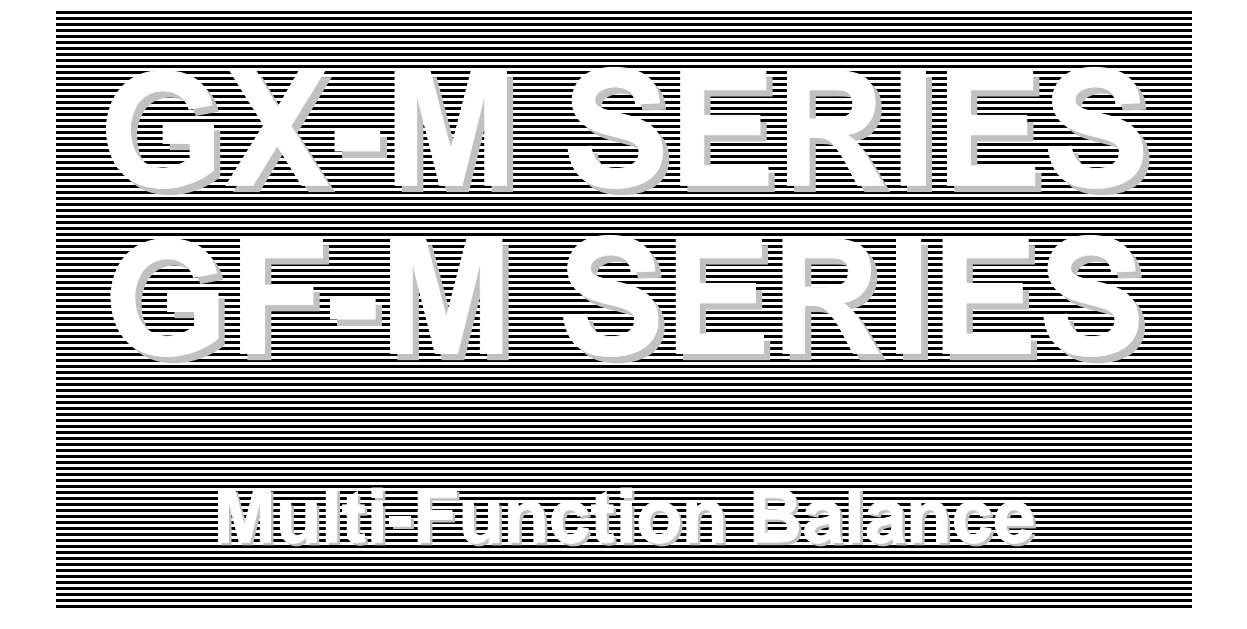

# **INSTRUCTION MANUAL**

### GX-M series

GX-8202M / GX-8202MD / GX-10202M / GX-12001M GX-22001M /GX-32001M / GX-32001MD

### GF-M series

 $\begin{array}{l} {\rm GF-8202M}\ /\ {\rm GF-8202MD}\ /\ {\rm GF-10202M}\ /\ {\rm GF-12001M}\\ {\rm GF-22001M}\ /\ {\rm GF-32001MD} \end{array}$ 

1WMPD4003846

© 2020 A&D Company Ltd. All rights reserved.

No part of this publication may be reproduced, transmitted, transcribed, or translated into any language in any form by any means without the written permission of A&D Company Ltd.

The contents of this manual and the specifications of the instrument covered by this manual are subject to change for improvement without notice.

Windows, Word and Excel are registered trademarks of the Microsoft Corporation.

# Contents

| 1. Introduction                                                                                                    | 6        |
|----------------------------------------------------------------------------------------------------|----------|
| <ul> <li>1-1 Features</li> <li>1-2 About The Models</li> <li>1-3 Compliance</li> <li>1-4 About Communication Manual</li> </ul>                           |          |
| 2. Unpacking The Balance                                                                                                    | 9        |
| 2-1 Installing The Balance                                                                                                    |          |
| 3. Precautions                                                                                                    | 11       |
| <ul> <li>3-1 Before Use</li> <li>3-2 During Use</li> <li>3-3 After Use</li> <li>3-4 Power Supply</li> </ul>                                              | 11<br>   |
| 4. Display Symbols And Key Operation                                                                                                    |          |
| 4-1 Smart Range Function                                                                                                    |          |
| 5. Weighing Units                                                                                                    | 17       |
| 5-1 Units<br>5-2 Storing Units                                                                                                    | 17<br>22 |
| 6. Weighing                                                                                                    |          |
| <ul> <li>6-1 Basic Operation</li> <li>6-2 Counting Mode (PCS)</li> <li>6-3 Percent Mode (%)</li> <li>6-4 Animal Weighing Mode (Hold Function)</li> </ul> |          |
| 7. Impact Detection Function                                                                                                    |          |
| 7-1 Recording Impact History<br>7-2 Output Impact History                                                                                                | 31<br>31 |
| 8. Response Adjustment / Self Check Function                                                                                                    |          |
| 8-1 Response Adjustment<br>8-2 Self-Check-Function / Automatic Setting Of Minimum Weight Value                                                           | 33<br>34 |
| 9. Calibration                                                                                                    |          |
| <ul> <li>9-1 Automatic Self Calibration For The GX-M Series</li></ul>                                                                                    |          |
| 10. Function Switch And Initialization                                                                                                    |          |
| 10-1 Permit Or Inhibit                                                                                                    |          |

| 10-2 Initializing The Balance                                                                                                    |        |
|----------------------------------------------------------------------------------------------------|--------|
| 11. Function Table                                                                                                    | 47     |
| <ul> <li>11-1 Setting The Function Table</li> <li>11-2 Details Of The Function Table</li> <li>11-3 Description Of The Class "Environment, Display"</li> <li>11-4 Description Of The Data Output</li> <li>11-5 Description Of The Data Format</li> <li>11-6 Output Example Of The Data Format</li> <li>11-7 Clock And Calendar Function</li> <li>11-8 Comparator Function</li> <li>11-9 Adding the Comparison Results</li> <li>11-10 Main Display Comparison Function</li> <li>11-11 Description Of Application</li> </ul> |        |
| 12. ID Number And GLP Report                                                                                                    |        |
| 12-1 Main Objective<br>12-2 Setting The ID Number<br>12-3 GLP Report                                                                                                    |        |
| 13. Data Memory                                                                                                    | 78     |
| <ul> <li>13-1 Data Memory For Weighing Data</li></ul>                                                                                                    |        |
| 14. Statistical Calculation Mode                                                                                                    | 97     |
| <ul> <li>14-1 How To Use The Statistical Calculation</li></ul>                                                                                                    | 97<br> |
| 16. Gross Net Tare Function                                                                                                    | 108    |
| <ul> <li>16-1 Preparation Of Gross Net Tare Function</li> <li>16-2 Example Of Using The Gross Net Tare Function</li> <li>17 Minimum Weighing Warning Function</li> </ul>                                                                                                    |        |
| 17-1 Comparing the minimum weighing value                                                                                                    |        |
| 18. Underhook                                                                                                    | 117    |
| 19. Programmable-Unit                                                                                                    | 118    |
| 20. Density Measurement                                                                                                    | 119    |

| 21. Password Lock Function                                                                                                    | 124                                           |
|----------------------------------------------------------------------------------------------------|-----------------------------------------------|
| <ul> <li>21-1 Enable Password Lock Function</li> <li>21-2 How To Input The Password At The Start Of Weighing</li> <li>21-3 How To Logout</li> <li>21-4 Registering Password (Changing)</li> <li>21-5 Changing Password</li> <li>21-6 How To Delete The Password (USER []/~[])</li> <li>21-7 Missing Password</li> </ul> | 125<br>126<br>127<br>128<br>129<br>130<br>130 |
| 22. Repeatability Check Function (GX-M series only)                                                                                                    | 131                                           |
| 23. Interface Specification (Standard)                                                                                                    | 132                                           |
| 24. Maintenance                                                                                                    | 132                                           |
| 24-1 Treatment Of The Balance                                                                                                    | 132                                           |
| 25. Troubleshooting                                                                                                    | 133                                           |
| 25-1 Checking The Balance Performance And Environment<br>25-2 Error Codes<br>25-3 Other Display<br>25-4 Asking For Repair                                                                                                    | 133<br>134<br>137<br>137                      |
| 26. Connection With Periphecal Device                                                                                                    | 138                                           |
| 26-1 Command<br>26-2 Key Lock Function                                                                                                    | 138<br>138                                    |
| 27. How To Check The Software Version Of The Balance                                                                                                    | 138                                           |
| 28. Specifications                                                                                                    | 139                                           |
| 29. External Dimention                                                                                                    | 141                                           |
| 29-1 Options And Peripheral Instruments                                                                                                    | 142                                           |

# 1. Introduction

This manual describes how the GX-M/GF-M series balance works and how to get the most out of it in terms of performance. Read this manual thoroughly before using the balance and keep it at hand for future reference.

Depending on the software version of your balance, there are cases that behave differently.

For confirmation of the software version of the balance, refer to "27. How To Check The Software Version Of The Balance".

## 1-1 Features

- □ The balance has a self-check function that inspects the balance itself using electronically controlled load (ECL) and evaluates performance. Read this manual thoroughly before using the balance and keep it at hand for future reference.
- The balance can detect impact applied to its mass sensor and display the level of that impact.
   ISD (Impact Shock Detection).
- □ Continuous change of the balance can be calculated as flow rate, displayed and output. FRD :( Flow Rate Display).
- □ The balance is equipped with a data memory function, which can record weighing value, calibration result, and multiple unit mass (mass per sample in counting mode) (Up to 200 items are stored for weighing value).
- □ The GX-M series has automatic self calibration using the internal mass, adapting to temperature changes, setting time and interval time.
- □ Good laboratory practice (GLP) / Good manufacturing practice (GMP) data can be output using the RS-232C serial interface.
- A built-in clock and calendar that can add the time and date to the output data.
   (Setting changes due to the clock can be limited only for an administrator. (Password Lock Function))
- □ Comparator Indicators, displaying the comparison results with HI OK LO . (Depending on the setting, 5-step comparison is also possible.)
- □ Capacity Indicator, displaying the weight value in percentage relative to the weighing capacity.
- $\hfill\square$  Hold Function, provided for weighing a moving object such as an animal.
- Underhook, for measuring density and weighing magnetic materials.
- □ Password lock function can limit users for the balance to be used or changes due to the function settings by setting a password.
- □ Key lock function allows the balance to only operate using commands from an external equipment by disabling key operations on the balance.
- □ The balance is equipped with an RS-232C serial interface and a USB interface to communicate with a computer. Windows computer using the Windows communication tools software (WinCT) make building a system very easy. The latest Win-CT software can be downloaded from the A&D website.

Windows is the registered trademark of the Microsoft Corporation.

 $\Box$  A breeze break is included with the model featuring a minimum display of 0.01g.

## 1-2 About The Models

There are many models in the GX-M series and GF-M series with differences in the models being the minimum display and weighing capacity. In this manual, they are listed collectively by the minimum display as shown in the table below.

| Model       | Minimum | Applicable model                                |                                                 |  |  |  |
|-------------|---------|-------------------------------------------------|-------------------------------------------------|--|--|--|
|             | uispiay | Internal mass type                              | General type                                    |  |  |  |
| 0.01g model | 0.01g   | GX-8202M / GX-8202MD<br>GX-10202M               | GF-8202M / GF-8202MD<br>GF-10202M               |  |  |  |
| 0.1g model  | 0.1g    | GX-12001M / GX-22001M<br>GX-32001M / GX-32001MD | GF-12001M / GF-22001M<br>GF-32001M / GF-32001MD |  |  |  |

- □ For the GX-M series, a weight for sensitivity adjustment is built in. It is possible to use functions such as calibration and auto calibration using the internal mass.
- □ For the GF-M series, sensitivity adjustment weights are not built-in. When calibrating, it is necessary to prepare an external weight.

## 1-3 Compliance

### **Compliance with FCC Rules**

Please note that this equipment generates, uses and can radiate radio frequency energy. This equipment has been tested and has been found to comply with the limits of a Class A computing device pursuant to Subpart J of Part 15 of FCC rules. These rules are designed to provide reasonable protection against interference when equipment is operated in a commercial environment. If this unit is operated in a residential area, it may cause some interference and under these circumstances the user would be required to take, at his own expense, whatever measures are necessary to eliminate the interference.

(FCC = Federal Communications Commission in the U.S.A.)

## 1-4 About Communication Manual

About the contents of the communication, download "Communication manual" from our website (https://www.aandd.jp/) and refer to it.

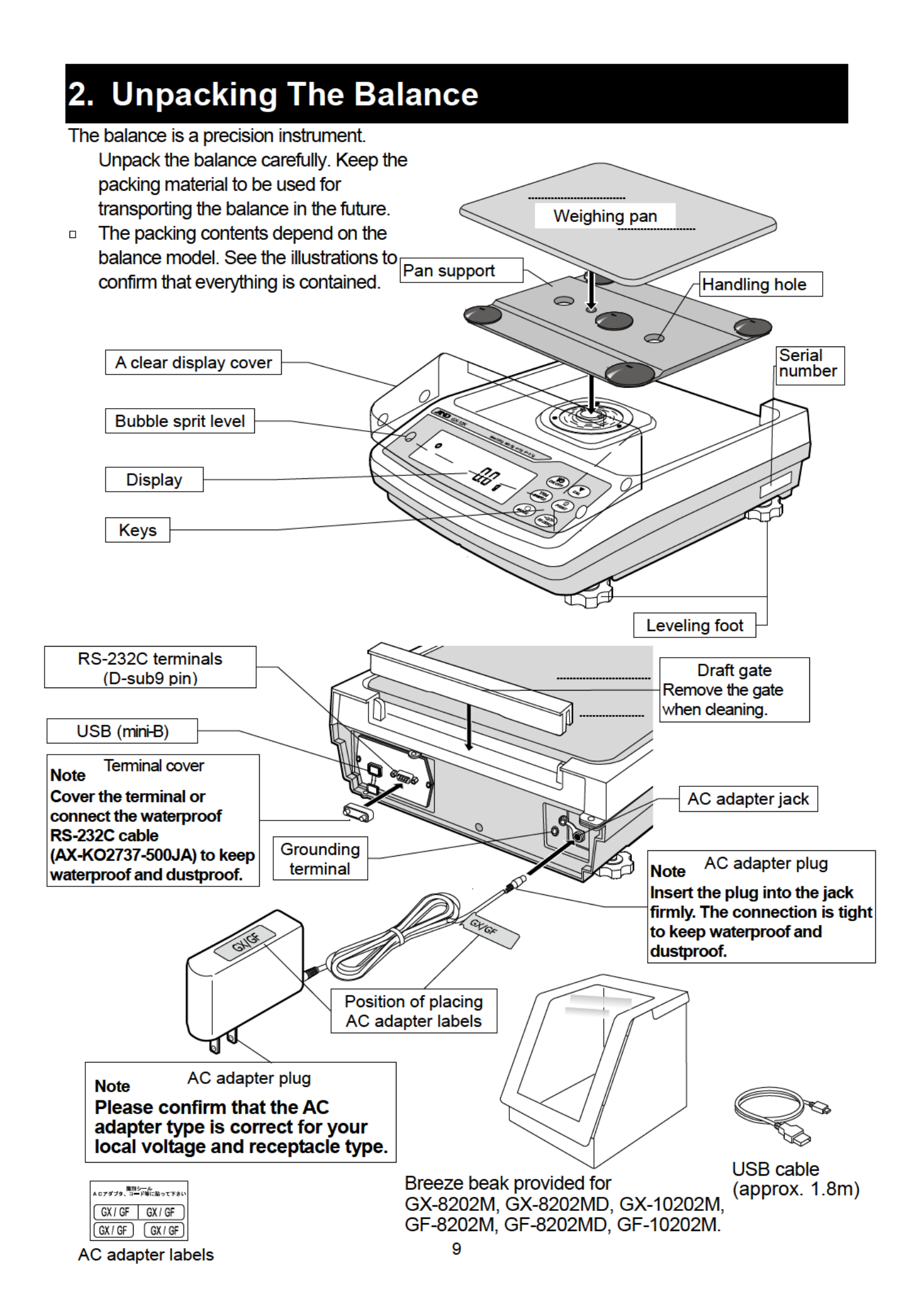

## 2-1 Installing The Balance

Install the balance as follows:

- 1 Refer to "3. Precautions" for installing the balance.
- 2 Install the pan support, weighing pan and draft gate. Refer to the previous page.
- 3 Adjust the leveling feet to level the balance. Confirm it using the bubble spirit level.
- 4 Confirm that the AC adapter type is correct for the local voltage and power receptacle type.
- 5 Connect the AC adapter to the balance firmly. Earth the balance. Warm up the balance for at least 30 minutes with nothing on the weighing pan.

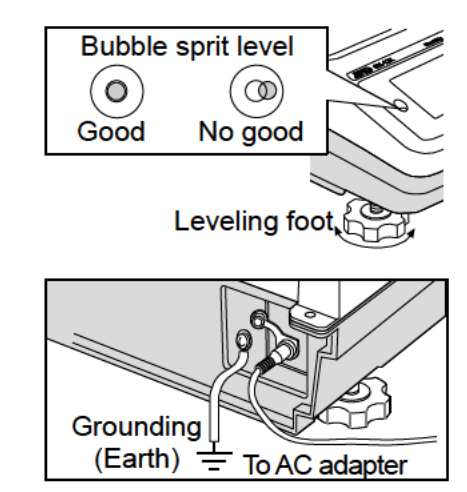

# **3.Precautions**

To get the optimum performance from the balance and acquire accurate weighing data, note the following:

## 3-1 Before Use

- The maximum resolution of the precision balance is one million counts. Therefore, there are tendencies to be influenced by temperature change, air pressure change, vibration and drafts where the balance is placed.
- Install the balance in an environment where the temperature and humidity are not excessive. The best operating temperature is about 20°C / 68°F at about 50% relative humidity.
- Install the balance where it is not exposed to direct sunlight and it is not affected by heaters or air conditioners.
- Install the balance where it is free of dust.
- Install the balance away from equipment that produces magnetic fields.
- Install the balance in a stable place avoiding vibration and shock. Corners of rooms on the first floor are best, as they are less prone to vibration.
- The weighing table should be solid and free from vibration, drafts and as level as possible.
- Level the balance by adjusting the leveling feet and confirm it using the bubble spirit level.
- Ensure a stable power source when using the AC adapter.
- Connect the AC adapter and warm up the balance for at least 30 minutes.
- Calibrate the balance periodically for accurate weighing.
- When the balance is installed for the first time or has been moved, warm up the balance for at least 6 hours to allow the balance to reach equilibrium with the ambient temperature, and then perform calibration before use.
- The meaning of IP-65 is "No ingress of dust. Projected against water jets".
   If a powerful water jet is used or the balance is immersed in water, it may cause a damage that is due to ingress of water.
- Confirm that "the plug is inserted firmly into the jack" and "the terminal is covered using the waterproof cover or the waterproof RS-232C cable (AX-KO2737-500JA)", when using the balance.
- Use the waterproof option cable AX-KO2737-500JA, when the RS-232C interface is used with IP-65.

AX-KO2466-200, a standard RS-232C cable, is not waterproof or dustproof.

Confirm that the weighing pan does not touch to rim.

### $\triangle$ Do not install the balance where flammable or corrosive gas is present.

## 3-2 During Use

- Discharge static electricity from the weighing material. When weighing sample (plastics, insulator, etc.) could have a static charge, the weighing value is influenced. Ground the balance, and
  - Eliminate the static electricity by AD-1683 as an accessory.
  - Or try to keep the ambient humidity above 45%RH at the room.
  - Or use the metal shield case.
  - Or wipe a charged material (plastic sample etc.) with the wet cloth.
- This balance uses a strong magnet as part of the balance assembly, so please use caution when weighing magnetic materials such as iron. If there is a problem, use the underhook on the bottom of the balance to suspend the material away from the influence of the magnet.
- Eliminate any temperature difference between the sample and the environment. When a sample is warmer (cooler) than the ambient temperature, the sample will be lighter (heavier) than the true weight. This error is due to a rising (falling) draft around the sample.
- Make each weighing gently and quickly to avoid errors due to changes in the environmental conditions.
- Do not drop things upon the weighing pan, or place a sample on the pan that is beyond the balance weighing capacity. Place the sample in the center of the weighing pan.
- Do not use a sharp instrument such as a pencil to press the keys. Use your finger only.
- Press the <u>RE-ZERO</u> key before each weighing to prevent possible errors.
- Calibrate the balance periodically so as to eliminate possible errors.
- Take into consideration the affect of air buoyancy on a sample when more accuracy is required.
- Prevent foreign matter, such as powder, liquid and metal, from invading the area around the weighing pan.
- Use the "breeze break" for a precision weighing.

## 3-3 After Use

- Avoid mechanical shock to the balance.
- Do not disassemble the balance. Contact the local A&D dealer if the balance needs service or repair.
- Do not use organic solvents to clean the balance. Clean the balance with a lint free cloth that is moistened with warm water and a mild detergent.

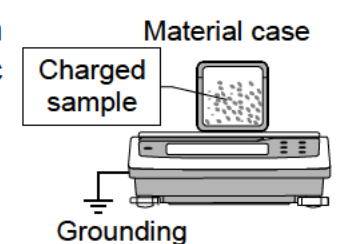

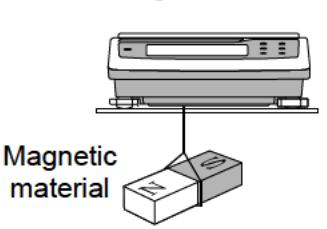

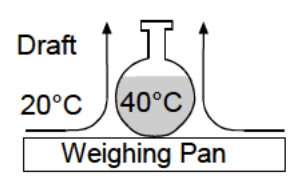

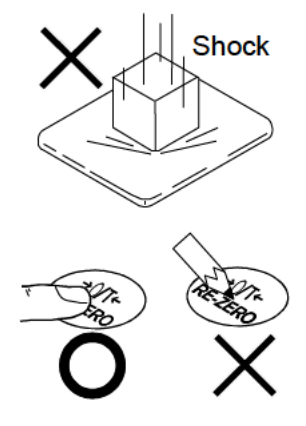

- Do not allow the balance to be immersed in water. Even though the balance complies with IP code, the balance will not withstand being completely immersed in water.
- The weighing pan, pan support and draft gate can be removed to clean the balance. Clean by splashing with water.

## 3-4 Power Supply

Do not remove the AC adapter while the internal mass is in motion, for example, right after the AC adapter is connected, or during calibration using the internal mass.
 If the AC adapter is removed under the conditions described above, the internal mass will be left unsecured, that may cause mechanical damage when the balance is moved.

Before removing the AC adapter, press the ON:OFF key and confirm that zero is displayed.

When the AC adapter is connected, the balance is in the standby mode if the standby indicator is on. This is a normal state and does not harm the balance. For accurate weighing, keep the AC adapter connected to the balance and AC power unless the balance is not to be used for a long period of time.

# 4. Display Symbols And Key Operation

### **Display symbols**

- Number of statistical data (Statistical calculation mode)
- Displays the weight data relative to the weighing capacity, in percentage, in the weighing mode (Capacity indicator)

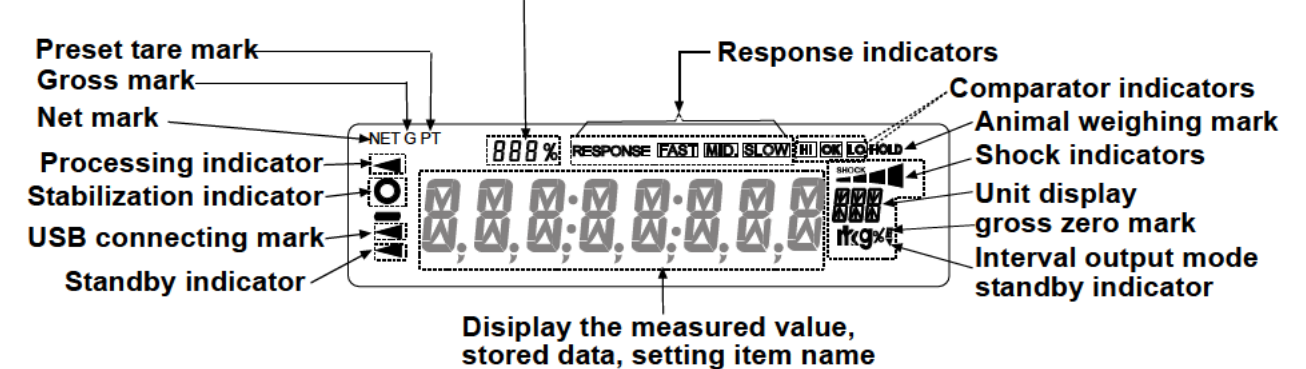

### **Blinking display contents**

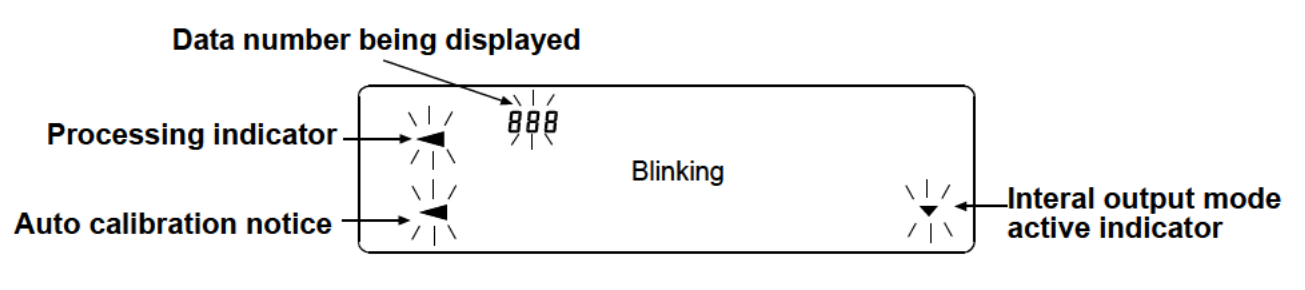

### **Key operation**

Key operation affects how the balance functions. The basic key operations are:

- "Press and release the key immediately" or "Press the key"
   = normal key operation during measurement
- "Press and hold the key"

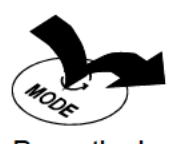

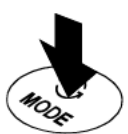

Press the key. (Press and release the key immediately.)

Press and hold the key. (for 2 seconds)

| Key              | When pressed                                                                                                    | When pressed and held                                                                                                    |  |  |  |  |  |  |  |
|------------------|----------------------------------------------------------------------------------------------------|----------------------------------------------------------------------------------------------------|--|--|--|--|--|--|--|
|                  |                                                                                                    | (for 2 seconds)                                                                                                    |  |  |  |  |  |  |  |
|                  | Turns the display ON:OFF. The standby indicator is displayed when the display is turned off. The weighing mode is enabled when the display is turned on.      |                                                                                                    |  |  |  |  |  |  |  |
| ON:OFF           | When password function is enable, password<br>"21-2 How to Input The Password At The St                                                                       | input display will be displayed. Refer to<br>art Of Weighing"                                                                                                    |  |  |  |  |  |  |  |
|                  | This ON:OFF key is available anytime. operation will interrupt operation and turn the                                                                         | Pressing the ON:OFF key during display OFF. *                                                                                                    |  |  |  |  |  |  |  |
| )                | In the weighing mode, turns the minimum                                                                                                    | • Enters the function table mode.                                                                                                    |  |  |  |  |  |  |  |
| 1/10d<br>SAMPLE  | In the counting or percent mode, enters the                                                                                                    | Please refer to "11.Function Table".                                                                                                    |  |  |  |  |  |  |  |
|                  | sample storing mode.                                                                                                    | Run the repeatability check function.                                                                                                    |  |  |  |  |  |  |  |
|                  |                                                                                                    | Please refer to "22.Repeatability<br>Check Function". (GX-M series only)                                                                                                    |  |  |  |  |  |  |  |
|                  | Switches the weighing units stored in the function table. Refer to "5. Weighing ".                                                                            | Enters mode of the Self-Check<br>Function.                                                                                                    |  |  |  |  |  |  |  |
|                  | Performs calibration of the balance using the internal mass. (GX-M series only)                                                                               | Displays other items of the calibration menu.                                                                                                    |  |  |  |  |  |  |  |
|                  | Stores the weighing data in memory or<br>outputs to a printer or personal computer<br>depending on the function table settings.<br>(Factory setting = output) | Enters mode to change the unit mass<br>registration number in counting mode.<br>By changing the function table:<br>• Outputs "Title block" and "End<br>block" for GLP,GMP report. |  |  |  |  |  |  |  |
|                  |                                                                                                    | <ul> <li>Displays the data memory menu.</li> </ul>                                                                                                    |  |  |  |  |  |  |  |
|                  |                                                                                                    | <ul> <li>Enters mode for reading density<br/>number in flow measurement.</li> </ul>                                                                                               |  |  |  |  |  |  |  |
| +0/T+<br>RE-ZERO | Sets the display to zero.                                                                                                    |                                                                                                    |  |  |  |  |  |  |  |

\*When the "Gross net tare function" is selected, the display is turned off by pressing and holding (for 2 seconds).

Please refer to "16.Gross Net Tare Function".

## 4-1 Smart Range Function

- The GX-8202MD, GF-8202MD, GX-32001MD and GF-32001MD are equipped with two ranges of "precision range" of a higher resolution and "standard range" of normal resolution.
- The range is switched automatically depending on the value displayed.
   Placing a heavy container on the weighing pan and pressing the <u>RE-ZERO</u> key allows the balance to weigh in the precision range. (Smart range function)
- The range can be fixed to the standard range, by pressing the SAMPLE key.

#### Note

 Once the range is switched to the standard range, it will not switch to the precision range automatically even when the displayed value becomes within the precision range value. Press the RE-ZERO or SAMPLE key to use the precision range again.

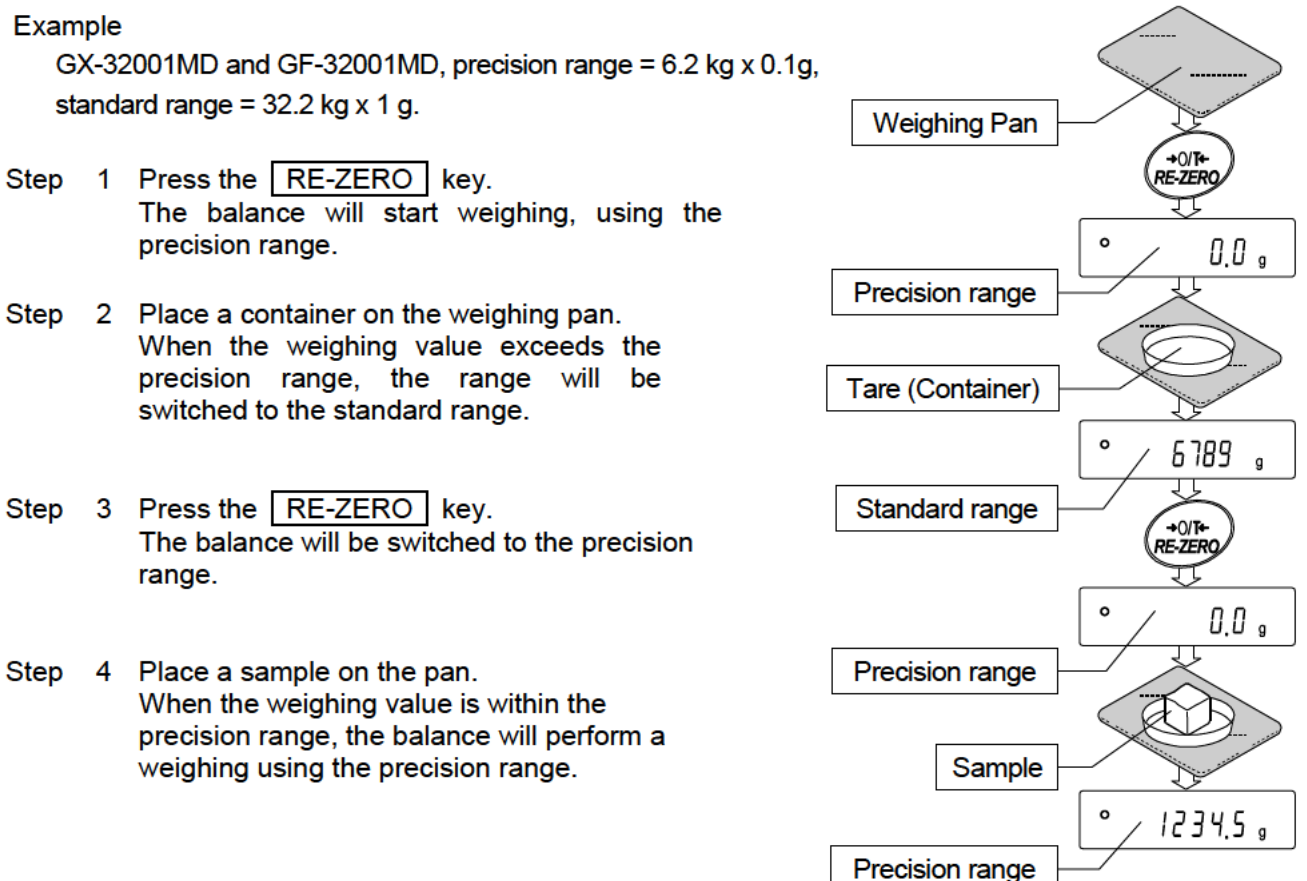

### Precision range/standard range value

|                          | Precision range<br>(after RE-ZERO key is pressed) |      |         | Standard range |        |   |    |        |   |
|--------------------------|---------------------------------------------------|------|---------|----------------|--------|---|----|--------|---|
| GX-32001MD<br>GF-32001MD | g                                                 | Upto | 6200.9  | g              | 6201   | g | to | 32208  | g |
| GX-8202MD<br>GF-8202MD   | g                                                 | Upto | 2200.09 | g              | 2200.1 | g | to | 8200.8 | g |

# 5.Weighing Units

## 5-1 Units

l

With the GX-M /GF-M series balance, the following weighing units and weighing modes are available :

| g kg PC Pct OZ Lb LOZ OZt Ct mom dwt GN TL tol MES DS<br>Counting mode                                                                                                    |  |
|----------------------------------------------------------------------------------------------------|--|
| L Percent mode                                                                                                    |  |
| Density mode (To use this mode, it must be stored in the function table as described on page 47. For details about this mode, refer to "20. Density Measurement". Io select this mode, press the MODE key until the processing indictor blinks with the unit "g" displayed. "DS" appears only when the density value is displayed.) |  |

--Programmable-unit (No unit displayed. For details, refer to "19.Programmable-Unit".)

A unit or mode can be selected and stored in the function table as described on page 47. If a weighing mode (or unit of weight) has been turned off, that mode or unit will be missing in the sequence. Tael has four varieties, one of which can be selected and installed at the factory.

To select a unit or mode for weighing, press the MODE key.

For details about the units and modes, see the table below:

| Name (unit_mode)               | Abbrev      | Display           | Function table | Conversion factor   |
|--------------------------------|-------------|-------------------|----------------|---------------------|
|                                | 7 10 01 01. | (Storing mode)    |                | 1 g =               |
| Gram                           | g           | 9                 | g              | 1 g                 |
| kilogram                       | kg          | lcg               | ٢g             | 1000 g              |
| Counting mode                  | PCS         | P[S               | P[S            |                     |
| Percent mode                   | %           | %                 | %              |                     |
| Ounce (Avoir)                  | OZ          | 02                | 02             | 28.349523125 g      |
| Pound                          | Lb          | LĿ                | LЪ             | 453.59237 g         |
| Pound/Ounce                    | ιOZ         | L 0Z              | LO             | 1Lb=16 oz,          |
|                                |             |                   |                | 1 oz=28.349523125 g |
| Troy Ounce                     | OZt         | 0Z t              | 07 t           | 31.1034768 g        |
| Metric Carat                   | ct          | ⊂ t               | ⊏ t            | 0.2 g               |
| Momme                          | mom         | mom               | mom            | 3.75 g              |
| Pennyweight                    | dwt         | dnt               | dnt            | 1.55517384 g        |
| Grain (UK)                     | GN          | БN                | БN             | 0.06479891 g        |
| Tael (HK general, Singapore)   |             |                   |                | 37.7994 g           |
| Tael (HK jewelry)              | ті          | τı                | ΤL             | 37.429 g            |
| Tael (Taiwan)                  |             |                   |                | 37.5 g              |
| Tael (China)                   |             |                   |                | 31.25 g             |
| Tola (India)                   | tol         | to I              | to I           | 11.6638038 g        |
| Messghal                       | MES         | MES               | MES            | 4.6875 g            |
| Density mode                   | DS          | ¥=₹<br>g          | 15             |                     |
| (See note below)               |             | ∬ is used to      |                |                     |
|                                |             | show the density. |                |                     |
| Programmable-unit (Multi-unit) | MLT         | ML t              | ML t           |                     |

### Note: The blinking processing indicator with "g" indicates that the density mode is selected.

The tables below indicate the weighing capacity and the minimum display for each unit, depending on the balance model.

| GX/GF-M                     |      | GX-8202M<br>GF-8202M | GX-10202M<br>GF-10202M |                    |
|-----------------------------|------|----------------------|------------------------|--------------------|
| Unit                        |      | Capacity             | Capacity               | minimum<br>display |
| Gram                        | g    | 8200                 | 10200                  | 0.01               |
| Kiloram                     | kg   | 8.20                 | 10.2                   | 0.00001            |
| Once(Avoir)                 | oz   | 289                  | 360                    | 0.0005             |
| Pound                       | Lb   | 18.1                 | 22.5                   | 0.00005            |
| Pound/Once                  | L oz | 18L 1.2oz            | 22L 7.7oz              | 0.01               |
| Troy Once                   | Ozt  | 264                  | 328                    | 0.0005             |
| Metric Carat                | ct   | 41000                | 51000                  | 0.05               |
| Momme                       | mom  | 2187                 | 2720                   | 0.005              |
| Pennyweight                 | dwt  | 5273                 | 6559                   | 0.01               |
| Grain(UK)                   | GN   | 126545               | 157410                 | 0.2                |
| teal(HK general, Singapore) | TL   | 217                  | 270                    | 0.0005             |
| Teal(HK jewely)             | TL   | 219                  | 273                    | 0.0005             |
| Teal(Taiwan)                | TL   | 219                  | 272                    | 0.0005             |
| Teal(China)                 | TL   | 262                  | 326                    | 0.0005             |
| Tola(India)                 | Tol  | 703                  | 875                    | 0.001              |
| Messghal                    | Mes  | 1749                 | 2176                   | 0.005              |

| GX/GF-M                     |      | GX-12001M<br>GF-12001M | GX-22001M<br>GF-22001M | GX-32001M<br>GF-32001M |                    |
|-----------------------------|------|------------------------|------------------------|------------------------|--------------------|
| Unit                        |      | Capacity               | Capacity               | Capacity               | Minimum<br>display |
| Gram                        | g    | 12200                  | 22200                  | 32200                  | 0.1                |
| Kiloram                     | kg   | 12.2                   | 22.20                  | 32.20                  | 0.0001             |
| Once(Avoir)                 | oz   | 430                    | 783                    | 1136                   | 0.005              |
| Pound                       | Lb   | 26.9                   | 48.9                   | 71.0                   | 0.0005             |
| Pound/Once                  | L oz | 26L 14.3oz             | 48L 15oz               | 70L 15.8oz             | 0.01               |
| Troy Once                   | Ozt  | 392                    | 714                    | 1035                   | 0.005              |
| Metric Carat                | ct   | 61000                  | 111000                 | 161000                 | 0.5                |
| Momme                       | mom  | 3253                   | 5920                   | 8587                   | 0.05               |
| Pennyweight                 | dwt  | 7845                   | 14275                  | 20705                  | 0.1                |
| Grain(UK)                   | GN   | 188275                 | 342598                 | 496922                 | 2                  |
| Teal(HK general, Singapore) | TL   | 323                    | 587                    | 852                    | 0.005              |
| Teal(HK jewely)             | TL   | 326                    | 593                    | 860                    | 0.005              |
| Teal(Taiwan)                | TL   | 325                    | 592                    | 859                    | 0.005              |
| Teal(China)                 | TL   | 390                    | 710                    | 1030                   | 0.005              |
| Tola(India)                 | Tol  | 1046                   | 1903                   | 2761                   | 0.01               |
| Messghal                    | Mes  | 2603                   | 4736                   | 6869                   | 0.05               |

| GX/GF-M                     |         | GX-8202MD<br>GF-8202MD |                    |                 |                    |  |  |
|-----------------------------|---------|------------------------|--------------------|-----------------|--------------------|--|--|
|                             | Standar | d range                | Precisio           | Precision range |                    |  |  |
| Unit                        |         | Capacity               | Minimum<br>display | Capacity        | Minimum<br>display |  |  |
| Gram                        | g       | 8200                   | 0.1                | 2200            | 0.01               |  |  |
| Kiloram                     | kg      | 8.20                   | 0.0001             | 2.20            | 0.0001             |  |  |
| Once(Avoir)                 | oz      | 289                    | 0.005              | 77.6            | 0.0005             |  |  |
| Pound                       | Lb      | 18.1                   | 0.0005             | 4.85            | 0.00005            |  |  |
| Pound/Once                  | L oz    | 18L 1.2oz              | 0.01               | 4L 13.6oz       | 0.001              |  |  |
| Troy Once                   | Ozt     | 264                    | 0.005              | 70.7            | 0.0005             |  |  |
| Metric Carat                | ct      | 41000                  | 0.5                | 11000           | 0.05               |  |  |
| Momme                       | mom     | 2187                   | 0.05               | 587             | 0.005              |  |  |
| Pennyweight                 | dwt     | 5273                   | 0.1                | 1415            | 0.01               |  |  |
| Grain(UK)                   | GN      | 126545                 | 2                  | 33951           | 0.2                |  |  |
| teal(HK general, Singapore) | TL      | 217                    | 0.005              | 58.2            | 0.0005             |  |  |
| Teal(HK jewely)             | TL      | 219                    | 0.005              | 58.8            | 0.0005             |  |  |
| Teal(Taiwan)                | TL      | 219                    | 0.005              | 58.7            | 0.0005             |  |  |
| Teal(China)                 | TL      | 262                    | 0.005              | 70.4            | 0.0005             |  |  |
| Tola(India)                 | Tol     | 703                    | 0.01               | 189             | 0.001              |  |  |
| Messghal                    | Mes     | 1749                   | 0.05               | 469             | 0.005              |  |  |

| GX/GF-M                     | GX-32001MD<br>GF-32001MD       |          |                    |            |                    |  |
|-----------------------------|--------------------------------|----------|--------------------|------------|--------------------|--|
|                             | Standard range Precision range |          |                    |            |                    |  |
| Unit                        |                                | Capacity | Minimum<br>display | Capacity   | Minimum<br>display |  |
| Gram                        | g                              | 32200    | 1                  | 6200       | 0.1                |  |
| Kiloram                     | kg                             | 32.2     | 0.001              | 6.20       | 0.0001             |  |
| Once(Avoir)                 | oz                             | 1136     | 0.05               | 219        | 0.005              |  |
| Pound                       | Lb                             | 71.0     | 0.005              | 13.7       | 0.0005             |  |
| Pound/Once                  | L oz                           | 70L 15oz | 0.1                | 13L 10.6oz | 0.01               |  |
| Troy Once                   | Ozt                            | 1035     | 0.05               | 199        | 0.005              |  |
| Metric Carat                | ct                             | 161000   | 5                  | 31000      | 0.5                |  |
| Momme                       | mo<br>m                        | 8587     | 0.5                | 1653       | 0.05               |  |
| Pennyweight                 | dwt                            | 20705    | 1                  | 3987       | 0.1                |  |
| Grain(UK)                   | GN                             | 496922   | -                  | 95681      | -                  |  |
| teal(HK general, Singapore) | TL                             | 852      | 0.05               | 164        | 0.005              |  |
| Teal(HK jewely)             | TL                             | 860      | 0.05               | 165.6      | 0.005              |  |
| Teal(Taiwan)                | TL                             | 859      | 0.05               | 165.3      | 0.005              |  |
| Teal(China)                 | TL                             | 1030     | 0.05               | 198.4      | 0.005              |  |
| Tola(India)                 | Tol                            | 2761     | 0.1                | 532        | 0.01               |  |
| Messghal                    | Mes                            | 6869     | 0.5                | 1323       | 0.05               |  |

## 5-2 Storing Units

The units or modes can be selected and stored in the function table. The sequence of displaying the units or modes can be arranged to fit the frequency of use.

The units stored are maintained in non-volatile memory, even if the AC adapter is removed.

Select a unit or mode and arrange the sequence of display as follows:

- 1. Press and hold the SAMPLE key (for 2 seconds) until <u>BRSFnc</u> of the function table is displayed, then release the key.
- 2. Press the SAMPLE key several times to display
- 3. Press the PRINT key to enter the unit selection mode.
- 4. Specify a unit or mode in the order to be displayed using the following keys.

```
SAMPLE key
RE-ZERO key
```

To sequentially display the units.

To specify a unit or mode. The stabilization indicator **O** appears when the displayed unit or mode is specified.

If the key is pressed in units already selected, the stability mark disappears.

- 5. Press the PRINT key to store the units or modes. The balance displays *End* and then displays the next menu of the function table.
- 6. Press the <u>CAL</u> key to exit the function table. Then the balance returns to the weighing mode with the selected unit.
- 7. To select other unit or mode for weighing, press the MODE key.

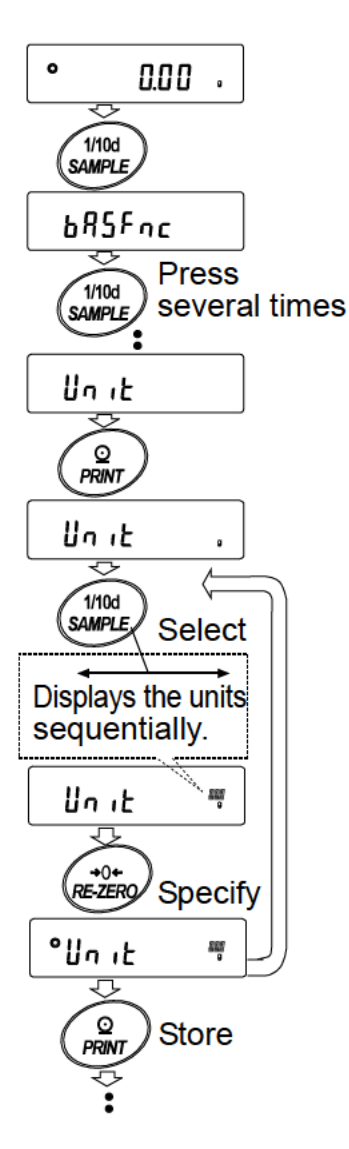

#### Unit setting example

The example below sets the units in the order with g (gram) as the first unit followed by pcs (counting mode).

- Press and hold the SAMPLE key (for 2 seconds) until bRSEnc of the function table is displayed, then release the key.
- 2. Press the SAMPLE key several times to display
- 3. Press the PRINT key to enter the unit selection mode.
- Press the <u>RE-ZERO</u> key to specify the unit of g The stabilization indicator <u>O</u> appears when the unit is specified.
- 5. Press the SAMPLE key to display Unit P[5].
- Press the <u>RE-ZERO</u> key to specify the unit of pcs. The stabilization indicator <u>O</u> appears when the unit is specified.
- Press the PRINT key to store the units.
   The balance displays <u>End</u> and then displays the next menu item of the function table.
- 8. Press the <u>CAL</u> key to exit the function table. Then the balance returns to the weighing mode with g, the unit selected first.
- Press the MODE key to switch between g and pcs (g→pcs).

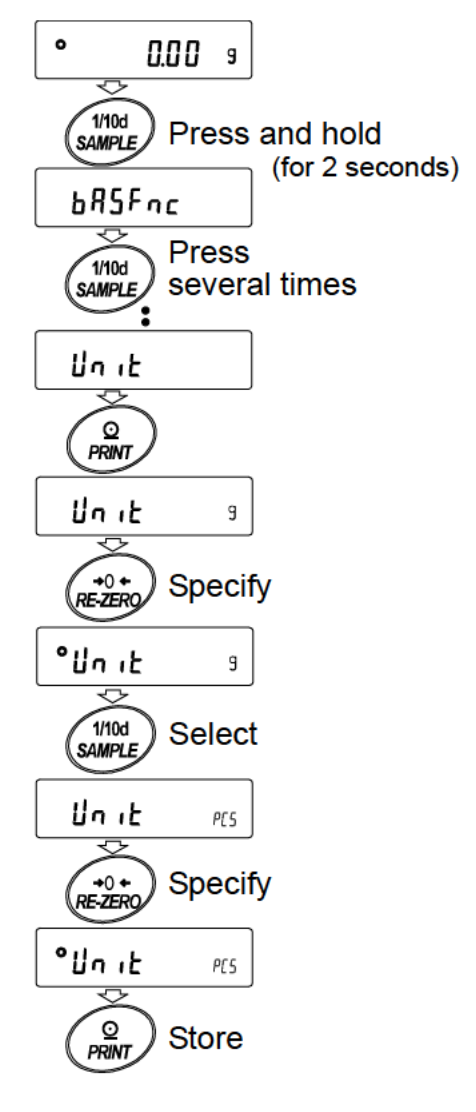

# 6.Weighing

## 6-1 Basic Operation

- 1. Press MODE key, and then select the appropriates units In this case, select "9 ".
- Place a container on the weighing pan, if necessary.
   Press the <u>RE-ZERO</u> key to cancel the weight (tare).
   The balance displays <u>QQQ</u> g. (The decimal point position depends on the balance model.)
- Place a sample on the pan or in the container. Wait for the stabilization indicator 

   to be displayed. Read the value.

   Remove the sample and container from the pan.

#### Note

- Press the SAMPLE key to turn on or off the minimum weighing value.
- The weighing data can be stored in memory. For details, refer to "13.
   Data Memory".
- □ When the ON:OFF key is pressed with a container placed on the weighing pan and weighing is started, the balance automatically cancels the weight (tare) and displays 0.00 g.

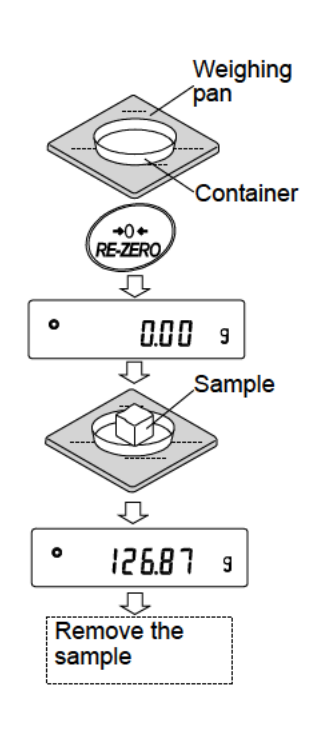

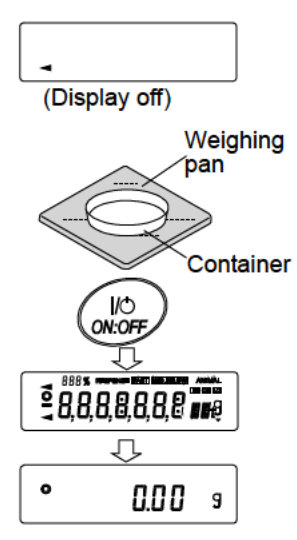

#### About the operation at when power is turned on

The balance will decide the reference zero point when the power is turned on (AC adapter is connected).

Depending on the load condition at that time, it will automatically judge whether to perform zero or tare operation. The condition for determining which is used is "power on zero range", and when power on zero range is exceeded, the tare subtraction operation is performed.

About re-zero operation

By pressing the **RE-ZERO** key, the display can be changed to zero.

Re-zero with the RE-ZERO key will automatically determine whether zero or tare operation is performed.

The condition for determining which is used is "zero range", and when zero range is exceeded, the tare subtraction operation is performed.

#### About measurement range

For the balance, the range that can be weighed is determined by model.

The total amount (net amount + tare quantity) up to the maximum display of each model is displayed, and when the maximum display is exceeded, E is displayed to indicate that the weighing range is exceeded.

When in excess in negative, -E is displayed.

| Model       |            | Power on zero<br>range | Zero range         | -E display range   |
|-------------|------------|------------------------|--------------------|--------------------|
| GX-8202M,   | GF-8202M   |                        | Approx. $\pm$ 160g |                    |
| GX-8202MD,  | GF-8202MD  | Approx.±1kg            | Approx. $\pm$ 160g | Approx1kg or less  |
| GX-10202M,  | GF-10202M  |                        | Approx. $\pm$ 200g |                    |
| GX-12001M,  | GF-12001M  |                        | Approx.±200g       |                    |
| GX-22001M,  | GF-22001M  | Approx.±3kg            | Approx. $\pm$ 400g | Approx 2kg or loss |
| GX-32001M,  | GF-32001M  |                        | Approx. $\pm$ 600g | Approxsky or less  |
| GX-32001MD, | GF-32001MD |                        | Approx. $\pm$ 600g |                    |

## 6-2 Counting Mode (PCS)

This is the mode to determine the number of objects in a sample based on the standard sample unit mass. Unit mass means the mass of one sample. The smaller the variables in each sample unit mass is, the more accurate the counting will be. This series balance is equipped with the Automatic Counting Accuracy Improvement (ACAI) function to improve the counting accuracy.

#### Note

- \* For counting, use samples that have a unit mass at least ten times greater than that of the minimum display in grams.
- \* If the sample unit mass variable is too large, it may cause a counting error.
- \* To improve the counting performance, use the ACAI function frequently or divide the samples into several groups and count each group.

#### Selecting the counting mode

1. Press the MODE key to select P[5] ( P[5] = unit)

#### Storing a sample unit mass

- 2. Press the SAMPLE key to enter the sample unit mass storing mode.
- 3. To select the number of samples, press the SAMPLE key several times. It may be set to 5, 10, 25, 50 or 100.

#### Note

A greater number of samples will yield more accurate counting result.

Place a container on the weighing pan, if necessary.

Press the <u>RE-ZERO</u> key to cancel the weight (tare). The number specified in step 3 appears.

25 [] is displayed if 25 is selected in "3".

- Place the number of samples specified on the pan. In this example, 25 pieces.
- 5. When **PRINT** key pressed, unit mass is stored and changes the count display. (Ex: when the number is 25, **25** *P*[5] is displayed.

#### Note

- \* If the balance judges that the mass of the samples is too light to acquire accurate weighing, it displays an error requiring the addition of more samples to the specified number and press the PRINT key. When the unit mass is stored correctly, the balance proceeds to the counting mode.
- \* If the balance judges that the mass of the samples is too light and is not adequate to be used as the unit mass, it displays *Lo*.
- \* Registered unit mass is remembered even when the power is turned off.

#### Number mode (counting)

6. Counting is possible.

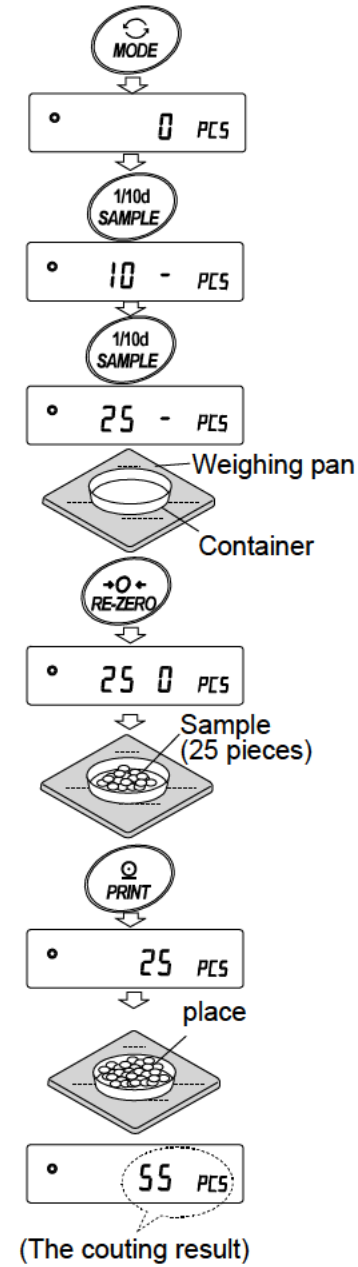

### Counting Mode Using The ACAI Function

The ACAI is a function that improves the accuracy of the unit mass automatically by increasing the number of samples as the counting process.

ACAI: Automatic Counting Accuracy Improvement

After registering unit mass of "5", proceed to the following "7".

- 7. If a few more samples are added, the processing indicator turns on. To prevent an error, add three or more. The processing indicator does not turn on if overloaded. Try to add the same number of samples as displayed.
- 8. The balance re-calculates the unit mass while the processing indicator is blinking. Do not touch the balance or samples on the pan until the processing indicator turns off.
- 9. Counting accuracy is improved when the processing indicator turns off.
- 10. Each time the above operation is performed, a more accurate unit mass will be obtained. There is no definite upper limit of ACAI range for the number of samples exceeding 100. Try to add the same number of samples as displayed.
- 11. Remove all the samples used in ACAI and proceed with the counting operation using the improved unit mass.

**Note** ACAI will not function on the unit mass entered using the keys, or digital input mode.

### Storing the unit mass

By using the data memory function, 50 instances of storing a sample unit mass can be stored.

- 1. Set the function setting item "Data memory function (dRER) " to "Stores unit mass in counting ( dRER / ) " .Refer to "11.Function Table".
- 2. The displayed " *P* \*\* " is the selected unit mass registration number.
- 3. Press and hold the PRINT key (for 2 seconds) to switch to the mode to change the unit mass registration number.

RE-ZERO key ...... Changes the registration number(+)

MODE key ..... Changes the registration number (-)

PRINT key ..... Decides on the displayed registration number.

CAL key..... Cancel the displayed registration number.

4. Multiple unit masses can be stored by registering them with different unit mass registration numbers.

#### Note

- *P* \*\*: The unit weight registration number is entered.
- Unit weight can be read by "UN:mm " command. (mm corresponds to P01 to P50 with 01 to 50.)
- \* The read unit mass can output by "?UW " command and can be changed by "UW " command.

#### Note

ACAI cannot be used for the read unit mass.

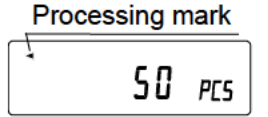

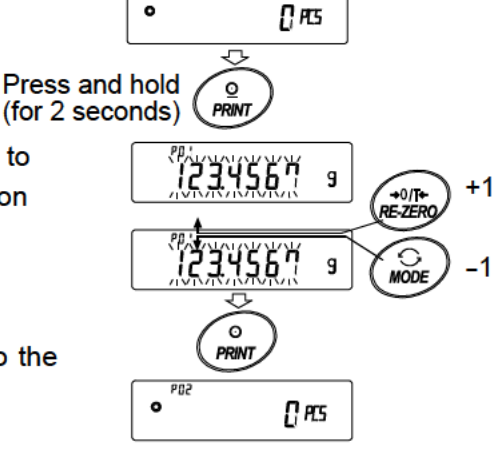

0

## 6-3 Percent Mode (%)

The percent mode displays the weighting value in percentage compared to a 100% reference mass and is used for target weighing or checking the sample variance.

### Selecting The Percent Mode

1. Press the MODE key to select the unit % (Percent mode).

#### Storing The 100% Reference Mass

- Press the <u>SAMPLE</u> key to enter the 100% reference mass storing mode.
   Even in the storing mode, pressing the <u>MODE</u> key will switch to the next mode.
- 3. Place a container on the weighing pan, if necessary. Press the **RE-ZERO** key to cancel the weight (tare). The balance displays **100 0 %**.
- 4. Place the sample to be set as the 100% reference mass on the pan or in the container.
- Press the PRINT key to store the reference mass. The balance displays DOD %. (The decimal point position depends on the reference value. The reference mass stored, even if the AC adapter is removed, is maintained in non-volatile memory.)

#### Note

- □ If the balance judges that the mass of the sample is too light to be used as a reference, it displays  $\boxed{l_0}$ .
- □ The displayed percentage is based on the 100% reference mass.

| Model                 | 100% mass       | Decimal point position | ]    |
|-----------------------|-----------------|------------------------|------|
| Minimum display 0.01g | 1.00g ~ 9.99g   | 1%                     |      |
|                       | 10.00g ~ 99.99g | 0.1%                   |      |
|                       | 100.00g ~       | 0.01%                  |      |
| Minimum display 0.1g  | 10.0g ~ 99.9g   | 1%                     |      |
|                       | 100.0g ~ 999.9g | 0.1%                   | Disp |
|                       | 1000.0g ~       | 0.01%                  |      |

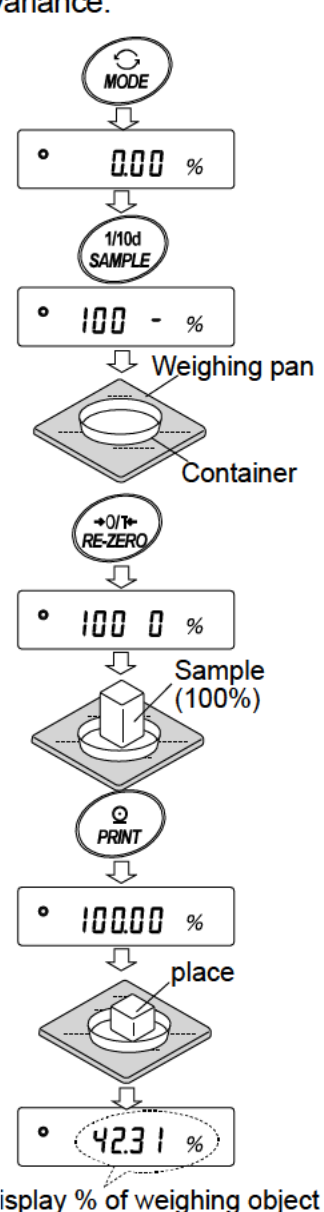

- Registered values are stored even when the power is turned off.
- 6. Remove the sample

#### Reading the percentage

7. Please a sample to be compared to the reference mass on the pan.

The displayed percentage is based on the 100% reference mass.

## 6-4 Animal Weighing Mode (Hold Function)

This is the mode to weigh a moving object such as an animal, even when the display of the weighing data fluctuates. The hold function allows the average weight of the animal to be displayed. To use the hold function, set the function in the function table. Refer to "11. Function Table" and "11-3. Description Of The Class "Environment, Display" for details.

# 7. Impact Detection Function

The GX-M / GF-M series has a function to detect impact to the mass sensor section and to display the impact level.

By lowering the impact level at the time of loading, it is possible not only to alleviate variation in the weighing value but also to reduce the risk of failure of the mass sensor section.

Especially when incorporating the balance in a production line, etc. and weighing by means such as an automated system, impact to the sensor may be applied greater than expected.

When designing automatic systems and the like, it is recommended that you minimize the impact level as much as possible while checking the shock indicator.

Impact level display is from level 0 to level 4, 5level.

| Impact level | Shock indicator | Buzzer      | Contents                              |
|--------------|-----------------|-------------|---------------------------------------|
| 0            | No              | No          | Safe                                  |
| 1            | SHOCK           | No          | Caution                               |
| 2            | SHOCK           | No          | Caution : Consider impact mitigation  |
| 3            | SHOCK           | One<br>beep | Warning : Do not apply greater impact |
| 4            | SHOCK           | Two<br>beep | Danger : Sensor may be damaged        |

#### Note

□ Impact on the weighing sensor may be applied to the weighing pan at time of loading, or it may be applied from the table on which the balance is installed.

The impact detection function also works for impact applied from the table.

## 7-1 Recording Impact History

Impacts of impact level 3 or higher are stored on the balance with data and time included (maximum 50 data instances).

When the password lock function is on  $(L_{oc} k \mid or L_{oc} k \geq 2)$ , the login user information is added when outputting the impact history.

#### Note

- $\Box$  If 50 data instances is exceeded, the data with the lowest impact level is overwritten.
- □ The stored impact history cannot be deleted.
- □ Impact data where the balance is not energized (during transport, etc.) is not stored.

### 7-2 Output Impact History

The stored impact history can be output by sending a specified command to the balance or performing a key operation.

#### Output by command

The stored impact data will be output all at once by sending a ?SA command to the balance.

#### Output by key operation

- 1. Press the ON:OFF key to turn off the display.
- 2. With the display off, press the ON:OFF key while holding down the MODE key.
- 3. **\***-L<sub>1</sub>5L-<sup>The</sup> is displayed, and the stored impact data is output all at once.

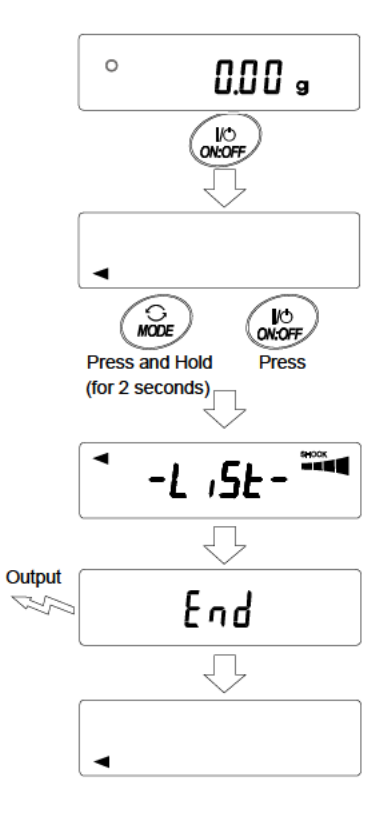

### Impact history output example

Date, time, impact level, login and login user information are output together on one line.

The login user information varies by the setting of the login user and the setting of Function table  $L_{oc}$  when receiving impact.

| Output      | Login user    | Function table Lock |
|-------------|---------------|---------------------|
| ,,          | No login user | 0,1,2               |
| ,00, ADMIN  | Administrator |                     |
| ,01~10,USER | User          |                     |
| ,,GUEST     | Guest         | 2                   |

Output example

| 2018/05/29,11:08:18,SHOCK | LV,3,,        |
|---------------------------|---------------|
| 2018/05/29,11:12:27,SHOCK | LV,4,00,ADMIN |
| 2018/05/29,11:13:38,SHOCK | LV,3,01,USER  |
| 2018/05/29,11:17:04,SHOCK | LV,4, ,GUEST  |

# 8. Response Adjustment / Self Check Function

This function stabilizes the weight value, reducing the influence on weighing that is caused by drafts and/or vibration at the place where the balance is installed. This function adjusts by automatically analyzing the environment or by hand-operation. The function has three stages as follows : Changing the weighing speed changes the display refresh rate.

| Display | Function<br>setting | Response characteristic        |       |
|---------|---------------------|--------------------------------|-------|
| FAST    | [ond []             | Fast_response, Sensitive value |       |
| MID.    | Eand I              |                                | 0.009 |
| SLOW    | Eond 2              | Slow response, Stable value    |       |

## 8-1 Response Adjustment

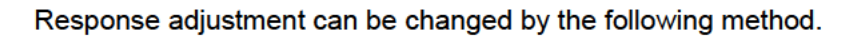

- 1. Press and hold the MODE key (for 2 seconds) until RESPONSE is displayed, and then release the key.
- Press the MODE key to select a weighing speed.
   Either FAST, MID or SLOW can be selected.
- 3. After a few seconds of inactivity the balance displays *End*.
- Then, it returns to the weighing mode and displays the updated response indicator.

The response indicator remains displayed for a while.

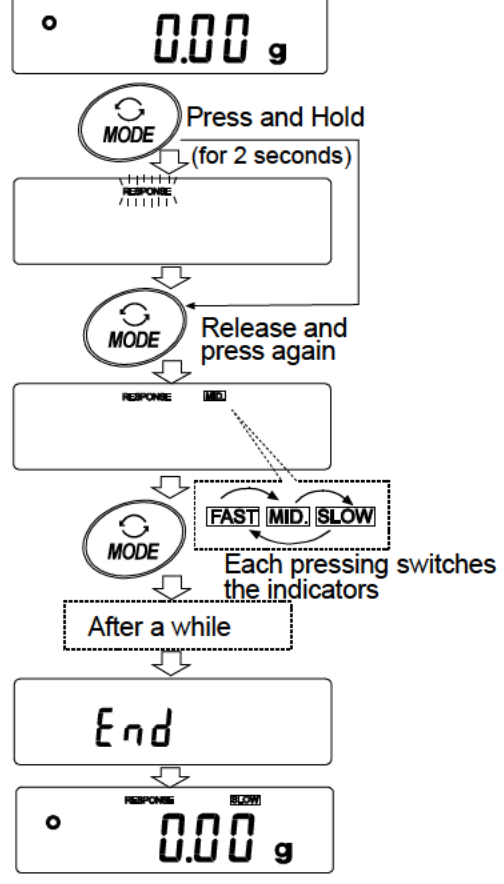

#### Note

When setting the Response adjustment, "Condition [and]" and "Display refresh rate  $5^{p}d$ " in the 11.Function Table "Environment display bB5Fnc" are changed as below.

| Display | Land (Condition) | 5Pd (Display refresh rate) | 5E-b (Stability bad width) |
|---------|------------------|----------------------------|----------------------------|
| FAST    | 0                | 2                          | 2                          |
| MID.    | 1                | 0                          | 1                          |
| SLOW    | 5                | Π                          | 1                          |

When using a combination other than the above, please set individually as shown in "11. Function Table". Note

If RESPONSE is displayed and you leave without pressing the MODE key,

the "Self-check function" is activated. Please refer to "8-2. Self-Check-Function /

Automatic Setting Of Minimum Weight Value ".

For the setting method, refer to "11.Function Table".

## 8-2 Self-Check-Function / Automatic Setting Of Minimum Weight Value

The self-check function can easily check about whether proper performances are satisfied for the balance by checking and displaying repeatability in addition to malfunction check.

In addition, it can also display and store minimum weighing value (reference value) using data of the repeatability.

Refer to "Balance information" on the A&D web site <http://www.aandd.co.jp/> for details of the minimum weighing value.

### Setting procedure (Together refer to setting flow chart on next page.)

- 1. Press and hold the MODE key (for 2 seconds) in weighing mode.
- 2. Release the key after displaying RESPONSE.
- 3. Display shows [H] and self-check function is started.

After few seconds, display shows "ECL".

Press the MODE key while  $\boxed{\begin{bmatrix} H \\ H \end{bmatrix}}$  is displayed to observe changes in the weighing value of the repeatability using electronic control load (ECL).

4. Display shows a check result after check. When there is no error in the balance, display shows [[H PR55] in blinking. When display shows [[H FR],L] in blinking, there is a possibility that serious malfunctions occurs in the balance. In such case, the balance requires repair.

SAMPLE key....Switches a display among check result, repeatability and minimum weighing value (reference value).

PRINT key······Outputs currently displayed contents

At repeatability display, display shows "**OK**" if it is satisfied for catalog spec. However, if it is not satisfied for catalog spec, display requests an improvement in an environment for the balance installed by blinking "**En**v"

MODE key......Switches an allowable measurement error of the minimum weighing value (reference value).

Use the following keys while the minimum weighing value (reference value) is displayed to perform each operation.

5. Outputting data of the minimum weighing value at once

Press and hold the PRINT key (for 2 seconds) to display  $\Box L$ . After outputting at once,  $\underline{E} \sqcap d$  is displayed.

- 6. Storing as minimum weighing value (reference value) of "17. Minimum Weighing Warning Function" Press and hold the SAMPLE key (for 2 seconds) to dislay MW SEE. Minimum weighing value (reference value) is stored. After storing, display shows E n d and returns to weighing mode.
- 7. When not storing Press the CAL key to return to weighing mode after displaying  $\boxed{E \cap d}$ .

8. To return to check result display

Press the SAMPLE key to return to check result display in Step 4.

\* Refer to "17. Minimum Weighing Warning Function" for warning function of minimum weighing value.

#### Setting flow chart

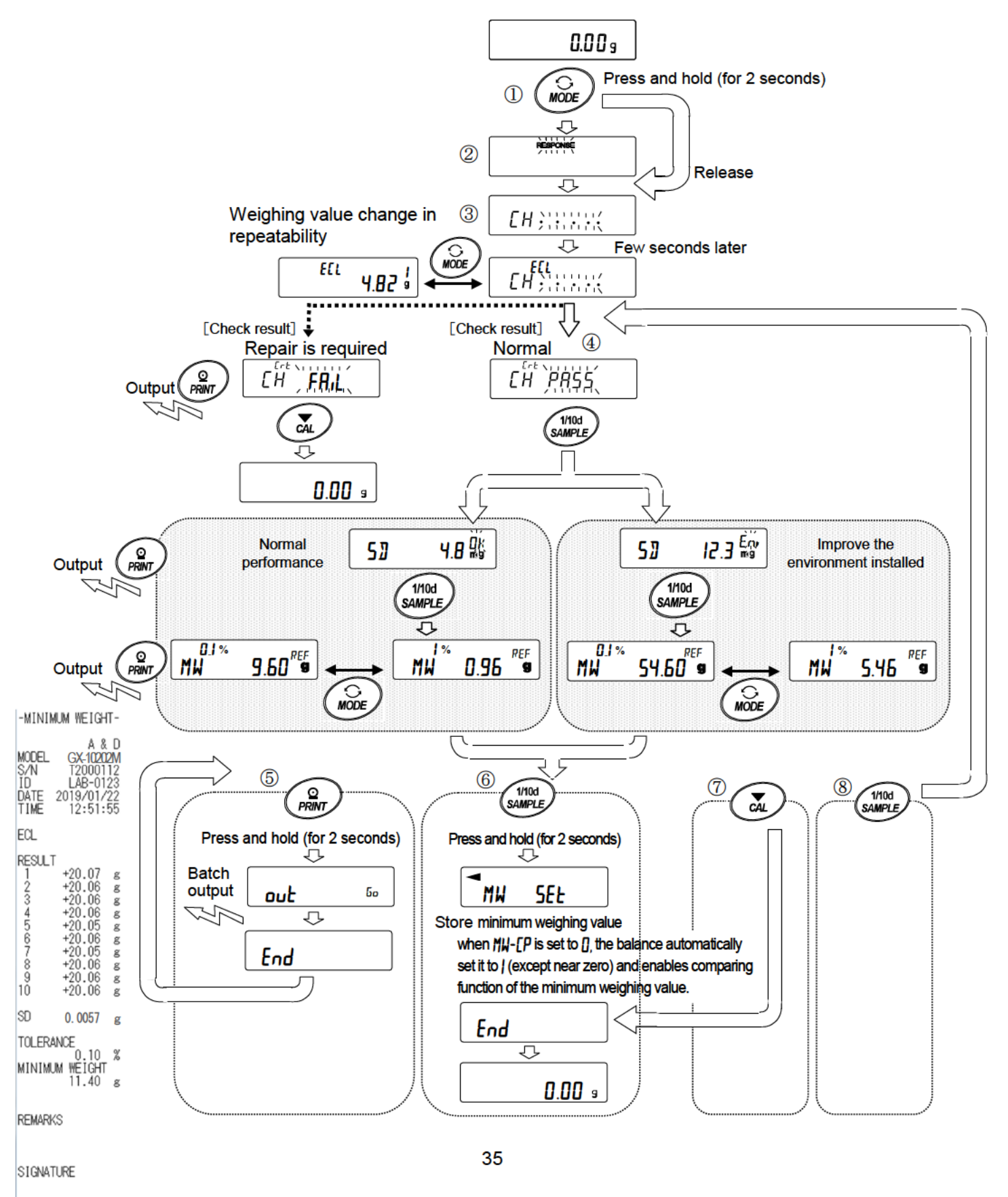

-----

# 9.Calibration

Since the balance's resolution is high, weighing values may change due to gravity and daily environmental changes. It is necessary to perform calibration (sensitivity adjustment) with the weight in order to keep the weighing values from changing even if gravity or the environment changes.

It is recommended that you calibrate if the balance is installed for the first time or relocated, or when the weighing values change significantly in daily inspection, etc.

Adjustment means to adjust the weighing value of the balance using the reference weight or

internal mass. Calibration is to weigh with the reference weight and compare how much the result deviates from the reference value. (Adjustment is not performed in calibration.)

### Calibration (Sensitivity adjustment)

| Auto calibration                     | Automatically adjust the balance using the internal |
|--------------------------------------|-----------------------------------------------------|
|                                      | mass depending on the temperature change of the     |
|                                      | operating environment or the set time and interval  |
|                                      | time. (GX-M series)                                 |
| Calibration using the internal mass  | Using the internal mass, adjust the balance with a  |
|                                      | single touch.                                       |
| Calibration using an external weight | Using an external mass, adjust the balance with an  |
|                                      | external mass.                                      |

### Calibration test (Sensitivity calibration)

| Calibration test with an external weight | Output the result of checking the accuracy of |
|------------------------------------------|-----------------------------------------------|
|                                          | weighing using your own weight.               |
|                                          | * No adjustment is made.                      |

### Caution

- $\hfill\square$  Do not allow vibration or drafts to affect the balance during calibration.
- □ To output the data for GLP/GMP using the RS-232C interface, set "GLP/GMP output ( $_{ID}F_D$ )" of "Data output ( $_{dD}L$ )". Refer to "11. Function Table". The time and date can be added to the GLP/GMP report. If the time or date is not correct, adjust them. Refer to "11-7 Clock and Calendar Function".
- □ The calibration and calibration test data can be stored in memory. To store them, set "Data memory (dRLR)".

### Caution when using your external weight

- $\hfill\square$  The accuracy of the weight used in calibration affects the accuracy of the balance after calibration.
- $\hfill\square$  Select the mass to be used for calibration and calibration tests from the table below.
| Мо          | Usable calibration weight |                       |            | Factory<br>setting | Adjustable<br>range |                       |            |
|-------------|---------------------------|-----------------------|------------|--------------------|---------------------|-----------------------|------------|
| GX-8202M,   | GF-8202M                  | 2kg to                | 8kg (1kg   | interval           | 5kg                 |                       |            |
| GX-8202MD,  | GF-8202MD                 | 2kg to                | 8kg (1kg   | interval           | 5kg                 | -99.99g to<br>+99.99g |            |
| GX-10202M,  | GF-10202M                 | 2kg to                | ) 10kg (1k | g interva          | 10kg                |                       |            |
| GX-12001M,  | GF-12001M                 | 5kg,                  | 10kg       |                    |                     | 10kg                  |            |
| GX-22001M,  | GF-22001M                 | 5kg,                  | 10kg,      | 20kg               |                     | 20kg                  | -999.9g to |
| GX-32001M,  | GF-32001M                 | 5kg, 10kg, 20kg, 30kg |            |                    |                     | 20kg                  | +999.9g    |
| GX-32001MD, | GF-32001MD                | 5kg,                  | 10kg,      | 20kg,              | 30kg                | 20kg                  |            |

#### Display

```
•
```

This indicator means "In process of measuring calibration data".

Do not allow vibration or drafts to affect the balance while the indicator is displayed.

### 9-1 Automatic Self Calibration For The GX-M Series

This function automatically calibrates the balance using the internal weight due to a temperature change in the ambient environment, time set or interval time. It can function even when the balance's display is in off. If GLP output in function table is selected, the balance outputs the sensitivity adjustment report or store the data in memory after calibration.

In the auto calibration mode, either the temperature change ( $[F_{DC}]$ ), the setting time ( $[F_{DC}]$ ), or the interval time ( $[F_{DC}]$ ) can be set with the function setting  $[F_{DC}]$ .

For the setting time, the three function setting of [L,ME], [L,ME] and [L,ME] can be set. Interval time can be set from 0.5h to 24h with function setting [I,ME].

### Caution

If something is on the weighing pan, the balance judges that it is in use and does not perform automatic self calibration.

The criteria that the balance judges is in use are as follows.

| 0.01g models  | 0.1g models    |
|---------------|----------------|
| More than 20g | More than 200g |

To maintain the calibrated state, keep the weighing pan clear while not in use.

Indicates that the balance detects a change in ambient temperature and automatic self calibration will start. If the balance is not used for a few minutes with this indicator (<) blinking, the balance performs automatic self calibration. The blinking duration depends on the environment.

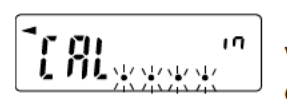

Indicates that the balance is measuring calibration data. Do not allow vibration or drafts to affect the balance while this indicator is displayed. After calibration, the balance returns to indicate the previous display.

**Note** The balance can be used while the indicator blinks. But, it is recommended that to maintain the accuracy, stop using the balance and confirm that there is nothing on the pan and allow the balance to perform self calibration.

Depending on the setting of "10.Function Switch And Initialization", "change prohibited" or "changeable (usable) " can be selected.

### 9-2 One-Touch Calibration For The GX-M Series

This function calibrates the balance using the internal mass.

- 1. Connect the AC adapter and warm up the balance for at least 30 minutes with nothing on the weighing pan.
- 2. Press the CAL key. The balance displays *[RL in]* and performs calibration using the internal mass. Do not allow vibration or drafts to affect the balance.
- 3. The balance displays End after calibration. If the "GLP output (InFa)" parameter of the function table is set to " /" or "2", the balance displays GLP and outputs the "sensitivity adjustment report" using the RS-232C interface or store the data in memory. Refer to "12-3. GLP Report" and "Data memory (dRER)" of the function table for details.
- 4. The balance will automatically return to the weighing mode after calibration.

### About the internal mass

The value of the internal mass may change due to factors such as the operating environment and aging. Correct the internal mass value as necessary. Refer to "9-6. Correcting The Internal Mass Value Of The GX-M series", "9-7. Correcting The Internal Mass Value Of The GX-M series (Auto)".

Since the internal mass is about 850g, the possibility of error may increase as the weighing value incereases.

To maintain the weighing accuracy, perform the calibration using an external weight periodically, as described below "9-3. Calibration Using An External Weight".

### 9-3 Calibration Using An External Weight

This function calibrates the balance using an external weight.

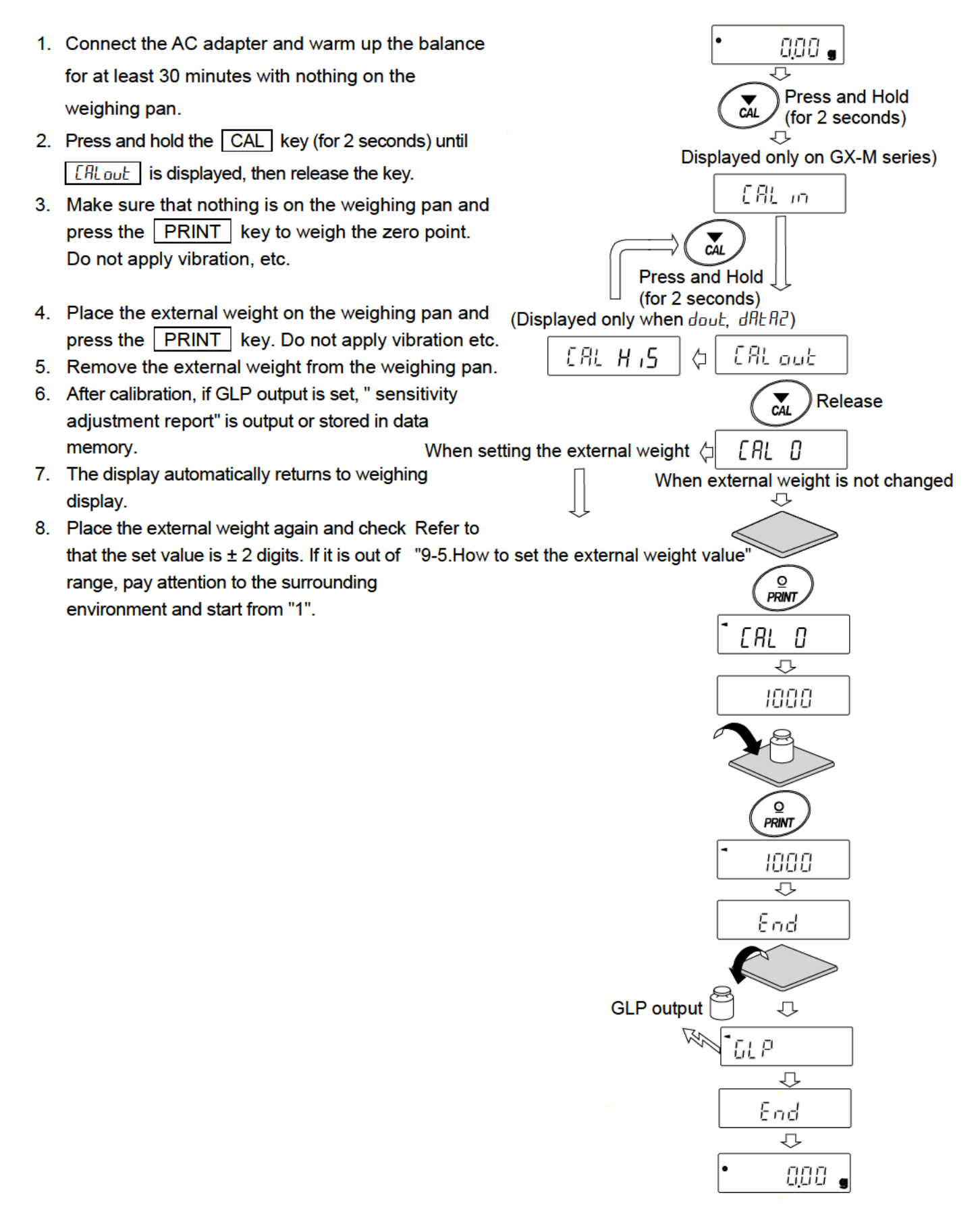

### 9-4 Calibration Test Using An External Weight

This function tests the weighing accuracy using an external weight and outputs the result. This is available only when the GLP output parameter is set to "( daub mFa l). (Calibration test does not perform calibration)

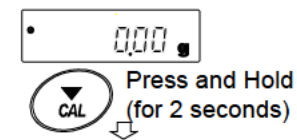

(Displayed only when dout, d用t用2)(Displayed only on GX-M series)

- Connect the AC adapter and warm up the balance for at least 30 minutes with nothing on the weighing pan.
- 2. Press and hold the CAL key (for 2 seconds) until *[[[out]*] is displayed and release the key.
- Make sure that nothing is on the weighing pan and press the PRINT key and weigh the zero point. Do not apply vibration etc.
- The weighing value of zero point is displayed for several seconds. Place the external weight on the weighing pan and press the <u>PRINT</u> key. Weigh the external weight. Do not apply vibration, etc.
- Weighing value of the external weight is displayed for several seconds.
- 6. Remove the external weight from the weighing pan.
- The sensitivity calibration status is output or stored in the data memory.
- 8. It automatically returns to the weighing display.

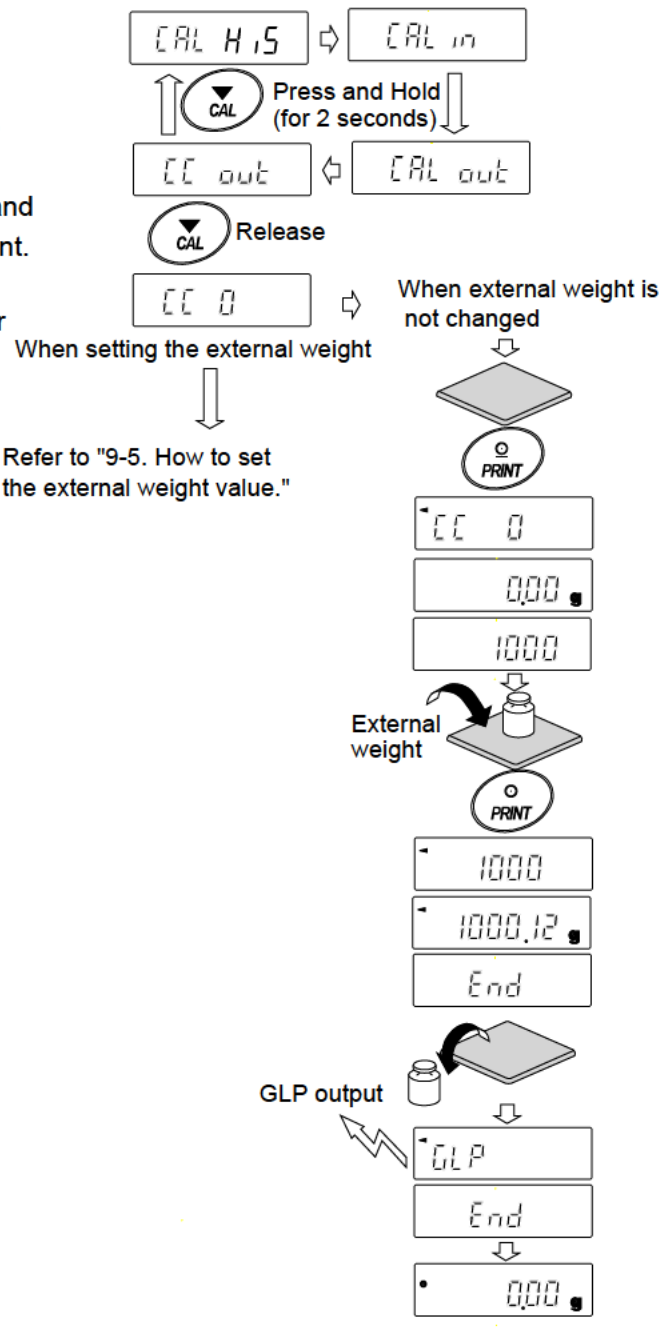

### 9-5 How to set the External Weight Value

When calibrating the balance or performing a calibration test, the external weight you have on hand can be set. (Refer to "Usable calibration weight" on Page 37.) After [RL ]] is displayed, the external weight value can be set as shown in "9-3.Calibration Using An External weight". Or, after  $\begin{bmatrix} I & I \end{bmatrix}$  is displayed, the external weight value can be set as shown in "9-4.Calibration Test Using An External Weight". Calibration Calibration test 1. After displayed [[RL I]], or after displayed [[[ I]], press EE ERL -0 Π the SAMPLE key. 1/10d 1/10d SAMPLE SAMPLE 2. Press the RE-ZERO key at all digits blinking to change the 2000000 g weight to be used. Select +0+ RE-ZERO the external weight Specify the calibration weight value as follows. 3000.00 g SAMPLE key ..... Switches the display condition to: "All of the segments blinking" (calibration weight 1/10d SAMPLE selection mode) or "The last four digits blinking"(value adjustment mode). 3000.00 ba RE-ZERO key ······ Changes the external weight value (all of the segments blinking) or changes the +0+ RE-ZERQ MODE key MODE adjustment range (last four digits blinking). In the adjustment range setting, the value becomes -9999 digits after +9999 digits. 3000 g <u>o</u> PRINT Registers the changed external weight value. key… PRINT Registered values are stored even when the Ex: Updated the external weight power is turned off. 3000.12g CAL key · Suspends setting. (Returns to [RL ]] or [[ ]].)

### 9-6 Correcting The Internal Mass Value Of The GX-M series

Internal mass value can be corrected with function setting  $\zeta 5~m$  .

There is one correction method, as follows.

Auto ...... This is a method of correcting the internal mass weight value based on an external weight.

#### Note

Correction of internal mass value can not be executed at factory setting.
 Refer to "9. Function Switch And Initialization" or the following setting method, and enable changing of the function setting and correction the internal mass value.

### Setting procedure

1. Press the ON:OFF key to turn off the display.

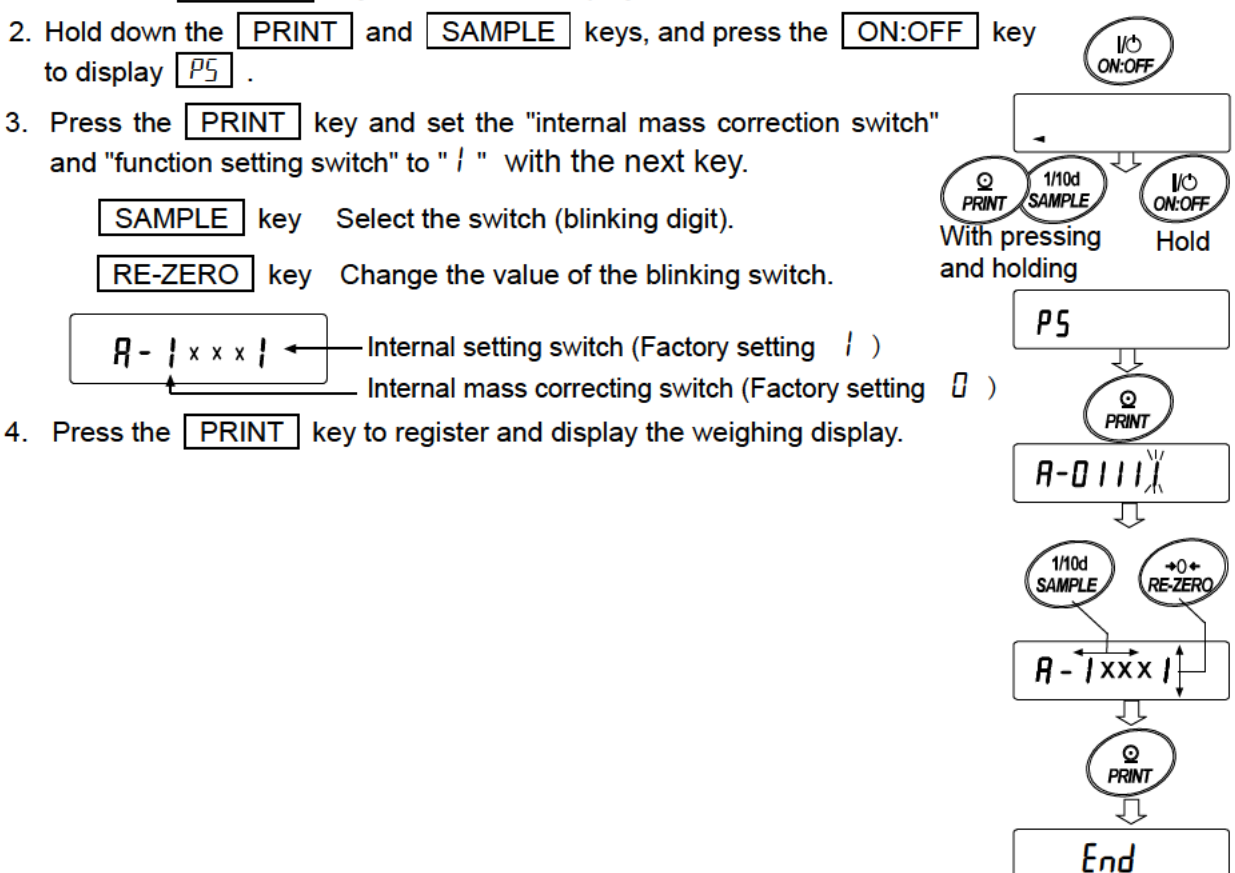

0

0.00

a

### 9-7 Correcting The Internal Mass Value Of The GX-M series (Auto)

Calibrate referring to "9-3. Calibration Using An External weight".

This is method of correcting the internal mass weight value based on an external weight. After calibration with the external mass, the balance automatically loads and unloads the internal mass and corrects the internal mass value.

The available masses are as shown in the table below. The corrected mass value is maintained in non-volatile memory even if the AC adapter is removed

| Model      | Available mass             | Factory setting | Adjustable range |
|------------|----------------------------|-----------------|------------------|
| GX-8202M   | 2kg to 8kg (1kg interval)  | 5kg             |                  |
| GX-8202MD  | 2kg to 8kg (1kg interval)  | 5kg             | -99.99g to       |
| GX-10202M  | 2kg to 10kg (1kg interval) | 10kg            | 199.999          |
| GX-12001M  | 5kg, 10kg                  | 10kg            |                  |
| GX-22001M  | 5kg, 10kg, 20kg            | 20kg            | -999.9g to       |
| GX-32001M  | 5kg, 10kg, 20kg, 30kg      | 20kg            | +999.9g          |
| GX-32001MD | 5kg, 10kg, 20kg, 30kg      | 20kg            |                  |

### Setting procedure

- The internal mass value cannot be corrected at factory settings. Refer to "9-6.Correcting The Internal Mass Value Of The GX-M series" and enable changing of the function setting and correction the internal mass value.
- 2. In weighing mode, press and hold the SAMPLE key to display  $\begin{bmatrix} 1 & 1 & 2 & -2 \\ 0 & 1 & 0 & -2 \end{bmatrix}$ .
- 3. Press the SAMPLE key several times until  $\begin{bmatrix} 5 & 1 \end{bmatrix}$  appears.
- 4. If  $\begin{bmatrix} 5 & m \end{bmatrix}$  does not display, perform "1".
- 5. Press the PRINT key to display Rubo .
- 6. When preparation is completed, press the PRINT key.
- 7. [RL. 327] is displayed and the internal mass value is automatically corrected.
- 8. When adjustment of the internal mass value is completed, [ ] [] [] [] is displayed and calibration is performed automatically with the adjusted internal weight.
- When calibration is completed, MANUAL is displayed. Press the CAL key twice to return to weighing mode.
  - Place the external weight used for calibration on the balance to check whether the balance was corrected. If it is not corrected properly, return to "2".

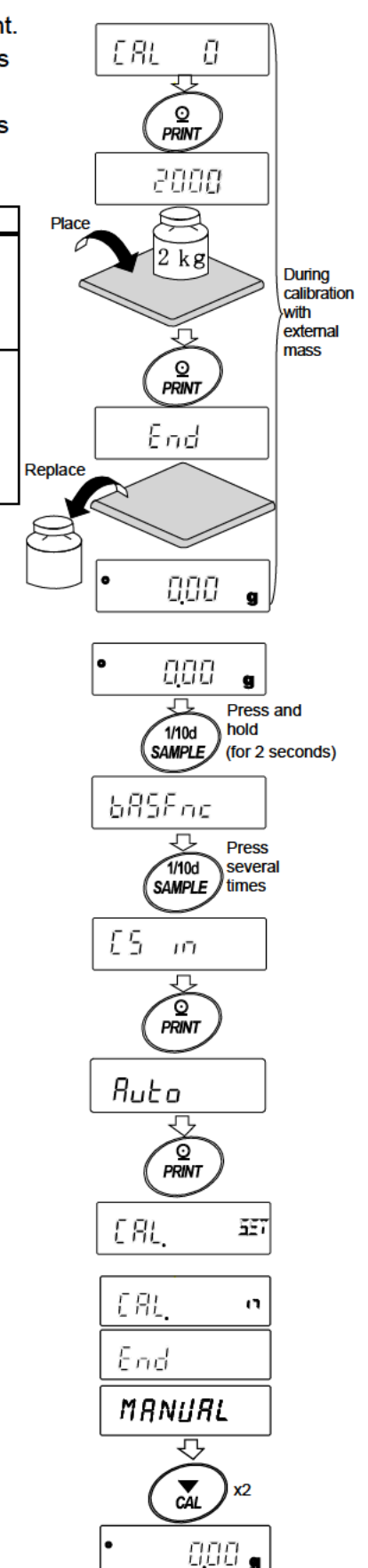

# **10.Function Switch And Initialization**

### 10-1Permit Or Inhibit

The balance stores parameters that must not be changed unintentionally adjustment data for accurately weighing, data for adapting to the usage environment, data to control the communications interface, etc. "A function selection switch" is provided to protect those parameters and it can be used to select "change prohibited" or "changeable (usable)". By setting to "change prohibited", that function cannot be entered, so inadvertent change.

"Switch for function selection" has the following five.

"Function table", "Calibration using the internal mass", "Calibration using the external weight", "Automatic self calibration", "Internal mass correction".

1. Press the ON:OFF key to turn off the display.

0

1

- 2. While pressing and holding the PRINT key and the SAMPLE key, press the ON:OFF key to display P5.
- 3. Press the PRINT key. Then the balance displays the function switches.

SAMPLE key .... To select a switch to change the parameter. The selected switch blinks.

RE-ZERO key ..... To change the parameter of the switch selected.

- To inhibit changes. (Can not be used.)
- To permit changes. (Can be used.)

CAL key ..... To cancel the operation (display <u>[lr]</u>). Press the <u>CAL</u> key and return to the weighing mode

#### Example of GX-M series

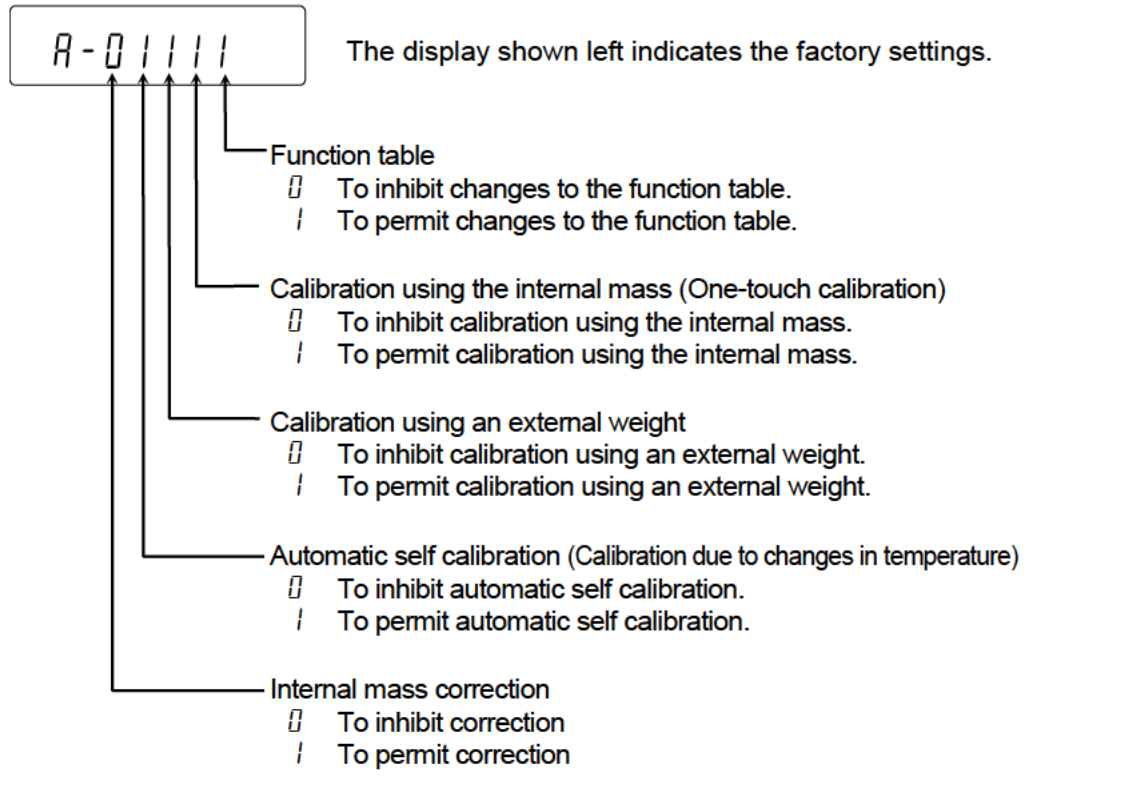

#### Example of GX-M series

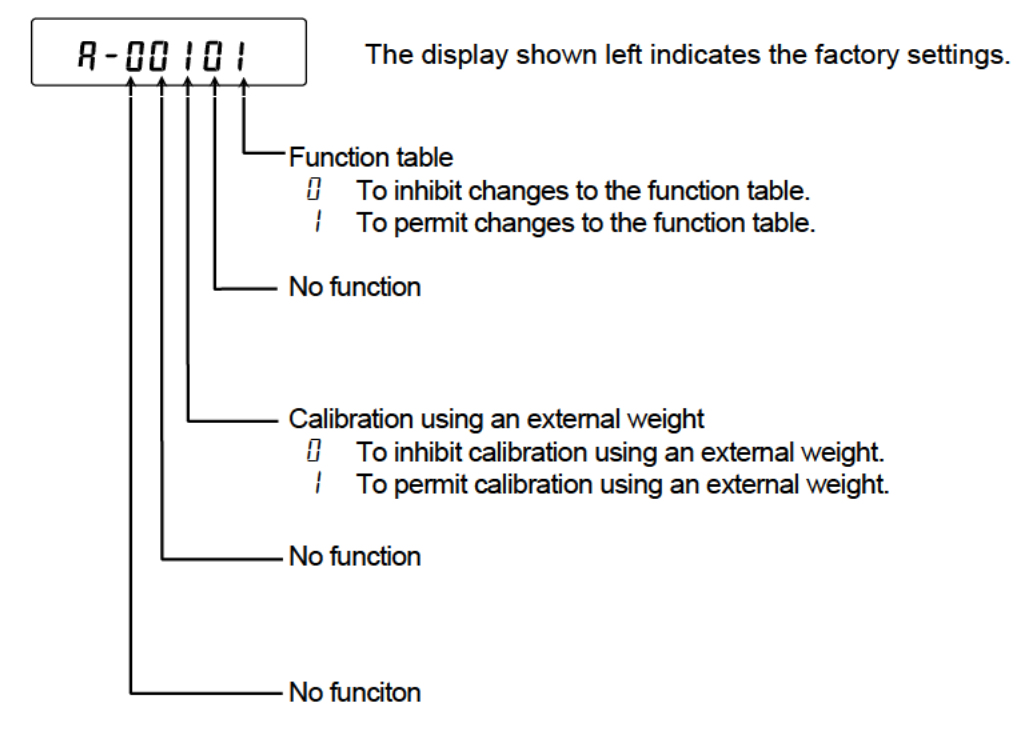

### 10-2 Initializing The Balance

#### This function returns the following parameters to factory settings.

- Calibration data
- Function table

The sample unit mass value (counting mode),

100% reference mass value (percent mode)

- $\hfill\square$  The data that is stored in the balance using the data memory function
- External calibration weight
- Function switch settings
- Density of a liquid and a water temperature at density mode

Note Be sure to calibrate the balance after initialization.

### Setting procedure

- 1. Press the ON:OFF key to turn off the display.
- 2. While pressing and holding the PRINT key and the SAMPLE key, press the ON:OFF key to display P5.
- 3. Press the SAMPLE key to display [[1r].
- 4. Press the PRINT key.

To cancel this operation, press the CAL key.

- 5. Press the RE-ZERO key to change No / 50.
- With displaying <u>[[l, bo]</u> press the <u>PRINT</u> key to initialize the balance. The balance will automatically return to the weighing mode.

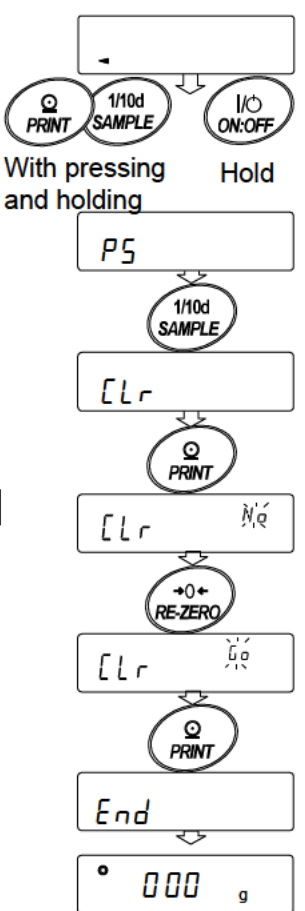

# 11.Function Table

The function table reads or rewrites the parameters that are stored in the balance. These parameters are maintained in non-volatile memory, even if the AC adapter is removed.

The function table menu consists of two layers. The first layer is the "Class" and the second layer is the "Item".

### 11-1 Setting The Function Table

### Display symbol and keys

| <b>o</b>        | The symbol " <b>O</b> " shows effective parameter.                                                                  |
|-----------------|----------------------------------------------------------------------------------------------------|
| 1/10d<br>SAMPLE | When pressing and holding the key (for 2 seconds) in the weighing mode, the balance enters the function table mode. |
| $\bigcirc$      | The key to select the class or item in the function table mode.                                                     |
| +0+<br>RE-ZERO  | The key to change the parameter.                                                                                    |
| MODE            | The key to change the parameter.                                                                                    |
| 0               | When a class is displayed, moves to an item in the class.                                                           |
| PRINT           | When an item is displayed, stores the new parameter and displays the next class.                                    |
|                 | When an item is displayed, cancels the new parameter and displays the next                                          |
| CĂL             | class.                                                                                                    |
|                 | When a class is displayed, exits the function table mode and returns to the weighing mode.                          |

### Setting procedure

- 1. Press and hold the SAMPLE key (for 2 seconds) until <u>bR5Fnc</u> of the function table is displayed in the weighing mode, then release the key
- 2. Press the SAMPLE key to select a class.
- 3. Press the PRINT key to enter the class
- 4. Press the SAMPLE key to select a item.
- 5. Press the RE-ZERO key to select a parameter for the selected item.
- 6. To change another (multiple) item with the same class, repeat "4" and "5". To end the setting change of the same class, proceed to "7".
- If storing parameters of the selected class, press the PRINT key.
   Then the next class is displayed.
   If canceling the current operation, press the CAL key. Then the next class is displayed.
- When specifying parameters for another class, proceed to "2".
   When finishing the setting, press the CAL key twice to return to weighing mode.

#### Setting Example

This example sets "Stores weighing data (dAEA 2)" for "Data memory (dAEA)" and "1 minute ( $_{nE}$  5)" for "Interval time ( $_{nE}$  )".

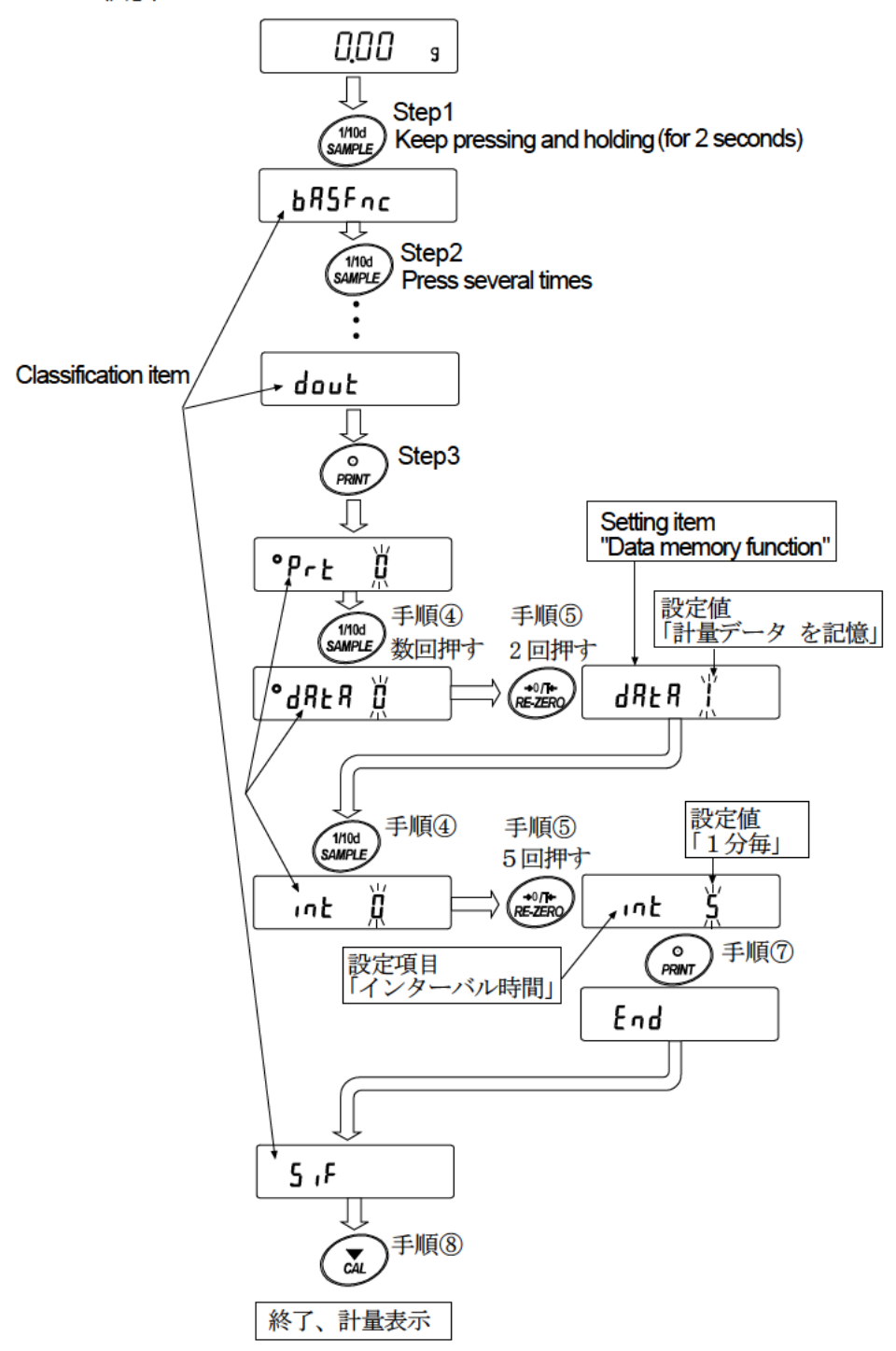

## 11-2 Details Of The Function Table

| Class                                | Item                                   | Parameter          | er Description                                                          |                                                                                                    |
|--------------------------------------|----------------------------------------|--------------------|-------------------------------------------------------------------------|----------------------------------------------------------------------------------------------------|
|                                      | Eand<br>Condition                      | 0<br>•  <br>~      | Fast response, sensitive value                                          | Can be changed by response adjustment. With "Hald I", sets the averaging time.                                                                  |
|                                      | 5Е-Ь<br>Stability band width           | 0<br> <br>2        | Stable when within $\pm$ 1 digit<br>Stable when within $\pm$ 3 digit    | The stabilization indicator<br>illuminates with the display<br>fluctuation within the range.<br>With "HoLd I", sets the<br>stabilization range. |
|                                      | HaLd<br>Hold function                  | • 0<br>            | OFF<br>ON                                                               | Holds the display when stable<br>in animal mode. With "Hold 1",<br>ANIMAL turns on.                                                             |
| 占吊5Fnc【00】<br>Environment<br>Display | נרב<br>Zero tracking                   | 0<br> <br>2<br>    | OFF<br>Normal<br>Strong<br>Very strong                                  | Keeps zero display by tracking zero drift.                                                                                                    |
|                                      | 5 <i>P님</i><br>Display refresh rate    | - 0<br> <br> <br>2 | 5 times / second<br>10 times / second<br>20 times / second              | Output frequency approx.5.2Hz<br>Output frequency approx.10.4Hz<br>Output frequency approx. 20.8Hz                                              |
|                                      | PnŁ<br>Decimal point                   | • ()<br>           | Point ( . )<br>Comma ( , )                                              | Decimal point format                                                                                                    |
|                                      | רם ח<br>Auto display-ON                | • 0<br>            | OFF<br>ON                                                               | Turns on the weighingmode display when AC adapter is connected                                                                                  |
|                                      | ₽- <sub>□</sub> FF<br>Auto display-OFF | • []<br>           | OFF<br>ON                                                               | Turns off the display after 10 minutes of inacticity.                                                                                           |
|                                      | ากน์<br>Minimum display                | • 0<br>            | Display minimum display digit<br>Not display minimum display digit      | Display at weighing start                                                                                                    |
|                                      | ЬЕЕР<br>Buzzar                         | 0<br>•             | OFF<br>ON                                                               |                                                                                                    |
|                                      | P-ZEr o<br>Stores tare value           | • 0<br>            | OFF Zero indication at power on<br>ON Previous time weighing indication | ation at power on                                                                                                    |
|                                      | d ,5P-LEd<br>Backlight brightness      | 0~9<br>• 5         | 10%~100%<br>Factory setting 60%                                         |                                                                                                    |
|                                      | 15d<br>Impact shock<br>detection       | 0<br>•             | OFF<br>ON                                                               | Impact shock detection function                                                                                                    |
| [L 유리] [01]<br>Clock                 |                                        | See "11            | -7 Clock and calender Function"                                         | Confirms and sets the time<br>and date. The time and date<br>are added to output data.                                                          |

Factory setting

Note: "Digit" is a unit of minimum weighing value.

Refer to "11-12 Outputting the function setting information".

<sup>\*</sup> A number shown in [ ] is class number and output as identification sign when outputting the function setting information at once.

| Class        | Item                          | Parameter |               | Description                                |                                                   |  |
|--------------|-------------------------------|-----------|---------------|--------------------------------------------|---------------------------------------------------|--|
|              | ЕР                            | • []      | No compa      | No comparison                              |                                                   |  |
| [P Fnc[02]   | Comparator mode               |           | Comparis      | Comparison when stable value or overloaded |                                                   |  |
| Comparator   |                               | 2         | Continuo      | us comparison                              |                                                   |  |
|              | [P-Ł                          | • 🛛       | 3 stage c     | omparator                                  | HI, OK, LO                                        |  |
|              | Number of comarator<br>stages | 1         | 5 stage o     | comparator                                 | HH, HI, OK, LO, LL                                |  |
|              | ГР-7                          | 0         | Also coma     | are near zero                              |                                                   |  |
|              | Near zero                     | 1         | $\pm$ 5 are n | ot compared                                |                                                   |  |
|              |                               | - 2       | $\pm$ 10 are  | not compared                               |                                                   |  |
|              |                               | 3         | $\pm$ 20 are  | not compared                               |                                                   |  |
|              |                               | Ч         | $\pm$ 50 are  | not compared                               |                                                   |  |
|              |                               | 5         | $\pm$ 100 are | e not compared                             |                                                   |  |
|              | ГР-Р                          | 0         | Plus only     |                                            |                                                   |  |
|              | Polarity                      | 1         | Minus onl     | у                                          |                                                   |  |
|              |                               | • 2       | Bipolarity    |                                            |                                                   |  |
|              | [ <b>P</b> -&                 | • []      | OFF           | Comparator results ca                      | an be added to outout data.                       |  |
|              | Comparator Result<br>Adding   |           | ON            | Use this mode with<br>LYPE (1).            | A&D standard format (5 iF                         |  |
|              | [P in                         | • []      | Digital inp   | out, upper / lower limits                  | EP HH,EP H ,EP Lo                                 |  |
|              | Input method                  |           | Weighing      | input, upper / lower limi                  | ts selected.                                      |  |
|              |                               | 2         | Digital inp   | ut, reference value                        | EP rEF, EP LME                                    |  |
|              |                               | 3         | Weighing      | input, reference value                     | and <i>LP LME2</i> can be selected.               |  |
|              | [P Frd                        | • //      | Comparis      | on by flow rate value                      |                                                   |  |
|              | Flow measurement              |           | Comparis      | son by weighing value                      |                                                   |  |
|              | <u> </u>                      | ,         |               |                                            |                                                   |  |
|              | Expanding Display             | • Ü       | OFF           | HI, OK and LO can k                        | be displayed largely at the using comparator mode |  |
|              | Function                      | 1         | ON            | noighing alopiay mon                       | tonig comparator moto.                            |  |
|              | EP HH                         | Soo 11    | 9 compara     | tor Eurotion"                              | Displayed only when [P in                         |  |
| [P VRLUE[03] |                               | - See 11- | o compara     |                                            | is set to 0.1.                                    |  |
| Comparator   | L 「 ガ ı<br>Upperlimit         |           |               |                                            |                                                   |  |
| Value        | TP In                         |           |               |                                            | ГР НН ГР II эго                                   |  |
|              | Lower limit                   |           |               |                                            | displayed only when 5step                         |  |
|              | [P LL                         |           |               |                                            | comparator is set.                                |  |
|              | Second lower limit            |           |               |                                            |                                                   |  |
|              | [P rEF                        |           |               |                                            |                                                   |  |
|              | Reference value               | See "11   | -8 compara    | ator Function"                             | is set to 2 or 3.                                 |  |
|              | EP LME                        |           | F             |                                            |                                                   |  |
|              | Tolerance value               |           |               |                                            | [P LML2 is displayed only                         |  |
|              | CP LME2                       |           |               |                                            | when 5 step comrator is set.                      |  |
|              | Second tolerance<br>value     |           |               |                                            |                                                   |  |

| Class        | Item                  | Parameter | Descr                         | iption                                              |
|--------------|-----------------------|-----------|-------------------------------|-----------------------------------------------------|
|              | ЬЕР НН                | • 0       | OFF                           | Displayed only when 5 step                          |
|              | HH buzzer             | 1         | ON                            | comparator is set.                                  |
| EP 6667 (04) | ЬЕР Н,                | • []      | OFF                           |                                                     |
| Comparator   | HI buzzer             |           | ON                            |                                                     |
| buzzer       | ЬЕР оК                | • []      | OFF                           |                                                     |
|              | OK buzzer             | 1         | ON                            |                                                     |
|              | ЬЕР Lo                | • 0       | OFF                           |                                                     |
|              | LO buzzer             |           | ON                            |                                                     |
|              | ЬЕР ЦЦ                | • []      | OFF                           | Displayed only when 5 step                          |
|              | LL buzzer             |           | ON                            | comparator is set.                                  |
|              |                       | - 0       | Key mode                      | Accepts the PRINT key only when                     |
|              | Prt                   |           | ·                             | the display is stable.                              |
| Data output  | Data output mode      | 1         | Auto print mode A             | Outputs data when the weighing value                |
|              | *1                    |           | (Reference=zero)              | stabilizes beyond the range form $\mathbb{R}^{p-p}$ |
|              |                       |           |                               | to HP-b from the zero point.                        |
|              |                       |           | Auto print mode B             | Outputs data when the weighig                       |
|              |                       | 2         | (Reference=last stable value) | from $RP-P$ to $RP-b$ from last stable              |
|              |                       |           |                               | value.                                              |
|              |                       | <br>ר     |                               | Outputs data at the specified                       |
|              |                       | ت<br>     | Stream mode                   | display refresh rate.                               |
|              |                       | ų         | Key mode B (Immediately)      | Accepts the PRINT key                               |
|              |                       | ,         |                               | condition.                                          |
|              |                       |           |                               | Accepts the PRINT key                               |
|              |                       | 5         | Key mode C (When stable)      | immediately when the display is                     |
|              |                       |           |                               | be stable when not.                                 |
|              |                       |           | Interval output mode          | Outputs data for each time                          |
|              |                       | Ь         | interval output mode          | set by Int .                                        |
|              | 8P-P                  | • []      | Plus only                     | Displayed value > Reference                         |
|              | Auto print polarity   |           | Minus only                    | Displayed value < Reference                         |
|              |                       | 2         | Biolarity                     | Regardless of displayed value                       |
|              |                       | • []      | 10 digit                      | Difference between reference                        |
|              | HH - 6                |           | 100 digit                     | value and displayed value                           |
|              | Auto print difference | '<br>ק    | 1000 digit                    |                                                     |
|              |                       | L         |                               |                                                     |

Note: "Digit" is a unit of minimum weighing value.

Factory setting

Note: "Digit" is a unit of minimum weighing value.

For \*1, download "Communication manual" from our website (http://www.aandd.jp/) and refer to it.

| Class             | Item                                 | Parameter | Description                                      |                                               |  |
|-------------------|--------------------------------------|-----------|--------------------------------------------------|-----------------------------------------------|--|
| daut <b>(</b> 05) | d8E8                                 | • []      | OFF                                              | Refer to "13 Data Memory"                     |  |
| Data output       | Data memory                          | 1         | Stores unit mass in counting mode                | Therefi to 13. Data memory                    |  |
| mode              |                                      | 2         | Stores the weighing data and calibration history |                                               |  |
|                   |                                      | З         | Stores comparator setting values                 |                                               |  |
|                   |                                      | Ч         | Stores tare values                               |                                               |  |
|                   | int                                  | 0         | Every measurement                                | Interval time in the interval                 |  |
|                   | Interval time                        | - /       | 2 seconds                                        | memory mode when using                        |  |
|                   |                                      | 2         | 5 seconds                                        |                                               |  |
|                   |                                      | З         | 10 seconds                                       |                                               |  |
|                   |                                      | Ч         | 30 seconds                                       |                                               |  |
|                   |                                      | 5         | 1 minutes                                        |                                               |  |
|                   |                                      | 6         | 2 minutes                                        |                                               |  |
|                   |                                      | 7         | 5 minutes                                        |                                               |  |
|                   |                                      | 8         | 10 minutes                                       |                                               |  |
|                   | d-no<br>Data number                  | • 0       | No output                                        | Valid when data memory funciton is ON.        |  |
|                   |                                      |           | Output                                           |                                               |  |
|                   | 5 - Ł d<br>Time/Date output          | • 0       | No output                                        | Refer to "11-7 Clock And<br>Calender Funtion" |  |
|                   |                                      | 1         | Time only                                        |                                               |  |
|                   |                                      | 2         | Date only                                        |                                               |  |
|                   |                                      | З         | Time and date                                    |                                               |  |
|                   | 5- id                                | • []      | No output ID number                              |                                               |  |
|                   | ID number output                     | 1         | Output ID number                                 |                                               |  |
|                   | PUSE                                 | • 0       | OFF                                              | Selects the data output                       |  |
|                   | Data output pause                    | 1         | ON open 1.6 seconds                              | interval.                                     |  |
|                   | AF-E                                 | • 0       | OFF                                              | Selects whether or not                        |  |
|                   | Auto feed                            | 1         | ON open 1 line                                   | automatic reed is performed.                  |  |
|                   | inFa                                 | • 0       | OFF                                              | Refer to "12-3 GLP Report"                    |  |
|                   | GLP output                           | ן<br>ר    |                                                  |                                               |  |
|                   |                                      | C'        | UN (output clock of external)                    |                                               |  |
|                   | ∣ <i>Hr - d</i><br>Zero after output | • []      | OFF                                              | Function to apply re-zero                     |  |
|                   |                                      | 1         | ON                                               |                                               |  |
|                   | UFC                                  | • []      | OFF                                              | Refer to ,"Commnunication                     |  |
|                   | UFC function                         |           | ON                                               |                                               |  |

| Class               | Item                 | Parameter  | Desc                          | ription                         |
|---------------------|----------------------|------------|-------------------------------|---------------------------------|
|                     | Modf                 | • []       | PC                            | All communication setting       |
| 5,F【06】             | Access point         |            | Printer                       | Only ESPE [], / can be selected |
| Serial interface    |                      | 2          | External indicator            | Selects stream with ESPE D.     |
| *1                  |                      | 0          | 600bps                        |                                 |
|                     | 6P5                  | 1          | 1200bps                       | -                               |
|                     | Baud rate            | • 2        | 2400bps                       |                                 |
|                     |                      | З          | 4800bps                       | _                               |
|                     |                      | Ч          | 9600bps                       |                                 |
|                     |                      | 5          | 19200bps                      |                                 |
|                     |                      | 5          | 38400bps                      |                                 |
|                     | ЪЕРг                 | • 0        | 7 bit EVEN                    |                                 |
|                     | Data bit, parity bit | 1          | 7 bit ODD                     |                                 |
|                     |                      | 2          | 8 bit NONE                    |                                 |
|                     |                      | • []       | CR LF                         | CR: ASCII 0Dh code              |
|                     | Ierminator           |            | CR                            |                                 |
|                     | ЕУРЕ                 | • <u>U</u> | A&D standard format           | Refer to "communication         |
|                     | Data format          | 1          | DP format                     | manual "                        |
|                     |                      | <u> </u>   | KF format                     | on the A&D website.             |
|                     |                      | 1          | MT format                     |                                 |
|                     |                      | 9<br>7     | NU format                     |                                 |
|                     |                      | 5<br>r     | NU2 format                    |                                 |
|                     |                      | ם<br>ר     |                               |                                 |
|                     | F - 11P              | ,<br>      | No limited                    |                                 |
|                     | Command time out     | U ,        |                               | Selects wait time during        |
|                     |                      | = i        | Limited for one second        | command reception               |
|                     | Er[d                 | • 0        | OFF                           | AK: ASCII 06h code              |
|                     | AK, error code       | 1          | ON                            |                                 |
| 1155 [07]           | UFnc                 | • []       | Quick USB                     |                                 |
| USB interface<br>*1 | USB Function mode    |            | Bidirectional USB virtual COM |                                 |
|                     |                      | • []       | A&D standard format           | Refer to "communication         |
|                     |                      |            | NU format                     | manual "<br>on the A&D website. |
|                     | Ш-ЕР                 | 2          | CSV format                    |                                 |
|                     | USB data<br>format   | 3          | TAB format                    |                                 |
|                     |                      | Ч          | NU2 format                    |                                 |

| Class                        | Item                                  | Parameter | r Description                                                          |                                                 |  |  |
|------------------------------|---------------------------------------|-----------|------------------------------------------------------------------------|-------------------------------------------------|--|--|
|                              |                                       | • 🛙       | Normal weighing mode                                                   | Refer to                                        |  |  |
|                              | RPF                                   | 1         | Capacity indicator                                                     | "11-11.Description Of                           |  |  |
| AP Fnc[10]                   | Application                           | 2         | Statistical calculation mode                                           | Application"                                    |  |  |
| Application                  | mode                                  | З         | Flow measurement mode                                                  |                                                 |  |  |
| lunction                     |                                       | Ч         | Gross, Net, Tare mode                                                  |                                                 |  |  |
|                              | SERF                                  | • 0       | Number of data, sum                                                    |                                                 |  |  |
|                              | Statistical function                  | 1         | Number of data,sum,max,min,range(max-min),average                      |                                                 |  |  |
|                              | mode output items.                    | 2         | Number of data,sum,max,min,rang<br>standard deviation,coefficient of v | ge(max-min),average,<br>ariation                |  |  |
|                              |                                       | Э         | Number of data,sum,max,min,rang<br>standard deviation,coefficient of v | ge(max-min),average,<br>ariation,relative error |  |  |
|                              | <b>F I II I</b>                       | • []      | g / s (gram/second)                                                    |                                                 |  |  |
|                              | Fro Unit<br>Flow rate                 | 1         | g / m (gram/minute)                                                    |                                                 |  |  |
|                              | unit                                  | 5         | g / h (gram/hour)                                                      | Refer to "15. Flow                              |  |  |
|                              |                                       | З         | mL / s (millilitter/second)                                            | Measurement                                     |  |  |
|                              |                                       | <u> </u>  | mL / m (milliliter/minute)                                             |                                                 |  |  |
|                              |                                       | 5         | mL / h (milliliter/hour)                                               |                                                 |  |  |
|                              | EE RUEo<br>Calculation time           | • 0       | OFF                                                                    |                                                 |  |  |
|                              | automatic setting                     |           | ON                                                                     |                                                 |  |  |
| MW Fac [11]                  | MW-EP                                 | • 0       | No comparison Do not use MW                                            | Fnc                                             |  |  |
| Minimum                      | Minimum weighing                      |           | Comparison without near zero                                           |                                                 |  |  |
| Weighing<br>Warning          | companson                             | 2         | Comparison including near zero                                         |                                                 |  |  |
| Function                     | ガル<br>Minimum weighing<br>value input | Refer     | Refer to "17. Minimum Weighing Warning Function"                       |                                                 |  |  |
|                              | Minout                                | • 0       | OFF                                                                    | Refer to "17. Minimum<br>Weighing Warning       |  |  |
|                              | Minimum weight<br>out                 | 1         | ON                                                                     | Function"                                       |  |  |
| Աուէ [12]<br>Unit            |                                       | Refe      | r to "5. Weighing Units"                                               |                                                 |  |  |
|                              | Ld in                                 | • 🛙       | Water temperature                                                      | Pofer to 1120 Density                           |  |  |
| Specific gravity             | Liquid density input                  |           | Liquid density                                                         | Refer to "20. Density<br>Measurement"           |  |  |
| measureing                   | d5                                    | • 🛛       | Density measurement of a soil                                          |                                                 |  |  |
|                              | measureing mode                       | 1         | Density measurement of a liquid                                        |                                                 |  |  |
| ıd [15]<br>ID number setting |                                       | Refer     | to "12-2. Setting The ID Number"                                       |                                                 |  |  |

| Class                                                      | Item                          | Parameter         | Descri                                                      | ption                                                                            |
|------------------------------------------------------------|-------------------------------|-------------------|-------------------------------------------------------------|----------------------------------------------------------------------------------|
|                                                            |                               | • []              | OFF                                                         | Pofor to "21 Deceword Lock                                                       |
|                                                            | Lack                          | 1                 | ON (Limit weighing operation)                               | Function"                                                                        |
|                                                            | LOCK TUNCTION                 | 2                 | ON (Basic weighing is possible)                             |                                                                                  |
| Password lock                                              | PRSSNø.                       | Ramin             | Administrator password input                                |                                                                                  |
|                                                            | Password registration         | USER Ø I          | USER 1 password input                                       |                                                                                  |
|                                                            |                               | ประ <b>์</b> R เฮ | USER 10 password input                                      |                                                                                  |
|                                                            | [Fnc                          | - 0               | Setting temparature                                         |                                                                                  |
| *2                                                         | Calibration mode              |                   | Setting time                                                |                                                                                  |
| <i>Ruto</i> [ <i>RL</i> (17)                               |                               | 2                 | Interval time                                               |                                                                                  |
| Auto calibration                                           | [ Ł .ME  <br>Setting time1    | Refer to          | o " 9-1 Automatic Self calibration<br>For The GX-M Series " |                                                                                  |
|                                                            | EE ,ME 2<br>Setting time2     |                   |                                                             |                                                                                  |
|                                                            | [上,ME]<br>Setting time3       |                   |                                                             |                                                                                  |
|                                                            | ניה <i>ב</i><br>Interval time |                   |                                                             |                                                                                  |
| *2<br>[ ] مر [18]<br>Correction of internal mass<br>value. |                               | Ruto              | Automatic input                                             | Refer to "9-7 Correcting The<br>Intenal Mass Value Of The<br>GX-M series (Auto)" |
| *2 is GX-M series only.                                    |                               | Fact              | ory setting                                                 |                                                                                  |

### 11-3 Description Of The Class "Environment, Display"

### Condition ( Land )

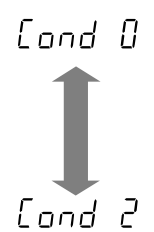

This parameter is for sensitive response to the fluctuation of a mass value. Used for powder target mass, weighing a very light sample or when quick response weighing is required. After setting, the balance displays FAST.

This parameter is for stable weighing with slow response. Used to prevent a mass value from drifting due to vibration or drafts. After setting, the balance displays SLOW.

### Stability band width (52-b)

This item controls the width to regard a mass value as a stable value. When the fluctuation per second is less than the parameter, the balance displays the stabilization indicator and outputs or stores the data by function setting (daub, dRbR etc.) The parameter influences the "Auto print mode". Also, the minimum display being displayed is 1 digit.

Ex. If 0.1 g display is selected by pressing the SAMPLE key on the GX-10002M, 0.1 g is 1 digit.

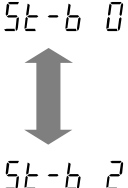

This parameter is used for sensitive response of the stabilization indicator. Used for exact weighing.

This parameter ignores slight fluctuations of a mass value. Used to prevent a mass value from drifting due to vibration or drafts

### Hold function (Hald) (Animal weighing mode)

This function is used to weigh a moving object such as an animal. When the weighing data is over the weighing range from zero and the display fluctuation is within the stabilization range for a fixed period of averaging time, the processing indicator illuminates and the balance displays the average weight of the animal. When the animal or sample is removed from the weighing pan, the display returns to zero automatically. This function is available only when the hold function parameter is set to " /" (the animal mode indicator

HOLD illuminates) and any weighing unit other than the counting mode is selected. The stabilization range and averaging time are set in "Condition (Land)" and "Stability band width (5L-b)".

| Weighing range |               |  |      | A |
|----------------|---------------|--|------|---|
| 0.01g model    | 2.00g or more |  | Cond | 0 |
| 0.1g model     | 20.0g or more |  | Cond | 1 |
|                |               |  | Cond | 2 |

| Averaging time |                            | Stabilation range |         |       |  |  |
|----------------|----------------------------|-------------------|---------|-------|--|--|
| 0              | 2sec.(Efficiency priority) | 5E-6 O            | Lesser  | 6.25% |  |  |
| 1              | 4sec.                      | 5E-6              |         | 12.5% |  |  |
| 2              | 8sec.(Exact priority)      | 56-62             | Greater | 16.7% |  |  |

\* Animal container kit (GXK-12) can be installed.

### Zero tracking ( Lrc )

This function tracks zero point drift caused by changes in the environment and stabilizes the zero point. When the weighing data is only a few digits, turn the function off for accurate weighing.

- brc  $\square$  The tracking function is not used. Used for weighing a very light sample.
- trc / The normal tracking function is used.(±1 digit / 1 second)
- trc 2 The strong tracking function is used. (±1 digit / 0.5 second)
- $t \in 3$  The very strong tracking function is used. (±2 digit / 0.2 second)

### Display refresh rate (5Pd)

The periodic time to refresh the display. This parameter influences "Baud rate", "Data output pause" and the data output rate of "Stream mode".

### Decimal point ( Pnt )

The decimal point format can be selected.

### Auto display-ON ( P-an )

When the AC adapter is plugged in, the display is automatically turned on without the ON:OFF key operation, to display the weighing mode. Used when the balance is built into an automated system. Half an hour warm up is necessary for accurate weighing.

#### Auto power-OFF (P - aFF)

This is a function to turn off only the display automatically when there is no operation made for a certain amount of time (approximately 10 minutes) while the power is on.

#### Minimum display (rnL)

When weighing with rough precision, the minimum display can be turned off without key operation. This is useful when built into an automated system/

#### Buzzer (6667)

Select ON/OFF for the built-in buzzer that sounds when a key is operated or the status changes.

#### Tare value record (P-ZEro)

After turning on the power supply, the display will not be automatically set to zero, and it will start from the previous weighing value. This is useful when a hopper, etc. is attached to the weighing pan and the power needs to be turned off while weighing discharge.

### Backlight brightness (d .5P-LEd)

Select the brightness of the backlight of the LCD display.

#### Impact shock detection (15d)

Select ON/OFF for the Impact shock detection.

### 11-4 Description Of The Data Output

Download "Communication manual" from our website (http://www.aandd.jp/) and refer to it.

### 11-5 Description Of The Data Format

Download "Communication manual" from our website (http://www.aandd.jp/) and refer to it.

### 11-6 Output Example Of The Data Format

Download "Communication manual" from our website (http://www.aandd.jp/) and refer to it.

### 11-7 Clock And Calendar Function

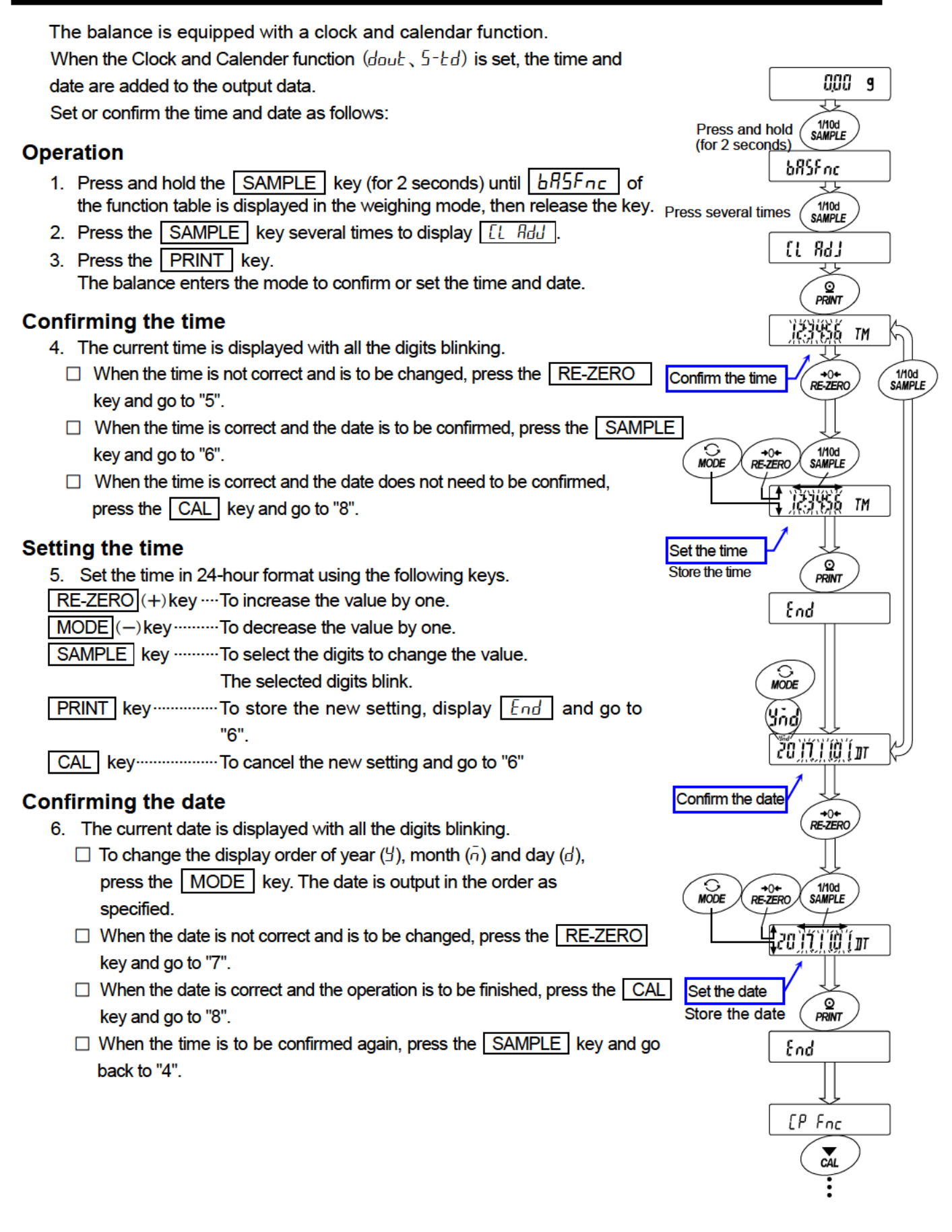

#### Setting the date

- 7. Set the date using the following keys. (The year is set with the last 2digits of the Christian era) RE-ZERO (+)key ···· To increase the value by one.
  - MODE (-)key To decrease the value by one.

SAMPLE key..... To select the digits to change the value.

The selected digits blink.

PRINT key ..... To store the new setting, display End and go to "8".

CAL key ...... To cancel the new setting and go to "8".

### Quitting the operation

8. The balance displays the next menu (*LPFnc*) of the function table. Press the <u>CAL</u> key to exit the clock and calendar function and return to the weighing mode.

Note Do not enter invalid values such as a non-existing date when setting the time and date. When the clock backup battery has been depleted, the balance

when the clock backup battery has been depleted, the balance displays rec PF. When a replacement of the battery is necessary, please contact your local A&D dealer. The dead battery only affects the clock and calendar function. Even so, the function works normally as long as the AC adapter is connected to the balance.

### 11-8 Comparator Function

The comparison of comparators can select 3-steps or 5-steps ( $LP F_{DC}, LP - L$ ), and it is set to 3-steps at the factory setting.

| When 3-step comparator is | set, the results of | the comparison a | re indicated by | HI | OK LO | on |
|---------------------------|---------------------|------------------|-----------------|----|-------|----|
| the display.              |                     |                  |                 |    |       |    |

When 5-step comparator is set, HH is indicated by HI blinking and LL by LO blinking.

By using GXM-04, it is possible to output the comparison result at the contact point.

There are three types of scope that can be selected as follows.

- No comparison
- Comparison when the weight data is stable or overloaded
- Continuous comparison

The conditions for comparing near zero are in six levels from "including near zero" to "± 100 digits".

| "Upper limit value and lower limit value" | and "reference | value and tolerance | e range" | are the |
|-------------------------------------------|----------------|---------------------|----------|---------|
| comparison standards.                     |                |                     |          |         |

There are "Digital input" and "Input by sample load" as input method for each value.

Refer to the function setting [P Foc].

By setting the function setting  $\boxed{P b E E P}$ , it is also possible to sound an internal buzzer depending on the result of the comparison.

#### 3-step comparison result

| • •<br>Weighi   | ing value                                                        | 3-step comparison - display |             |                     |                   |  |
|-----------------|------------------------------------------------------------------|-----------------------------|-------------|---------------------|-------------------|--|
| Threshold value | Judgment formura                                                 |                             | Lit display | Blinking<br>display | Buzzer<br>control |  |
| l Inn ar limit  | Upper limit value< Weighing value                                | н                           | Η           |                     | ЬΕР Н,            |  |
| Upper limit     | Lower limit value $\leq$ Weighing value $\leq$ Upper limit value | ОК                          | OK          |                     | ЬЕР оК            |  |
|                 | Weighing value $<$ Lower limit value                             | LO                          | LO          |                     | ЬЕР Lo            |  |
|                 |                                                                  |                             |             |                     |                   |  |

### 5-step comparison result

5-step comparison - display

| Weighing value<br>Threshold value   Judgment formura |                                                                              | Judgment<br>result | Lit display | Blinking<br>display | Buzzer<br>control |
|------------------------------------------------------|------------------------------------------------------------------------------|--------------------|-------------|---------------------|-------------------|
| Second upper limit                                   | 2nd<br>Upper limit value< Weighing value                                     | HH                 |             | HI                  | ЬЕР НН            |
|                                                      | Upper limit value< Weighing value $\stackrel{\leq}{=} 2nd$ Upper limit value | н                  | HI          |                     | ЬЕР Н,            |
|                                                      | Lower limit value $\leq$ Weighing value $\leq$ Upper limit value             | ОК                 | OK          |                     | ЬЕР ок            |
| Lower limit                                          | 2nd Lower limit value $\leq$ Weighing value $\leq$ Lower limit value         | LO                 | LO          |                     | ЬЕР Lo            |
| Second lower limit                                   | Weighing value < 2nd<br>Lower limit value                                    | LL                 |             | LO                  | ЬЕР LL            |
|                                                      |                                                                              |                    | •           |                     |                   |

#### Note

The comparator function in the flow measurement mode (RPF3) is compared at the factory setting with the flow rate value. By setting [P-Frd of the Function table [PFnc to "1", it is also possible to compare with weight value (g unit).

#### Selecting the comparator stage (3 stages/5 stages)

- 1. Press and hold the SAMPLE key (for 2 seconds) to display
- 2. Press the SAMPLE key several times to display [P Fnc]
- 3. Press the PRINT key.
- 4. Press the SAMPLE key several time to display [P-L]
- 5. Press the <u>RE-ZERO</u> key to select "[]" of 3 stages or "|" of 5 stages. Press the <u>PRINT</u> key to confirm.

6. Press the CAL key to return to weighing mode.

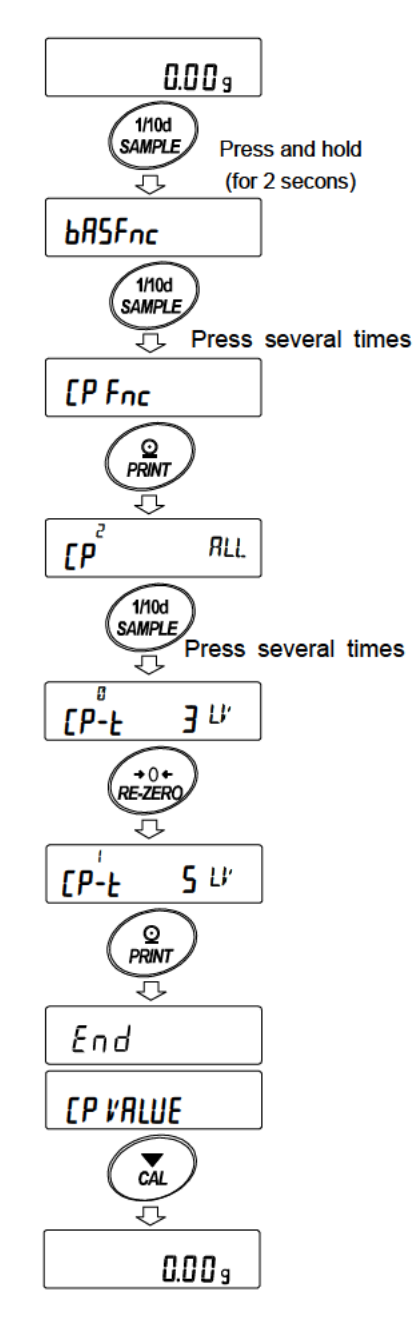

# Example1 (Always compare except "near zero" ± 20 digits and digitally input reference value and scope.)

Selecting a comparator mode (Input scope, comparison criteria and value.)

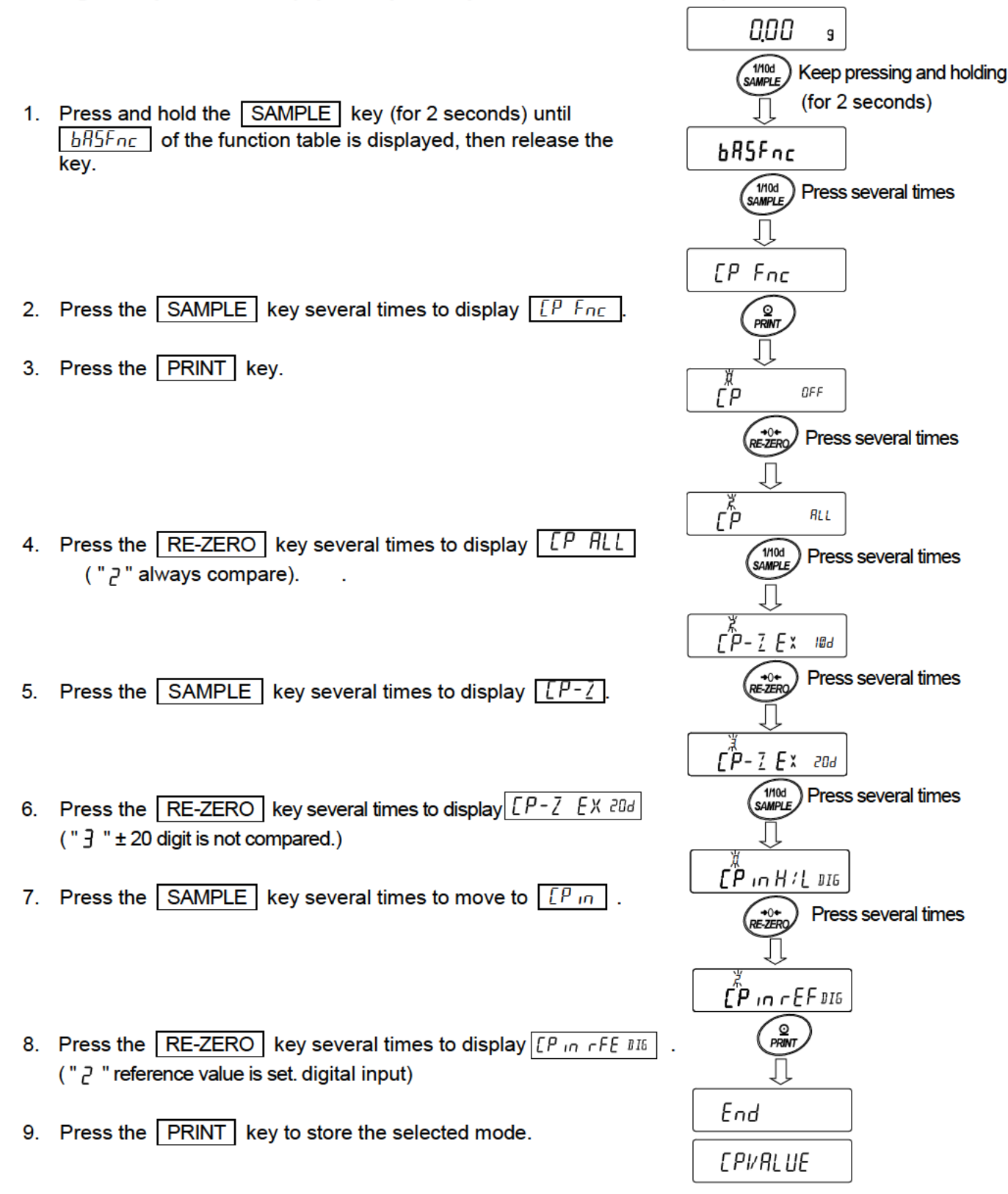

### Entering the values

- 10. With  $|lP \vee R L U E|$  displayed, press the **PRINT** key.
- 11. Display  $\begin{bmatrix} P & -EF \end{bmatrix}$ .
- 12. Press the PRINT key.
- 13. The current setting value is displayed with all of the digits blinking.
- 14. When the current setting is not to be changed, press the PRINT or CAL key to go to "15".

When the current setting is to be changed, press the RE-ZERO key and store the following keys.

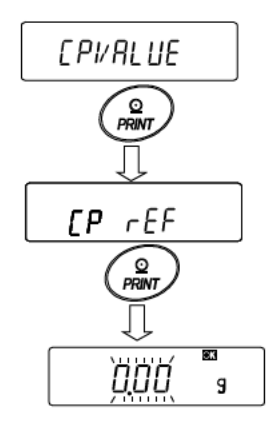

The current setting is not to be changed.

The current setting is to be changed.

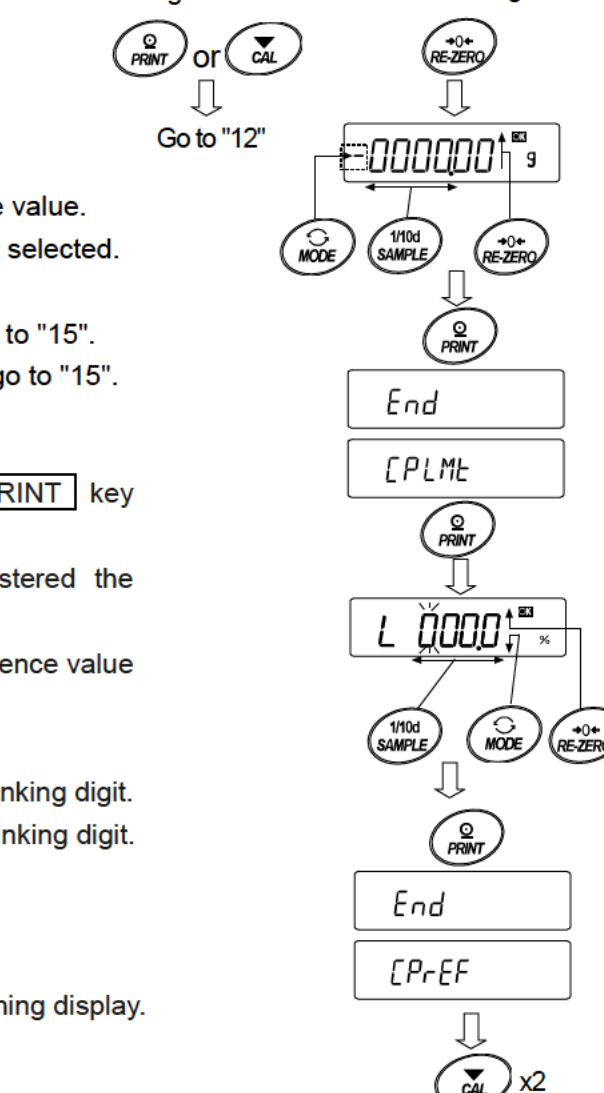

0.00

q

SAMPLE key ···· Select the digit to change the value. RE-ZERO key... Change the value of the digit selected. MODE key ..... Switch the polarity. PRINT key ...... Store the new setting and go to "15". CAL key ..... Cancel the new setting and go to "15".

15. When [P LML is displayed, pressing the PRINT key will display the currently set value.

If changing the setting value, it can be registered the tolerance value with the following keys.

For tolerance value, enter the value with the reference value set to 100%.

SAMPLE key ...... Move the blinking digit. RE-ZERO (+)key ... Change the value of the blinking digit. MODE (-)key ..... Change the value of the blinking digit. PRINT key ..... Register and go to "16" CAL key..... Cancel and go to "16"

16. Press the CAL key twice to return to the weighing display.

### Example 2

#### (Continuous comparison, including "near zero", reference value and tolerance value.)

#### Selecting a comparator mode

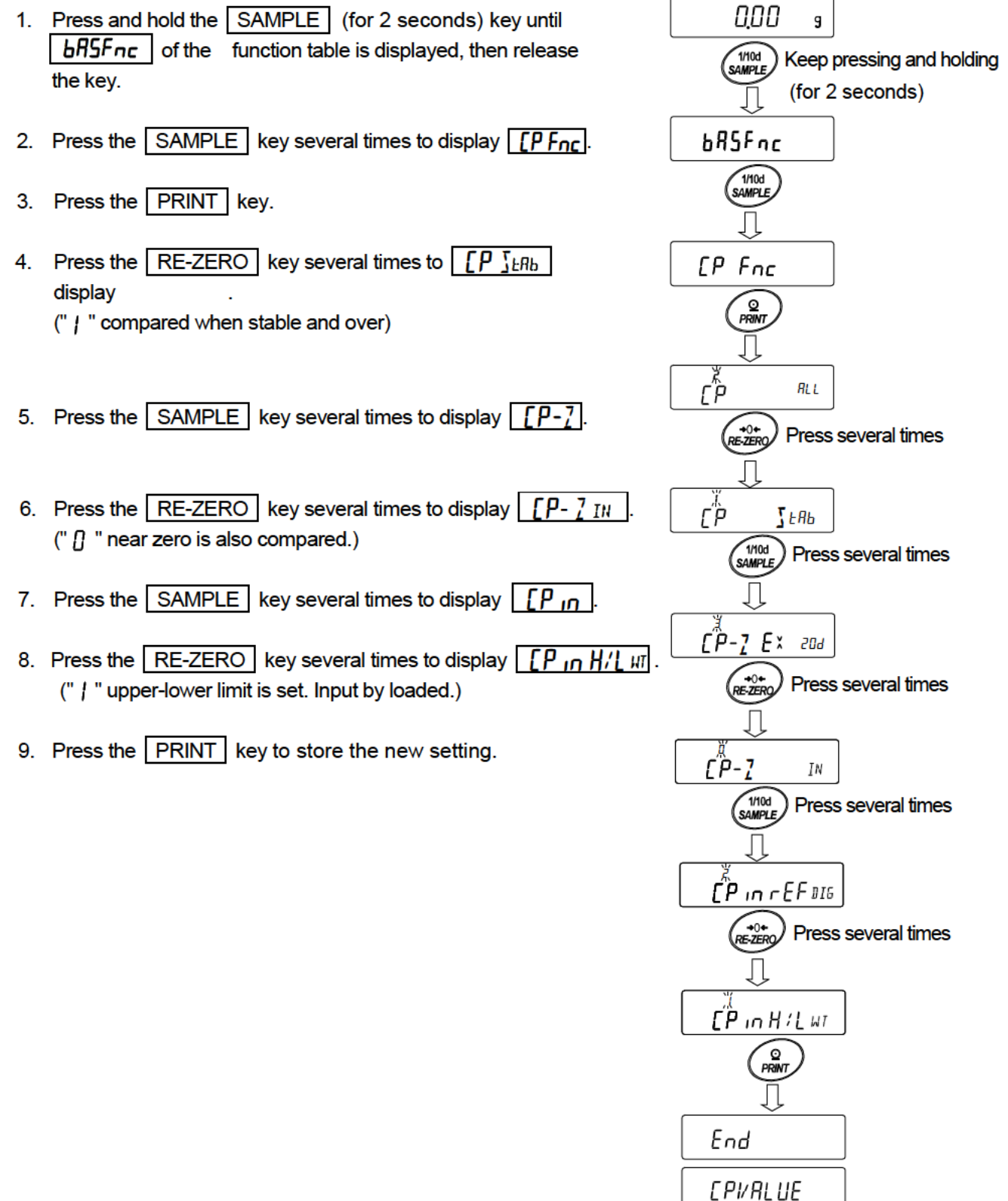

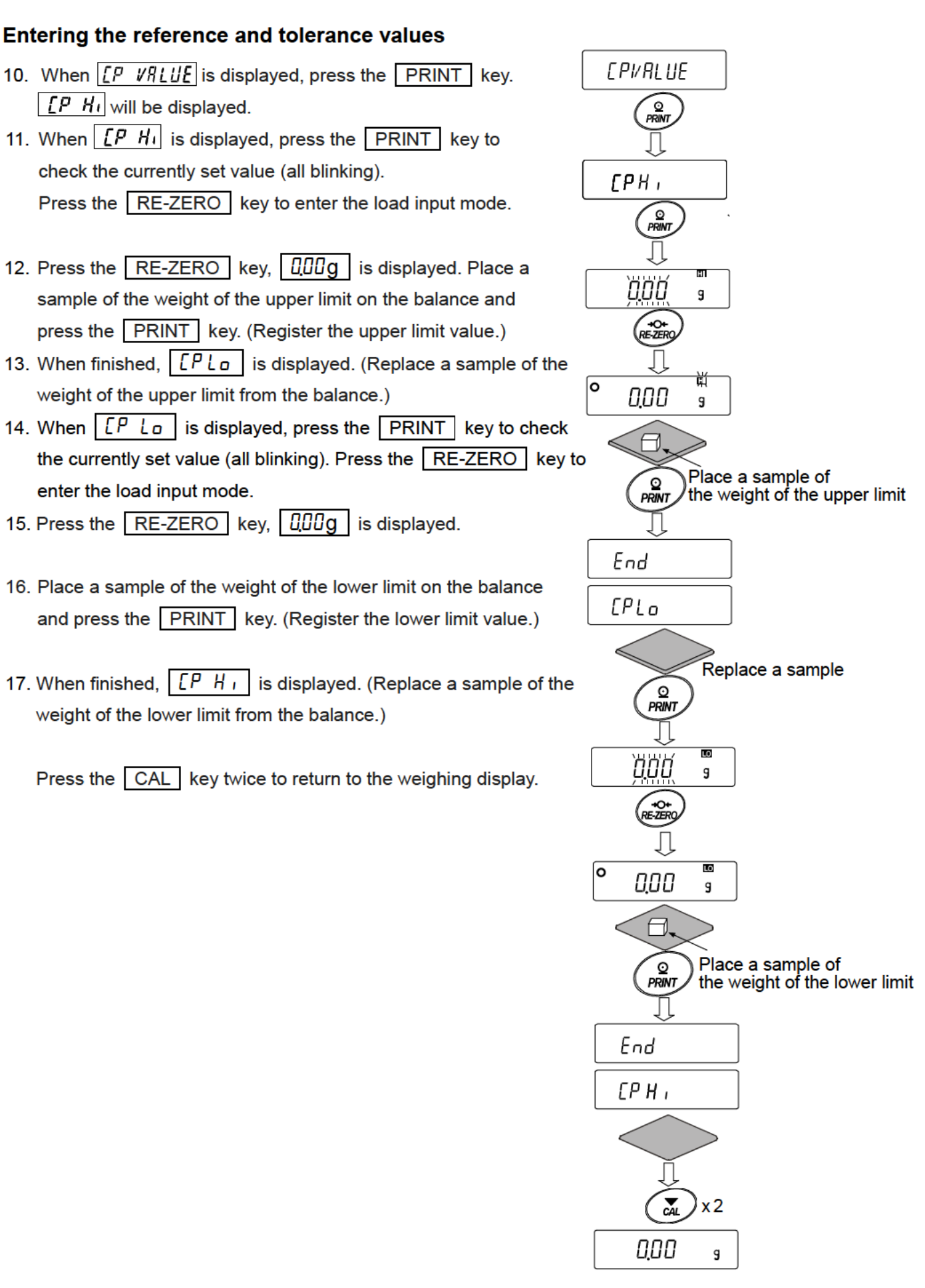

#### 

### Sound the built-in buzzer corresponding to the comparison result.

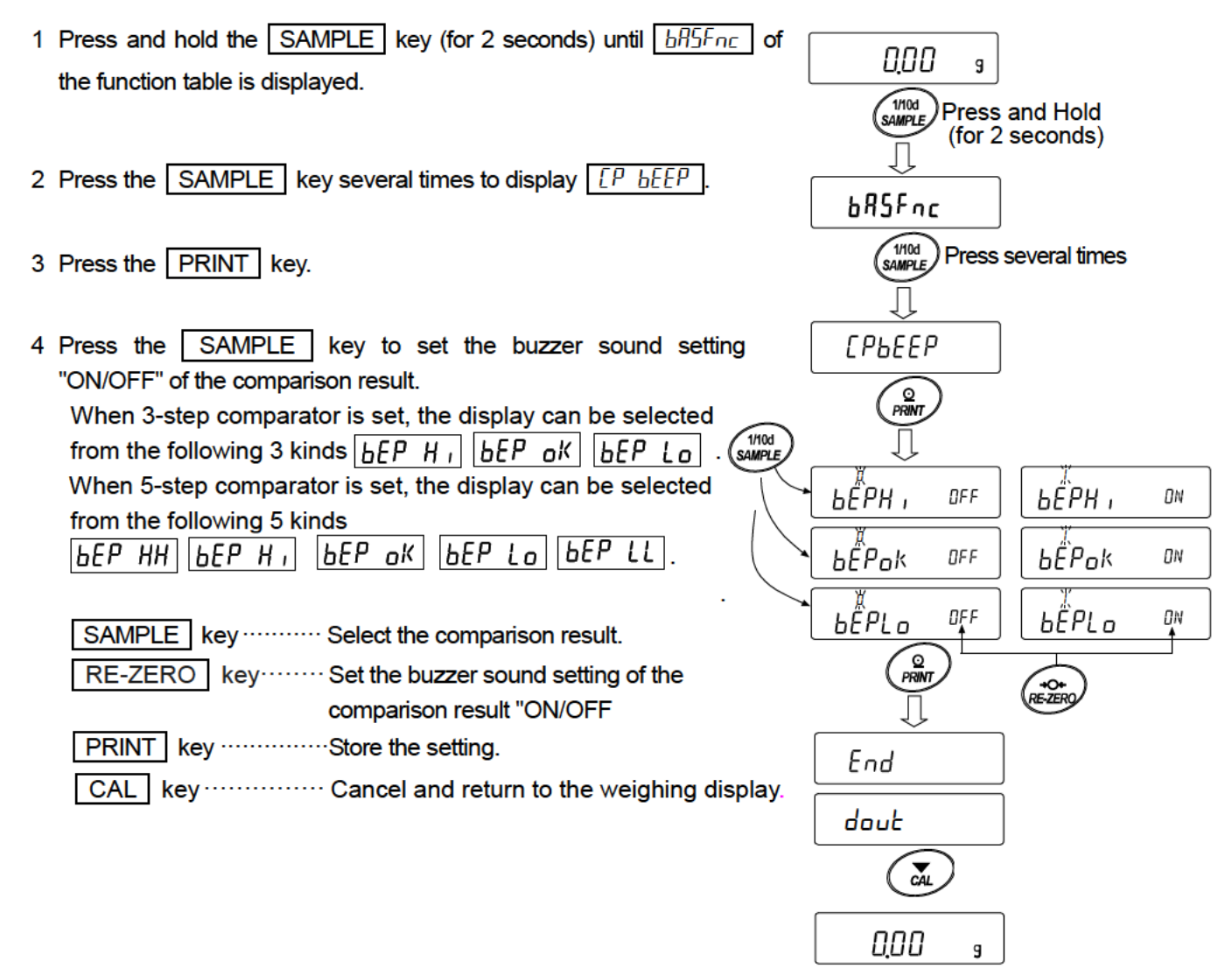

### 11-9 Adding the Comparison Results

By setting the "Comparison results ([P - R])" of the function table to " *l*", the comparison results can be added to the data output using the RS-232C serial interface or USB interface. Use A&D standard format ( $E \Im P E \square$ ).

The comparison results are added after the header in A&D standard format as below.

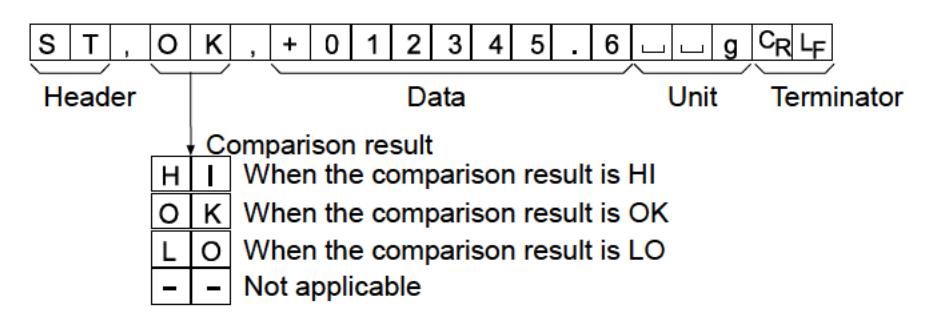

### 11-10 Main Display Comparison Function

The main display comparison function displays the comparison results in a magnified way, on the main portion of the display in place of the weight value.

Selecting a unit

Step 1 Press the MODE key to select a unit to be used for comparison.

Note While the main display comparison function is in use, unit selection using the MODE key is not available.

Setting the function table

- Step 2 Press and hold the SAMPLE key (for 2 seconds) until bhs of the function table is displayed, then release the key.
- Step 3 Press the SAMPLE key several times to display [P For].

Step 4 Press the PRINT key.

Step 5 Press the SAMPLE key several times to display [P-b]

- Step 6 Press the <u>RE-ZERO</u> key to display <u>[P-b ]</u>.
   Note To disable the main display comparison function, set the "Main display comparison ([P-b)" parameter to "[]".
- Step 7 Press the PRINT key to store the setting.
- Step 8 Press the CAL key to return to the weighing mode.

Setting the comparator values

Setting the comparator values as described in the previous section.

This example uses [P] (Continuous comparison, excluding "near zero").

Using the main display comparison function

- Step 1 Press the RE-ZERO key to set the display to zero.
- Step 2 Place a sample on the pan. The balance performs a comparison using the specified comparison values and displays the comparison results, HI, OK or LO.
- Step 3 Each time the MODE key is pressed, the balance switches between the standard display and the main display comparison. Note that "u
  a" appears for OK.

Notes

- While the main display comparison function is in use, the processing indicator (
   illuminates as shown in the illustration.
- If the comparison is not performed, for example, because the weight value is near zero or unstable, the balance displays the weight value even when the main display comparison function is used.
- Even while the main display comparison function is in use, the balance re-zeroing and data output are possible.
- Only the unit selected before this function can be used.
- While the main display comparison function is in use, the data memory function is not available.
- □ To disable the main display comparison function, set the "Main display comparison (*[P-b*)" parameter to "*[*]".

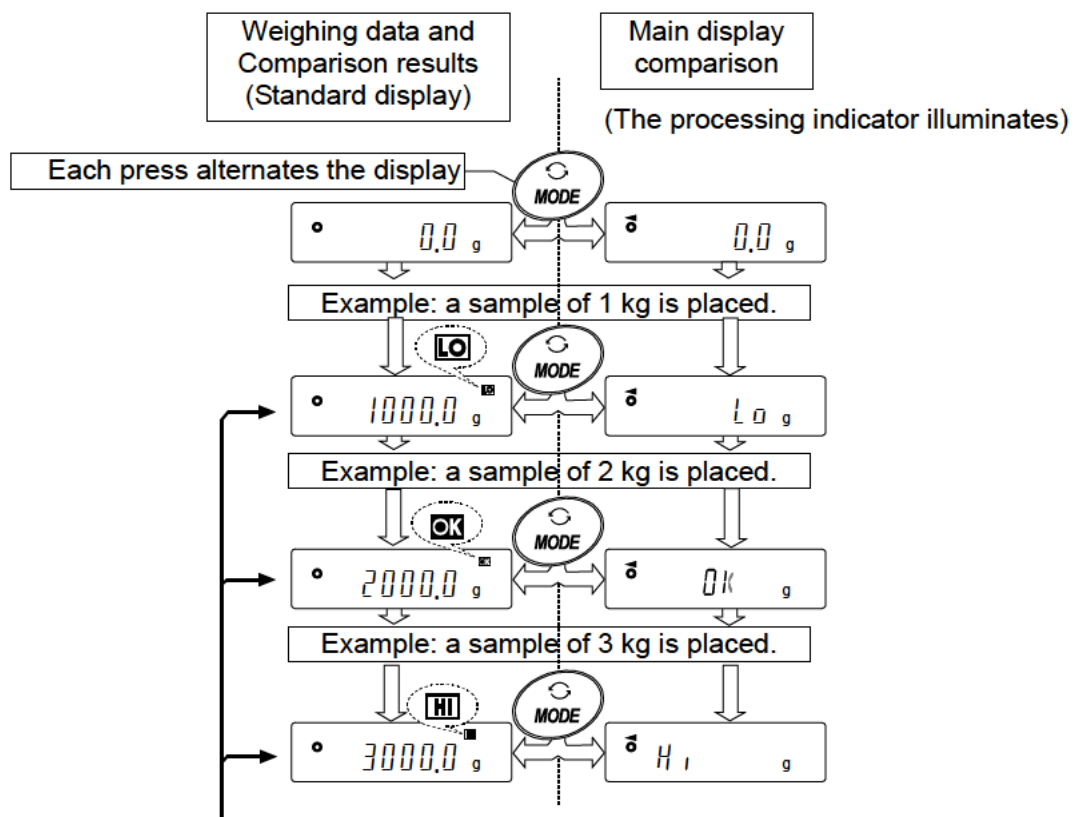

Compares using the specified comparison values.

### 11-11 Description Of Application

#### **Description of the normal weighing mode (**RPF $\Box$ **)**.

The normal weighing mode of the factory setting.

### **Description of the weighing indicator mode (**RPF = l**)**.

The weighing indicator displays the relation between load and weighting capacity in percent in normal weighing.

(Zero 0%, weighing capacity 100%)

#### Note:

 $\Box$  It can not used with the settings " dRLR I or dRLR2 " that use the data memory function (dRLR).

### Description of the statistical calculation mode ( RPF = 2 ).

This is a function to statistically calculate the weighing value and to display and output the result. Refer to "14.Statistical Calculation Mode ".

### **Description of the flow measurement mode (**RPF = 3**).**

It is a function to calculate the flow measurement .

Refer to "15.Flow Measurement " .

### Description of the gross net tare mode ( RPF 4 ).

This is a function to operate the zero setting and taring separately and to output the data of Gross (total amount), Net (net amount) and Tare (tare quantity). Refer to "16.Gross Net Tare Function".

### 11-12 Outputting the function setting information

Function setting can set the balance to appropriate operations for your needs.

The function table menu consists of two layers. The first layer is the "Class" and the second layer is the "Item".

By performing the following procedure, the function setting status can be output at once, so settings of balance being used can be recorded.

### Outputting the function setting information at once

- 1. Press and hold the SAMPLE key (for 2 seconds) in weighing mode
- 2. **bffSFnc** is displayed.
- Press and hold the PRINT key (for 2 seconds) to display -L,5E-. A current function setting information is output at once.

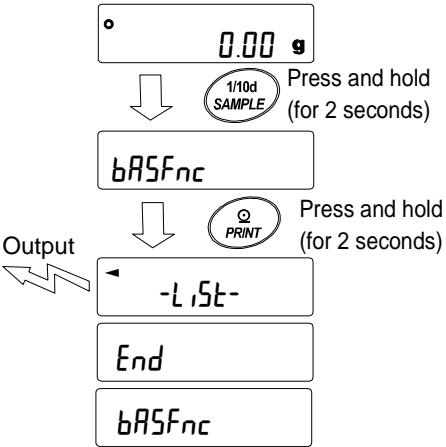

### [Output example]

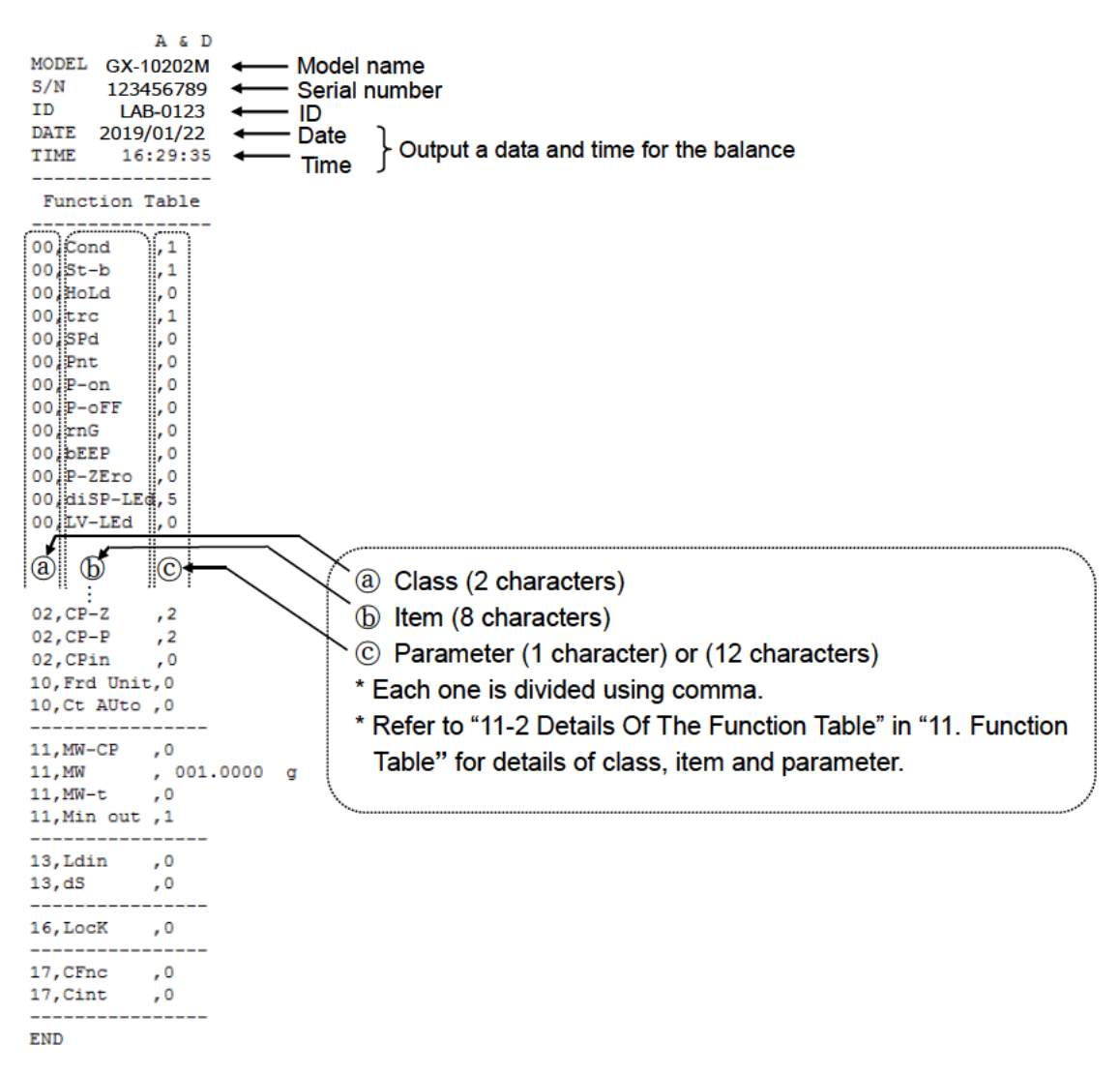

### Use example 1 Outputting the function setting information to a printer

Use AD-8126 Mini printer or AD-8127 Multi printer.

1. Connect the printer to the balance.

When using AD-8127, set the print mode to "DUMP".

Refer to instruction manual of the printer for details of the settings or print mode.

Refer to "Communication manual" on A&D web site (http://www.aandd.jp/) for details of the connection method between the balance and printer

2. Confirm that the communication can be made between the balance and printer and output an information using "Outputting the function setting information at once" described on previous page.

### Use example 2 Outputting the function setting information to a PC

Refer to "Communication manual" and "WinCT manual" on A&D web site (http://www.aandd.jp/) for details of the USB setting or WinCT.

- 1. Connect between the PC and balance using the provided USB cable or sold separately RS-232C cable.
  - \* Use the USB at virtual COM mode.

It cannot be output using quick USB.

2. Install the WinCT to a PC to be used.

Download WinCT software from A&D web site (http://www.aandd.jp/).

3. Start up RSCom and match communication settings such as COM port or baud rate to settings of the balance.

Press the [Start] button to enable the communication.

4. Confirm that the communication can be made between the balance and PC and output an information using "Outputting the function setting information at once" described on previous page.

# **12.ID Number And GLP Report**

### 12-1 Main Objective

- □ The ID number is used to identify the balance when Good Laboratory Practice (GLP) or Good Manufacturing Practice (GMP) is used.
- □ The data output compatible with "GLP/GMP" can be output to a personal computer or printer using the RS-232C serial interface.
- The GLP / GMP compliant report includes the balance manufacturer, model, serial number, ID number, date, time and space for signature. It includes the results and using mass for calibration or calibration test data.
- □ The balance can output the following reports for GLP/ GMP.
  - "Calibration report" of the calibration, using the internal mass (Calibration due to changes in temperature and one-touch calibration.)
  - · "Calibration report" of the calibration, using an external weight.
  - · "Calibration test report" of the calibration test, using an external weight.
  - "Title block" and "End block" for the weighing data.
- □ Calibration and calibration test data can be stored in memory to output several reports at the same time. Refer to "13. Data Memory" for details.
- □ The ID number is used to identify the balance when the balance is used for maintenance management.
- □ The ID number is maintained in non-volatile memory even if the AC adapter is removed.
- □ For details on confirming and setting the time and date. Refer to "11-7. Clock and Calendar Function".
- □ It is also possible to output the clock data of an external device (such as a printer) without outputting data of the clock built in to the balance.

### 12-2 Setting The ID Number

- 1. Press and hold the SAMPLE key (for 2 seconds) until bR5Fnc of the function table is displayed, then release the key.
- 2. Press the SAMPLE key several times to display d.
- 3. Press the PRINT key. Set the ID number using the following keys.

SAMPLE key ..... To select the digit to change the value.

RE-ZERO key, MODE key ...... To set the character of the digit selected.

Refer to the display character set shown below.

| PRINT | key····· | To store the new ID nu | umber and display | PRSSwd. |
|-------|----------|------------------------|-------------------|---------|
|       |          |                        |                   |         |

- CAL key .....To cancel the new ID number and display PR55wd.
- 4. With PR55wd displayed, press the CAL key to return to the weighing mode.
- Note The display segment of the balance is divided into

4types.

For each segment display, refer to the "Display correspondence table" in the next page.

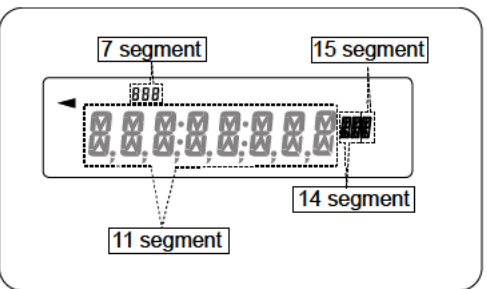
# Display correspondence table

# 11 Segment

| 0 | 1 | 2 | 3 | 4 | 5 | 6 | 7 | 8 | 9 | - | Α | в | С | D | Е | F | G | Н | I | J | κ | L | М | N | 0 | Ρ | Q | R | s | т | U  | V | w | Х | Y | z |
|---|---|---|---|---|---|---|---|---|---|---|---|---|---|---|---|---|---|---|---|---|---|---|---|---|---|---|---|---|---|---|----|---|---|---|---|---|
| Π | 1 | 2 | 3 | Ч | 5 | 6 | 7 | 8 | 9 | - | R | ₿ | Ľ | ∄ | Ε | F | Ľ | Н | 1 | J | К | L | Μ | N | ٥ | Ρ | ۵ | R | 7 | Ł | IJ | V | Ы | Х | Ч | 2 |

- Space

# 7 Segment

| 0 | 1 | 2 | 3 | 4 | 5 | 6 | 7 | 8 | 9 | _ | Α | В | С | D | Ε | F | G | Н | I | J  | κ | L | М | N | 0 | Ρ | Q | R | s | т | υ  | v | w      | Х  | Y | z |
|---|---|---|---|---|---|---|---|---|---|---|---|---|---|---|---|---|---|---|---|----|---|---|---|---|---|---|---|---|---|---|----|---|--------|----|---|---|
|   |   | 2 | 3 | Ч | 5 | 6 | 7 | 8 | 9 | - | Ŗ | Ь | [ | б | Ε | F | 6 | Н | 1 | IJ | Ľ | L | ñ | Π | 0 | Ρ | 9 | r | 5 | Ł | IJ | ū | U<br>- | II | Ч | 2 |

- Space

# 14 Segment

| 0 | 1 | 2 | 3 | 4 | 5 | 6 | 7 | 8 | 9 | _ | Γ | Α | В | С | D  | Ε | F | G | Η | I | J  | κ | L | М | Ν | 0 | Ρ | Q | R | S | Т | U  | V | W | Х | Y | Z |
|---|---|---|---|---|---|---|---|---|---|---|---|---|---|---|----|---|---|---|---|---|----|---|---|---|---|---|---|---|---|---|---|----|---|---|---|---|---|
| Z | 1 | 2 | 3 | Ч | 5 | 6 | 7 | 8 | 9 | - |   | Ŗ | ₿ | [ | ]] | E | F | 6 | Н | Ι | IJ | K | L | Μ | N | ۵ | Ρ | ۵ | R | 5 | Т | IJ | V | N | Х | Y | 2 |

15 Segment

| ш | Space |  |
|---|-------|--|
|   |       |  |

| 0 | 1 | 2 | 3 | 4 | 5 | 6 | 7 | 8 | 9 | - | _ | Α  | В   | С | D  | E | F | G | Н | T | J | κ | L | М | Ν | 0 | Ρ | Q | R | s | т | U  | v | w | X | Υ | z |
|---|---|---|---|---|---|---|---|---|---|---|---|----|-----|---|----|---|---|---|---|---|---|---|---|---|---|---|---|---|---|---|---|----|---|---|---|---|---|
| 0 | 1 | 2 | 3 | Ч | 5 | Б | 7 | 8 | 9 | - |   | R  | ₿   | Ľ | ]] | E | F | 6 | Н | I | ц | K | L | M | N | 0 | Ρ | ۵ | R | 7 | Т | IJ | V | W | Х | Y | 2 |
|   |   |   |   |   |   |   |   |   |   |   | ш | Sp | ace | 9 |    |   |   |   |   |   |   |   |   |   |   |   |   |   |   |   |   |    |   |   |   |   |   |

73

# 12-3 GLP Report

Set the function setting to " $_{\Pi}F_{\Box}$  / " (use data of clock built in to the balance) or " $_{\Pi}F_{\Box}$  2" (use clock data of external equipment) to output the GLP / GMP data with a AD-8126 (mini printer), AD-8127 (multi printer) or personal computer.

### Note

□ In case of outputting clock data built in the balance  $(I_{\Pi}F_{\Pi}I)$ , if the time and date are not correct, set the correct time and date in "Clock ( $[I_{\Pi}I_{\Pi}I]$ )" of the function table.

# Calibration report using the internal mass

This is the GLP report when the balance is calibrated using the internal mass.

Output the clock data of built in balance (1 nFa l)

#### Printer format (AD-8127)

PC format (RsCom)

| → MODEL_ GX-10202M <term><br/>→ MODEL_ GX-10202M<term><br/>S/N 123456789<term><br/>ID LAB-0123<term><br/>DATE_2017/12/31<term><br/>TIME12:34:56<term><br/>CALIBRATED (INT.)<term><br/>REMARKS<term><br/><term><br/><term><br/><term><br/><term><br/><term><br/><term></term></term></term></term></term></term></term></term></term></term></term></term></term></term> |
|----------------------------------------------------------------------------------------------------|
| <pre><term> <term></term></term></pre>                                                                                                    |
|                                                                                                    |

\_\_\_\_ Space, ASCII 20h<sub>o</sub>

<TERM>Terminator, CR LF or CR CR Carriage return,ASCII 0Dh<sub>o</sub>

LF Line feed, ASCII 0Ah<sub>o</sub>

# Output the clock data of external device $(I_{II}F_{II} ?)$ .

By setting the function table " $_{In}F_{a}$  2" for outputting data such as GLP/GMP, the clock data of the external device such as PC or printer can be used without using the clock data of the balance.

### Note

- □ Clock data output from external device is for devices that have a clock function and can receive date and time data by receiving <ETC>D, <ETC>T.(Ex. AD-8127 multi printer, RsCom winCT etc.)
- □ When saving the calibration history of the data memory function, the built in clock data is saved even if it is set to " $_{In}F_{D}$  2"

Printer format (AD-8127)

| A & D<br>MODEL GX-10202M<br>S/N 123456789<br>ID LAB-0123<br>DATE 2017/12/31<br>TIME 12:34:56<br>CALIBRATED(INT.)<br>REMARKS<br>SIGNATURE | <ul> <li>Manufacturer</li> <li>Model</li> <li>Serial number</li> <li>ID number</li> <li>Date</li> <li>Time</li> <li>Cal bration type</li> <li>Remarks</li> <li>Signature</li> </ul> | A_&_D <term><br/>MODELGX-10202M<term><br/>S/N123456789<term><br/>IDLAB-0123<term><br/>2017/12/31<term><br/>12:34:56<term><br/>CALIBRATED(INT.)<term><br/>REMARKS<term><br/><term><br/>SIGNATURE<term><br/><term><br/><term><br/><term><br/><term><br/><term></term></term></term></term></term></term></term></term></term></term></term></term></term></term></term> |
|----------------------------------------------------------------------------------------------------|----------------------------------------------------------------------------------------------------|----------------------------------------------------------------------------------------------------|
| Space. ASCII 20h                                                                                                    |                                                                                                    |                                                                                                    |

<TERM>Terminator, CR LF or CR

- CR Carriage return, ASCII 0Dh.
- LF Line feed, ASCII 0Ah.

# Calibration report using an external weight

This is the GLP report when the balance is calibrated using the external weight. Setting of InFo 1 Setting of InFo 1

#### Printer format (AD-8127)

PC format (RsCom)

| A & D<br>MODEL GX-10202M<br>S/N 123456789<br>ID LAB-0123<br>DATE 2017/12/31 | Image: Manufacturer     Image: Model       Image: Model     Image: Model       Image: Serial number     Image: Model       Image: Model     Image: Model       Image: Model     Image: Model       Imag | A _& _D <term><br/>MODELGX-10202M <term><br/>S/N123456789 <term><br/>ID LAB-0123 <term><br/>DATE 2017/12/31 <term><br/>TIME12:34:56 <term></term></term></term></term></term></term> |
|-----------------------------------------------------------------------------|----------------------------------------------------------------------------------------------------|----------------------------------------------------------------------------------------------------|
| CALIBRATED(EXT.)                                                            | ← Calibration type →                                                                                                    | CALIBRATED (EXT.) <term></term>                                                                                                    |
| CAL.WEIGHT<br>+10000.00 g                                                   | Calibration weight                                                                                                    | CAL.WEIGHT <term><br/>+10000.00g <term><br/>REMARKS <term></term></term></term>                                                                                                    |
|                                                                             | - Remarks                                                                                                    | <term></term>                                                                                                    |
| SIGNATURE                                                                   | ← Signature →                                                                                                    | <term><br/>SIGNATURE <term><br/><term></term></term></term>                                                                                                    |
|                                                                             |                                                                                                    | <pre>(<term>)</term></pre>                                                                                                    |
|                                                                             |                                                                                                    |                                                                                                    |
| Space, ASCII 20h                                                            |                                                                                                    |                                                                                                    |
| <term>Terminator, CR LF or C</term>                                         | R*                                                                                                    |                                                                                                    |
|                                                                             |                                                                                                    |                                                                                                    |

Carriage return, ASCII 0Dh CR

Line feed, ASCII 0Ah\* LF

### Calibration test report using an external weight

This is the GLP report when checking the weighing accuracy of the balance with the external weight. (Adjustment is not performed)

Setting of InFo 1

#### Setting of InFo I

#### Printer format (AD-8127)

PC format (RsCom) Manufacture A\_&\_D <TERM> A & D MODEL\_\_\_GX-10202M <TERM> Model MODEL GX-10202M - Serial number S/N \_\_\_\_123456789 <TERM> S/N 123456789 – ID number – I D LAB-0123 <TERM> ID LAB-0123 DATE\_\_\_2017/12/31 <TERM> — Date -DATE 2017/12/31 Time -TIME\_ 12:34:56 <TERM> TIME 12:34:56 CAL. TEST (EXT.) Calibration test <TERM> CAL.TEST(EXT.) ACTUAL<TERM> ACTUAL +0.00 Zero point valueg <TERM> 0.00 9 <u>+99</u>99.95<u>g</u> <TERM> Target weight +9999.95 9 value TARGET < TERM> TARGET \_+10000.00\_\_g <TERM> Target weight +10000.00 g REMARKS < TERM> REMARKS Remarks <TERM> <TERM> Signature SIGNATURE < TERM> SIGNATURE <TERM> <TERM> Space, ASCII 20h <TERM>Terminator, CR\*LF or CR

CR Carriage return, ASCII 0Dh LF Line feed, ASCII 0Ah

# Heading and ending output

Application / Operation

As a method of managing weighing values, add "Heading" and "End" parts before and after the weighing value.

By pressing and holding the PRINT key (for 2 seconds), "Heading" and "End" are output in turn.

# Note

If the data memory function is used (except when dRLR  $\square$ ), heading and end cannot be output.

# Key output method

- 1. While displaying the weighing value, hold down the **PRINT** key (for 2 seconds) and display 528-2 to output "Heading".
- 2. Output the weighing value. The output method depends on the setting of the data output mode.
- 3. Press and hold the PRINT key (for 2 seconds) to display cEcEnd, "End" is output.

—Titile block —

Setting of InFo 1

Printer format (AD-8127)

(Internal setting LYPE 1)

Setting of InFo 1 PC format (RsCom)

(Interna setting LYPE / )

|       | U U       |              |
|-------|-----------|--------------|
|       | A & D     | <b>∫</b> ← M |
| MODEL | GX-10202M |              |
| S/N   | 123456789 | κ— Se        |
| Τſ'n  | 108-0123  | I            |

| MODEL<br>S/N<br>ID<br>DATE<br>START | A &<br>GX-1020<br>1234567<br>LAB-01<br>2017/12/                                  | D<br>2M<br>89<br>23<br>31 | <ul> <li>Manufacrurer</li> <li>Model</li> <li>Serial number</li> <li>ID number</li> <li>Date</li> </ul> | $\rightarrow \rightarrow \rightarrow \rightarrow \rightarrow \rightarrow \rightarrow \rightarrow \rightarrow \rightarrow \rightarrow \rightarrow \rightarrow \rightarrow \rightarrow \rightarrow \rightarrow \rightarrow \rightarrow $ | A_&_D <term><br/>MODELGX-10202M<term><br/>S/N123456789<term><br/>IDLAB-0123<term><br/>DATE2017/12/31<term><br/>START<term></term></term></term></term></term></term>                                            |
|-------------------------------------|----------------------------------------------------------------------------------|---------------------------|----------------------------------------------------------------------------------------------------|----------------------------------------------------------------------------------------------------|----------------------------------------------------------------------------------------------------|
| TIME                                | 12:34:                                                                           | 56 🖌 🗕                    | Time —                                                                                                  | <b>→</b>                                                                                                    | TIME12:34:56 <term></term>                                                                                                    |
|                                     | +1234.56<br>+1234.61<br>+1234.61<br>+1234.61<br>+1234.53<br>+1234.71<br>+1234.64 |                           | — Weighing data                                                                                         |                                                                                                    | <pre><term> WT+1234.56g<term> WT+1234.61g<term> WT+1234.61g<term> WT+1234.51 g<term> WT +1234.53 g<term> WT +1234.71 g<term> WT +1234.64 g<term> </term></term></term></term></term></term></term></term></pre> |
| TIME                                | 12:45:                                                                           | 56   🗲                    | ——Time ——                                                                                               |                                                                                                    | END <term></term>                                                                                                    |
| KEWHKK                              | (8                                                                               | -                         |                                                                                                    |                                                                                                    | TIME 12:45:56 <term></term>                                                                                                    |
| SIGNAT                              | URE                                                                              | -                         | ——Signature —                                                                                           |                                                                                                    | REMARKS <term><br/><term><br/><term></term></term></term>                                                                                                    |
|                                     |                                                                                  | ]                         | End block                                                                                               |                                                                                                    | SIGNATURE <term><br/><term><br/><term></term></term></term>                                                                                                    |

\_ Space, ASCII 20h

- <TERM> terminator, CR LF or CR
  - CR Carriage return, ASCII 0Dh
  - LF Line feed, ASCII 0Ah

# 13.Data Memory

Data memory is a function to store weighing data and calibration data in memory. The data stored in memory are available for outputting at one time to a printer or personal computer. The following five types of data can be stored.

| Unit mass (Counting mode)                | Up to 50 sets   |
|------------------------------------------|-----------------|
| Weighing value                           | Up to 200 sets  |
| Calibration report                       |                 |
| Internal calibration                     |                 |
| External calibration                     | Last 50 sats    |
| Calibration test report                  | Lasi 30 3613    |
| Internal test calibration                |                 |
| External test calibration                |                 |
| Comparator setting values                | I In to 20 sets |
| Upper limit value/lower limit value only |                 |
| Tare value                               | Up to 20 sets   |

# 13-1 Data Memory For Weighing Data

# Features

- □ It is not necessary to connect the printer or personal computer to the balance continually, because the balance stores the weighing data in memory.
- □ By storing the weighing value in the balance, weighing operation can be performed without occupying the printer or PC for a long time.
- $\hfill\square$  The data in memory can be displayed on the balance for confirmation.
- □ Data (ID number, data number, time and date) to be added to the output data can be selected in the function setting.
- Up to 200 sets of weighing data including time and date can be stored in memory of the balance.
   \* For the unit mass storage method, refer to "6-2 Counting Mode(PCS)".

# Storing the weighing data and calibration history

### Note

- 1. Set the "Data memory (dR LR)" parameter to " dR LR 2". Refer to "11. Function Table".
- 2. Set the "Time/Date output (5-bd)" parameter about whether or not to add time and date.
- 3. The storing mode depends on the "Data output mode  $(P_{r} t)$ " parameter setting. When set to  $P_{r} t \exists$  (stream mode), data may not be stored correctly.

\* It is also possible to change the time / date setting after storing the weighing value.

### Enabling data memory function

- 1. Press and hold the SAMPLE key (for 2 seconds) until bRSFnc of the function table is displayed.
- 2. Press the SAMPLE key several times to display doub
- 3. Press the PRINT key.
- 4. Press the SAMPLE key several times to display dRLR.
- 5. Press the RE-ZERO key to display dRER WEITER
- 6. Press the PRINT key to store the setting.
- 7. Press the CAL key to return to the weighing mode.

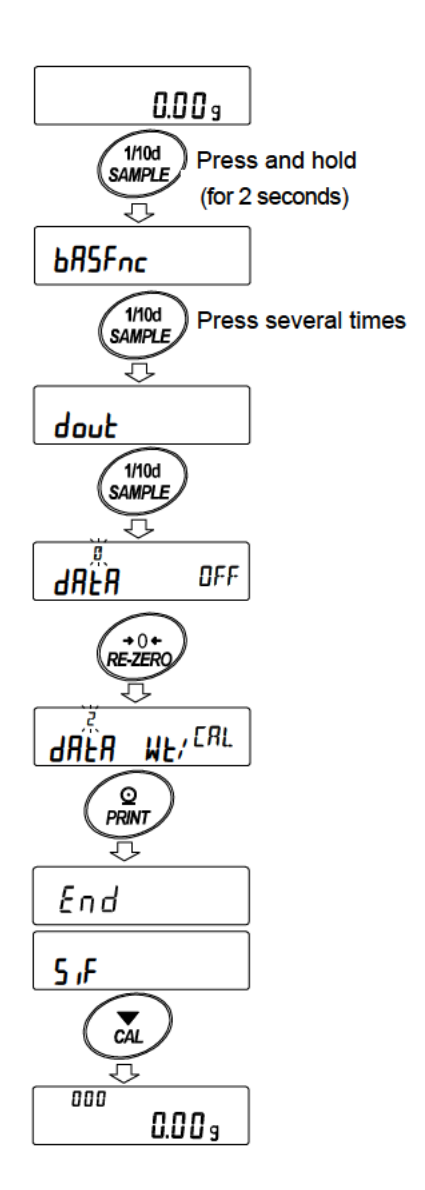

#### **Display and symbol** 008 Number of stored data When the volume of measured values stored reaches its Full memory ĔIJĹ Weighing display in maximum, FÜL ↔ dÄL progress blink in turn. Data number of the 008 displayed weighing Display of measured weighing value value

#### Caution

- When weighing data is being stored in memory, the data is output simultaneously using RS-232C interface or USB.
- □ "FUL" indicates that memory is full or the memory capacity has been reached. More data cannot be stored unless the memory data is deleted.
- Automatic self calibration can not be used while the interval memory mode is active.
- □ Statistic calculation function can not be used when the data memory function is active.

# Setting the function table

| Item<br>Mode           | Data output<br>mode | Auto print<br>polarity,<br>difference | Data<br>memory<br>function | Interval time |
|------------------------|---------------------|---------------------------------------|----------------------------|---------------|
| Key mode               | Prt D               | Not used                              | 98F8 5                     |               |
| Auto print mode A      | Prt                 | RP-R () $\sim$ 2                      | 98F8 5                     |               |
| Auto print mode B      | Prt 2               | RP-b 0 $\sim$ 2                       | 98F8 5                     | Not used      |
| Key mode B (immediate) | Prt 4               |                                       | 98F8 5                     |               |
| Key mode C (stable)    | Prt S               | Not used                              | 98F8 5                     |               |
| Interval output mode   | Prt 6               |                                       | 98F8 5                     | int () ~ 8    |

Parameter settings for each output mode are as follows:

# Parameter settings for Data number, ID number, Time and Date

| Data number | No  | d-no "0"   | Time<br>and date | No        | 5-Ed 0 | _                   |
|-------------|-----|------------|------------------|-----------|--------|---------------------|
|             | Yes | d-no " l"  |                  | Time only | 5-Ed   |                     |
| ID number   | No  | 5- id "0"  |                  | Date only | 5-Ed 2 | Up to 200<br>pieces |
|             | Yes | 5- id " l" |                  | Both      | 5-Ed 3 | piecee              |

# Recalling the memory data

Confirm that the "Data memory  $(dR \ge R)$ " parameter is set to "  $dR \ge R$  2".

1. Press and hold the PRINT key (for 2 seconds) until

REERLL is displayed, then release the key.

The type of data appears in the upper left of the display as shown to the right "-*d*- or d-t".

2. Press the PRINT key to enter the memory recall mode.

Recall the data in memory using the following keys.

| RE-ZERO key To proceed to the next data set.                    |
|-----------------------------------------------------------------|
| MODE keyTo go back to the previous data set.                    |
| PRINT keyTo transmit the current data using the RS-232C or USB. |
| CAL keyTo exit the memory recall mode.                          |

3. Press the CAL key to return to the weighing mode.

\* It is also possible to change the time / date output setting after storing the weighing value.

When setting without clock / date

or d-t

Left of the display

When setting with clock / date

# Transmitting all memory data at one time

Confirm that the "Serial interface  $(5 \mu^{c})$ " parameters are set properly. Refer to "10. Function Table" and "Communication Manual " on the A&D website.

- 1. Press and hold the PRINT key (for 2 seconds) until RECALL is displayed, then release the key.
- 2. Press the SAMPLE key to display out.
- 3. Press the PRINT key to display  $\boxed{aut M}$  with " $M_R$ " blinking.
- 4. Press the RE-ZERO key to display  $\boxed{aub}$  with " $\overleftarrow{b}_{R}$ " blinking.
- 5. Press the PRINT key to transmit all data using the RS-232C, USB.
- 6. The balance displays <u>[LERR]</u> when all data is transmitted. Press the <u>CAL</u> key to return to the weighing mode.

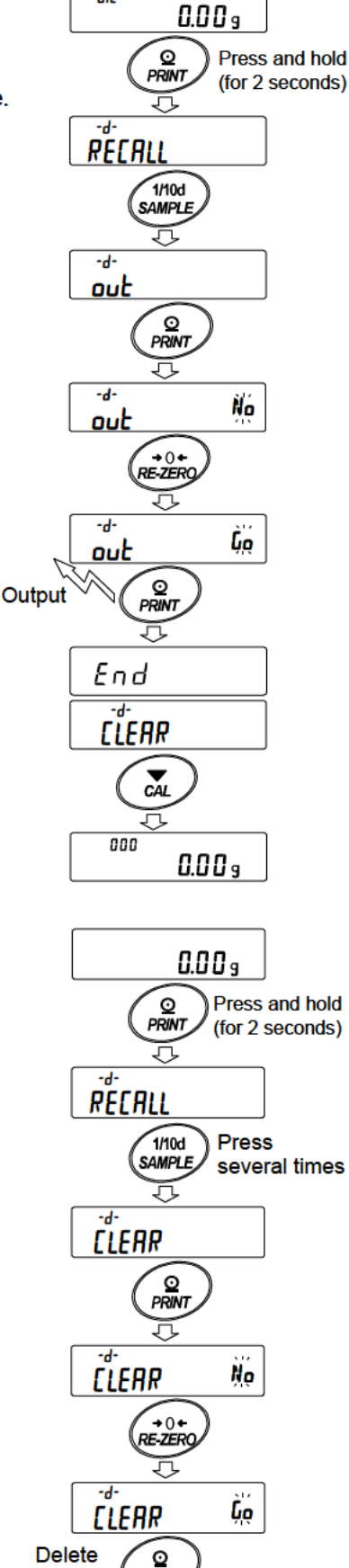

PRINT

Л

0.00 9

End

at once

012

# Deleting all memory data at one time

- 1. Press and hold the PRINT key (for 2 seconds) until <u>REERLL</u> is displayed, then release the key.
- 2. Press the SAMPLE key several times to display [[LERR].
- 3. Press the PRINT key to display  $\boxed{LERR}$  with " $\cancel{NR}$ " blinking.
- 4. Press the **RE-ZERO** key to display  $\boxed{\begin{array}{c} L & ER \\ B & B \\ \end{array}}$  with  $\begin{array}{c} B \\ B \\ B \\ \end{array}$  blinking.
- 5. Press the PRINT key to delete all data
- 6. The balance displays *End* and returns to the weighing mode.

# 13-2 Data Memory For Calibration And Calibration Test

# Characteristic

- □ Calibration data (when and how it is performed) and calibration test data can be stored in memory.
- □ All the data in memory is available to be output at one time to a printer or personal computer.
- Upper left of the display
- □ Up to 50 data sets of the latest sensitivity adjustment or sensitivity calibration can be stored.

\* When the memory capacity has been reached to 50, "Full "  $\leftrightarrow$ " ERL" illuminates in order in the upper left of the display as shown below.

# Storing the calibration and calibration test data

- 1. Set the "Data memory  $(dR \in R)$ " parameter to "  $dR \in R \in R$ ". Refer to "11. Function Table".
- 2. With the settings above, each time calibration or calibration test is performed, the data is stored automatically.

# Transmitting the memory data

| rar | ismitting the memory data                                                                                                    |      |            |                      | 0.0 0                   | 1        |
|-----|----------------------------------------------------------------------------------------------------|------|------------|----------------------|-------------------------|----------|
| 1.  | Press and hold the CAL key (for 2 seconds) during                                                                                                    |      |            | ί                    | <br>                    |          |
|     | weighing display. When a [RLH,5] displayed, release                                                                                                    |      |            | Press a<br>(for 2 se | nd hold                 | )        |
|     | your finger from the key to display <u><u>aut</u>.</u>                                                                                                    | [ RL | 10         | )<br>                | CALH 1                  | 5        |
|     | If there is no calibration history, No dRLR is displayed,                                                                                                 |      |            |                      | Release 🗸               |          |
|     | and then the display returns to the weighing display.                                                                                                    | W    | nen there  | is no ca             | ibration history        | 1        |
| 2.  | Press the PRINT key to display                                                                                                    | 0.0  | <b>D</b> 9 | ] \(\)               | No dRt                  | R        |
| 3.  | Change the No / Loo with the RE-ZERO key.                                                                                                    |      |            | J                    |                         |          |
|     | Display the out 5p.                                                                                                    |      |            |                      | #.s<br>ōut              |          |
| 4.  | Press the PRINT key to start output at one time while                                                                                                    |      |            |                      | 7                       |          |
|     | aut 50 is displayed.                                                                                                    |      |            | ſ                    |                         | <u> </u> |
|     | The output format conforms to "GLP output".                                                                                                    |      |            |                      | out                     | À        |
| 5.  | When output at one time is completed, $\boxed{\begin{bmatrix} L & B & B \\ \hline & B & B \end{bmatrix}}$ displays after $\boxed{E \cap d}$ is displayed. |      |            | ſ                    | +0+<br>RE-ZERO          | )        |
| 6.  | If the saved history is deleted all at once, please proceed to                                                                                            |      |            |                      | <ul> <li>out</li> </ul> | )        |
|     | "How to delete history". To return to the weighing value, press                                                                                           |      |            |                      |                         | )        |
|     | the CAL key.                                                                                                    |      |            | 1                    |                         | _        |
|     |                                                                                                    | Outp | ut at one  | time                 | out                     | 2        |
| *   | If the $FUL \leftrightarrow [R]$ indicators blink in turn during                                                                                          | - 44 |            |                      |                         | _        |
|     | weighing display, 50 instance of data are stored.                                                                                                    |      |            |                      | tha                     |          |
|     |                                                                                                    |      |            |                      |                         |          |

If history is saved in this state, old data will be overwritten. Optionally delete the saved data.

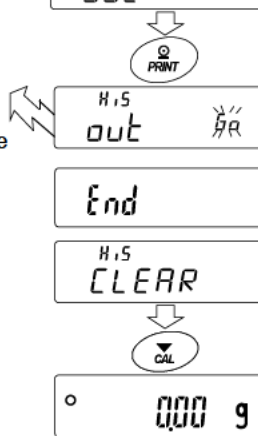

9

Ŋĸ

Ъĕ

# Deleting data stored in memory

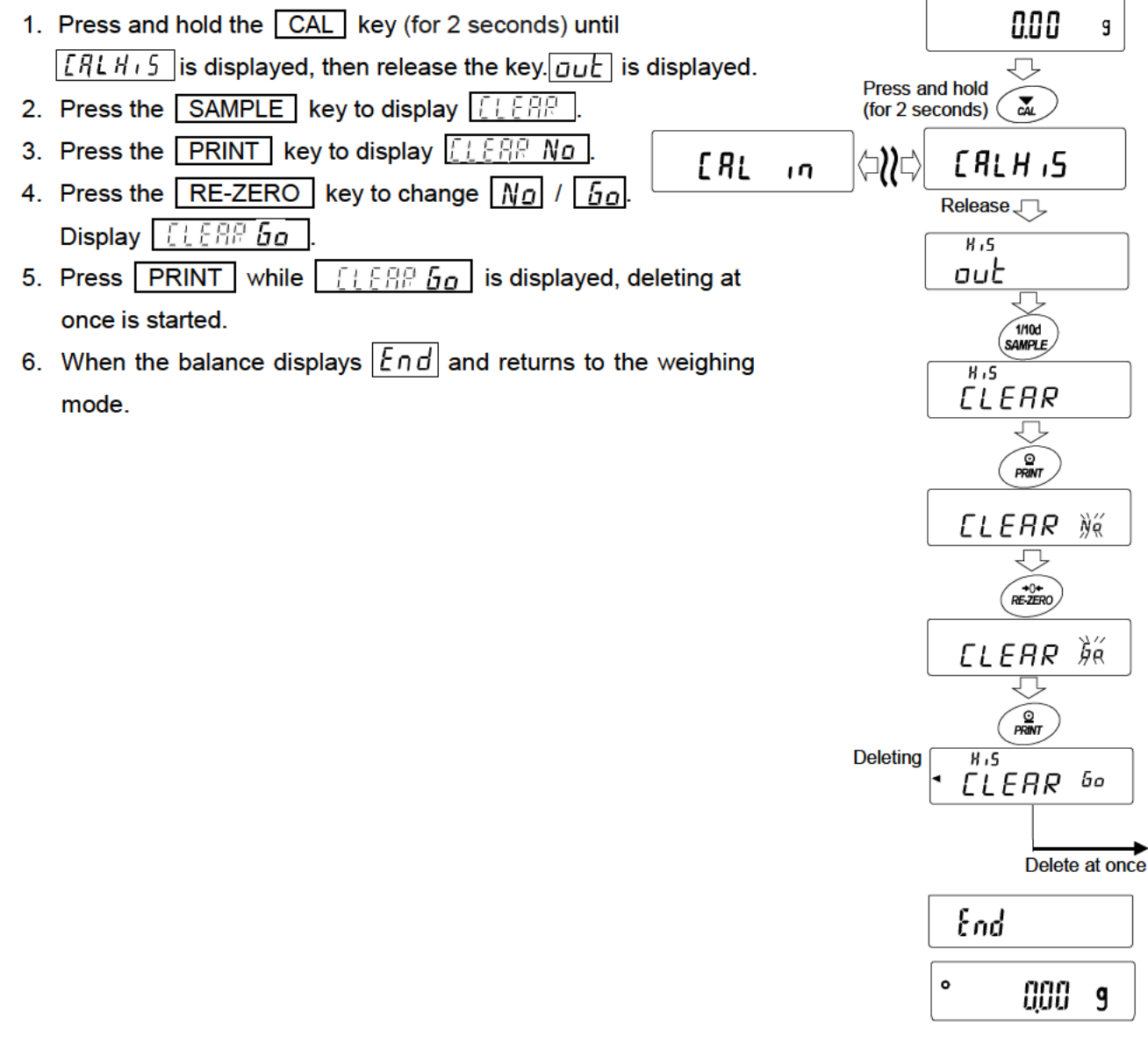

# 13-3 Data Memory for Unit Mass in the Counting Mode

- The balance can store 50 data of unit mass for the counting mode.
   "P0 I" is the standard memory of unit mass. Another 49 data of unit mass can be stored.
- Even if the AC adapter is removed, the data is maintained in non-volatile memory.
- The unit mass in memory can be recalled and used for weighing.
- D The unit mass in memory can be recalled and changed.

#### Note

The recalled unit mass can be changed, using the weighing input mode or the digital input mode. The weighing input mode uses the specified number of samples to store the unit mass. The digital input mode enters the unit mass using the keys.

# Storing the unit mass

To store a new unit mass: Recall the stored unit mass to be changed. Then, change the recalled unit mass using the weighing input mode or the digital input mode, and store the new unit mass. The balance can store a unit mass from " $P_{a}$  /" to " $P_{5}$ ."

- 1. Set the "Data memory (dR hR)" parameter to " l".
- Press the MODE key to select pcs (counting mode).
   Note If the counting mode can not be selected, refer to "5. Weighing Units".
- 3. Press and hold the PRINT key (for 2 seconds) until the balance enters the sample unit mass confirmation mode. The unit mass last selected is displayed

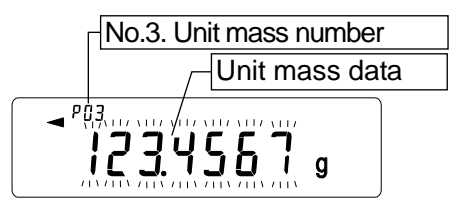

4. Select the unit mass number to be used, using the following keys.

RE-ZERO key To increase the unit mass number

by one.

MODE key To decrease the unit mass by one.

- 5. To change the selected unit mass:
- To use the weighing input mode, press the SAMPLE key to enter the weighing input mode. Go to "Weighing input mode" on the next page.
- □ To use the digital input mode, press the SAMPLE key, then press and hold the MODE key to enter the digital input mode. Go to "Digital input mode" on the next page.

#### Notes

- ACAI can not be performed directly on the recalled unit mass.
- Using the "UN:mm" command, the unit mass can be recalled. The unit mass recalled can be output using the "?UW" command. The unit mass can be changed using the "UW:" command. "mm" indicates a two-digit numerical value 01 to 50, which corresponds to  $P_{II}^{0}$  / -  $P_{SII}^{0}$ .

# Weighing input mode

In the weighing input mode, the specified number of samples is placed on the pan to store the unit mass. Re-storing the unit mass or performing Automatic Counting Accuracy Improvement (ACAI) on the re-stored unit mass is possible. Follow the procedure described in "6-2. Counting Mode (PCS)".

Use the following keys to store a unit mass in the weighing input mode.

- RE-ZERO key... To set the display to zero.  $10^{\circ} pcs \rightarrow 10^{\circ} 0 pcs$ SAMPLE key..... To change the number of samples to be stored.  $\begin{bmatrix} 10 & 0 \\ 0 & 0 \end{bmatrix} \rightarrow \begin{bmatrix} 25 & 0 \\ 0 & 0 \end{bmatrix}$ PRINT key ...... Press, after a sample is placed, to store the unit mass. Go to step 3 of the previous page.
- page.

MODE key...... Press and hold (for 2 seconds) to go to the digital input mode.

# Digital input mode

To use this mode, the sample unit mass must be known beforehand. In the digital input mode, the unit mass value is entered digitally using the keys. The display in the digital input mode is shown to the right.

ACAI can not be used on the unit mass stored Note using the digital input mode.

Use the following keys to store a unit mass in digital input mode.

SAMPLE key .... To select the digit to be changed.

RE-ZERO key... To change the value of the selected digit.

MODE key ...... To change the decimal point position.

PRINT key...... To store the unit mass. Go to step 3 of the previous page.

page.

MODE key ...... Press and hold (for 2 seconds) to go to the weighing input mode.

Note If the new unit mass is out of the setting range, "Error 2" is displayed. Refer to "28. Specifications" for the minimum unit mass.

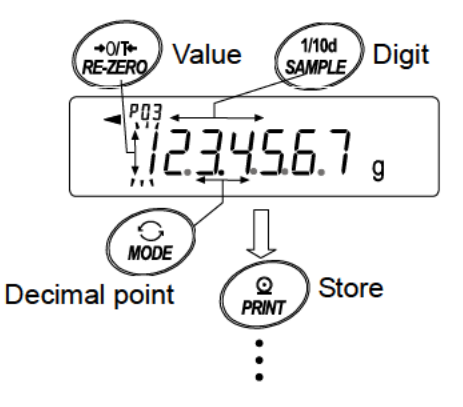

# **Recalling the unit mass**

- 1. Follow steps1 through 3 in "Storing the unit mass" on the previous page, to enter the sample unit mass confirmation mode.
- 2. Select the unit mass number using the following keys.

 RE-ZERO
 key
 To increase the unit mass number by one.

MODE key To decrease the unit mass by one.

3. Press the **PRINT** key to confirm the selection and to return to the weighing mode.

To cancel the selection and return to the weighing mode, press the CAL key.

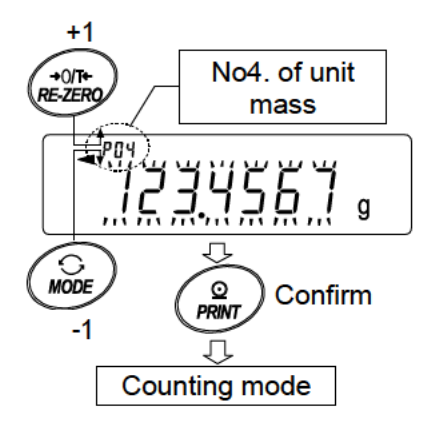

# 13-4 Data Memory for Comparator Settings

- The data memory function can store 20 sets of upper and lower limit values for the comparator mode.
   The reference value or tolerance value for the comparator mode can not be stored in memory.
- The upper and lower limit values in memory can be recalled easily using the MODE key and used for weighing.
- D The upper and lower limit values in memory can be recalled and changed.

#### Note

The recalled upper and lower limit values can be changed, using the digital input mode or the weighing input mode. The digital input mode enters the upper and lower limit values using the keys. The weighing input mode uses a sample to store the upper and lower limit values.

# Storing the upper and lower limit values

To store new upper and lower limit values: Recall the stored upper and lower limit values to be changed ("[l] l" to "[l] l" to "[l] l"). Then, change the recalled upper and lower limit values using the digital input mode or the weighing input mode, and store the new value.

#### Note

### □ While the data memory function is in use, unit selection using the MODE key is not available.

- 1. Press the MODE key to select a unit to be used for storage.
- 2. Set the "Data memory (dRER)" parameter to " $\exists$ ".
- 3. Press and hold the PRINT key (for 2 seconds) until the balance enters the upper and lower limit values confirmation mode. The upper limit value last selected is displayed.

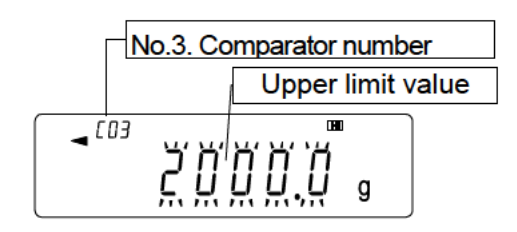

4. Select the comparator number to be used, using the following keys.

**RE-ZERO** key ......To increase the comparator number by one.

MODE key ......To decrease the comparator number by one.

Each time the RE-ZERO key or MODE key is pressed, the displayed value changes as follows:  $\leftrightarrow$  [0] HI  $\leftrightarrow$  [0] LO  $\leftrightarrow$  [0] HI  $\leftrightarrow$  [0]  $\leftrightarrow$   $\leftrightarrow$ 

In case of 5 level comparison, the displayed value changes in order of ... $\Leftrightarrow$ C03 H blink ing  $\Leftrightarrow$  [03 H  $\Leftrightarrow$  [03 LO  $\Leftrightarrow$  [03 LO blinking  $\Leftrightarrow$  [04 H blinking.

- 5. To change the selected upper and lower limit values:
- To use the digital input mode, press the SAMPLE key to enter the digital input mode. Go to "Digital input mode" on the next page.
- To use the weighing input mode, press the <u>SAMPLE</u> key, then press and hold the <u>MODE</u> key to enter the weighing input mode. Go to "Weighing input mode" on the next page.

#### Notes

 Using the "CN:mm" command, the comparator limit values can be recalled. The upper limit value recalled can be output using the "?HI" command. The lower limit value recalled can be output using the "?LO" command. The upper limit value can be changed using the "HI:" command. The lower limit value can be changed using the "LO:" command.
 The lower limit value can be changed using the "LO:" command.
 "mm" indicates a two-digit numerical value 01 to 20, which corresponds to [0] - [20].

# **Digital input mode**

In the digital input mode, the upper and lower limit values are entered digitally using the keys. Use the following keys to store upper and lower limit values in digital input mode.

| SAMPLE key-     | •To select the digit to be changed.                 | RE-ZEF          | 0        |
|-----------------|-----------------------------------------------------|-----------------|----------|
| RE-ZERO key     | • To change the value of the selected digit.        |                 | <u>،</u> |
| MODE key ······ | To switch the polarity.                             | _ <b>_ †</b> ÜÜ | ΨĻ       |
| PRINT key       | To store the upper and lower limit values.          |                 |          |
|                 | Go to step 3 of the previous page.                  | MODE            |          |
| CAL key         | To return to the upper and lower limit              | Polarity        |          |
|                 | values confirmation mode                            |                 |          |
|                 | Go to step 3 of the previous page.                  | <u>LÜJ</u>      | 1        |
| MODE key        | Press and hold (for 2 seconds) to go to the weighin | a input mod     | e.       |

# Weighing input mode

In the weighing input mode, a sample is placed on the pan to store the upper and lower limit values.

#### Notes

- Pressing the <u>CAL</u> key will interrupt the operation and the balance will return to the upper and lower limit values confirmation mode (step 3 in "Storing the upper and lower limit values").
- To go to the digital input mode, press and hold the <u>MODE</u> key (for 2 seconds).
  - The first display in the weighing input mode depends on the comparator number selected in step 4 in "Storing the upper and lower limit values".
     For example, when "[0]] H] " is selected in step 4, the display is the current weight value and the comparator number with HI illuminating. In case of second upper limit value, HI blinks
  - 2. Place a container on the weighing pan, if necessary. Press the RE-ZERO key to set the display to zero.
  - 3. Place a sample corresponding to the upper limit value, on the pan or in the container.
  - 4. Press the PRINT key to store the upper limit value.

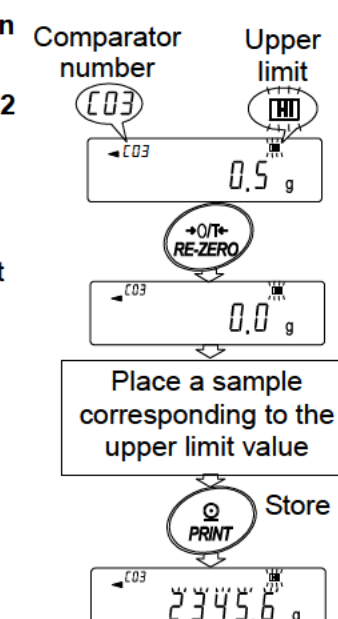

Value

+0/7+

Di<u>git</u>

1/10d SAMPLE

0

PRINT

Store

Upper limit value

g

# Recalling the upper and lower limit values (Quick selection mode)

The procedure below describes an easy way to recall the upper and lower limit values to be used for weighing. When the recalled upper and lower limit values are to be changed, refer to "Storing the upper and lower limit values".

### Note

- Refer to "Storing the upper and lower limit values" for the method to store the upper and lower limit values.
  - 1. Set the "Data memory  $(dR \land R)$ " parameter to " $\exists$ ".
  - 2. Press the MODE key to enter the upper/lower limit value recalling mode. The upper limit value last selected with its comparator number appears. The display is as shown to the right, with all the digits blinking.
  - Press the MODE key to select the value. Each time the MODE key is pressed, the displayed value changes as follows:

```
(\cdots \cdots \leftrightarrow [0] HI \leftrightarrow [0] LO \leftrightarrow [0] HI \leftrightarrow [0] LO
```

- 4. Press the PRINT key to confirm the selection. The balance returns to the weighing mode with the selected upper and lower limit values ready for use.
- Note To cancel the selection, press the CAL key. The balance returns to the weighing mode.

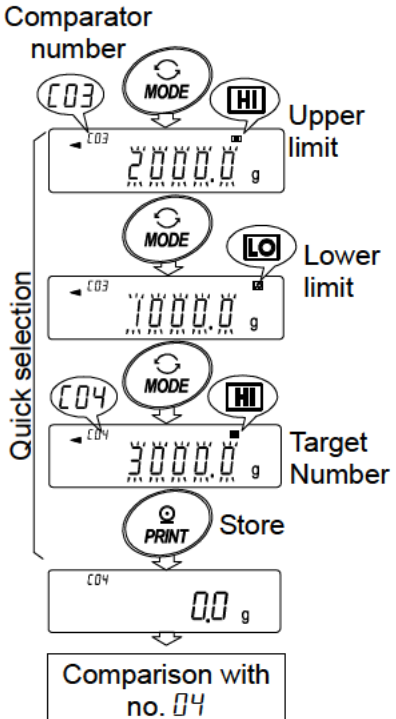

# 13-5 Data Memory for Tare Value

- The data memory function can store 20 sets of tare values for weighing.
- The tare value in memory can be recalled easily using the MODE key and used for weighing.
- The tare value in memory can be recalled and changed.

#### Notes

- The recalled tare value can be changed, using the digital input mode or the weighing input mode.
   The digital input mode enters the tare value using the keys. The weighing input mode uses a sample tare container to store the tare value.
- The NET indicator illuminates during tare operation.

### Storing the tare value

To store a new tare value: Recall the stored tare value to be changed (" $L_{I}$  !" to " $L_{I}$ "). Then, change the recalled tare value using the digital input mode or the weighing input mode, and store the new value.

#### Notes

- The recalled tare value can be changed, using the digital input mode or the weighing input mode. The digital input mode enters the tare value using the keys. The weighing input mode uses a sample tare container to store the tare value.
- When the <u>RE-ZERO</u> key is pressed with nothing placed on the weighing pan, zero is displayed, The NET indicator does not illuminate.
- "b--" appears when a tare operation is performed without using the tare value stored in memory.
- While the data memory function is in use, unit selection using the MODE key is not available.
- 1. Press the MODE key to select a unit to be used for storage.
- 2. Set the "Data memory (dRER)" parameter to "4".
- 3. Press and hold the PRINT key (for 2 seconds) until the balance enters the tare value confirmation mode. The tare value last selected is displayed.
- 4. Select the tare number to be used, using the following keys.

RE-ZERO key......To increase the tare number by one.

MODE key ......To decrease the tare number by one.

No.3 tare number

CAL key......To cancel it and to return to the weighing mode.

Each time the RE-ZERO key or MODE key is pressed, the displayed value changes as follows:  $\leftrightarrow \pm 0 \exists \leftrightarrow \pm 0 \forall \leftrightarrow \cdots \leftrightarrow \pm 20 \leftrightarrow \pm 0 \lor \leftrightarrow$ 

- 5. T change the selected tare value:
- □To use the weighing input mode, press the SAMPLE key to enter the weighing input mode. Go to "Weighing input mode" on the next page.
- □To use the digital input mode, press the SAMPLE key, then press and hold the MODE key (for 2 seconds) to enter the digital input mode. Go to "Digital input mode" on the next page.

#### Notes

Using the "PN:mm" command, the tare value can be recalled.

The tare value recalled can be output using the "?PT" command.

The tare value can be changed using the "PT:" command.

"mm" indicates a two-digit numeral value 01 to 20, which corresponds to  $E_0^{-1} + E_0^{-1}$ .

# Weighing input mode

In the weighing input mode, a sample tare container is placed on the pan to store the tare value.

# Note

- Pressing the CAL key will interrupt the operation and the balance will return to the tare value confirmation mode (step 3 in "Storing the tare value").
- To go to the digital input mode, press and hold the MODE key.
  - 1. The first display in the weighing input mode is the current weight value and the selected tare number with PT blinking.
  - 2. Press the RE-ZERO key to set the display to zero.
  - 3. Place a tare (a container) on the weighing pan.
  - 4. Press the PRINT key to store the tare value. Remove the tare from the pan.

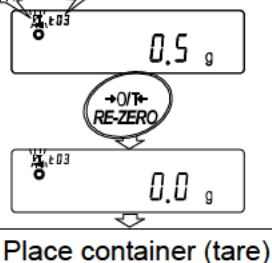

Tare number

)(£03)

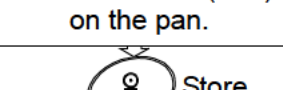

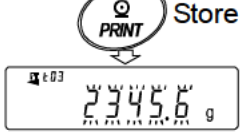

# **Digital input mode**

In the digital input mode, the tare value is entered digitally using the keys. Use the following keys to store a tare value in digital input mode.

SAMPLE key .... To select the digit to be changed.

RE-ZERO key... To change the value of the selected digit.

PRINT key ...... To store the tare value.

Go to step 3 of "Storing the tare value".

CAL key...... To return to the tare value confirmation mode. Go to step 3 of "Storing the tare value".

MODE key ...... Press and hold to go to the weighing input mode.

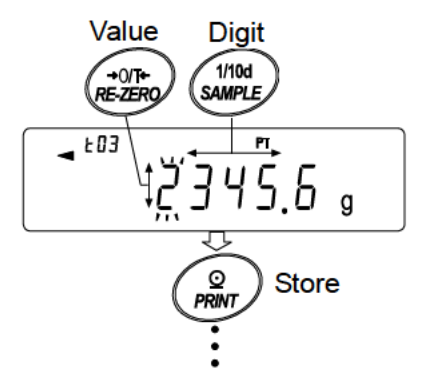

#### Recalling the tare value (Quick selection mode)

The procedure below describes an easy way to recall the tare value to be used for weighing. When the recalled tare value is to be changed, refer to "Storing the tare value".

- 1. Set the "Data memory (dR ER)" parameter to "4".
- Press the MODE key to enter the quick selection mode. After entering quick selection mode, display shows tare value (blinking), "PT" mark and tare value number. A prior selected setting value is displayed.
- Press the MODE key to select the value. Each time the MODE key is pressed, the displayed value changes as follows:

 $(\dots \leftrightarrow ED3 \leftrightarrow ED4 \leftrightarrow \dots \leftrightarrow E2D \leftrightarrow ED1 \leftrightarrow \dots)$ 

- 4. Press the PRINT key to confirm the selection. The balance returns to the weighing mode with the selected tare value ready for use.
- Note To cancel the selection, press the CAL key. The balance returns to the weighing mode.

### Canceling the tare value data

Cancel the tare value data as follows:

 Remove everything from the weighing pan and press the RE-ZERO key to cancel the tare value.

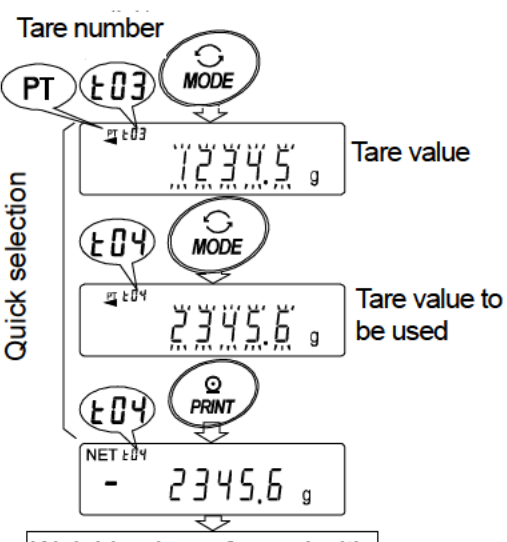

Weighing is performed with the setting in ED4 ready for use.

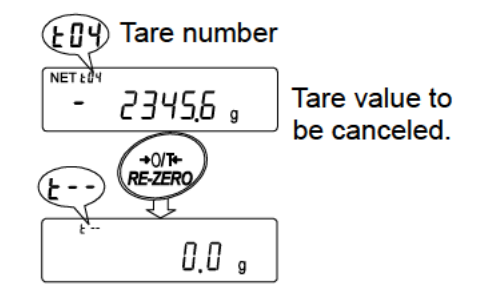

# 13-6 Data Memory: Quick Selection Mode

The data memory has a quick selection mode to recall data in memory quickly.

Using the quick selection mode, the comparator settings or the tare value, whichever is selected in the function table, can be recalled, by a simple operation, using the MODE key.

#### Note

• While the data memory function is in use, unit selection using the MODE key is not available.

Use the quick selection mode as follows:

- 1. Press the MODE key to enter the quick selection mode. The memory data last selected appears with all the digits blinking.
- 2. Press the MODE key to select the value.

### Comparator settings: when the "Data memory (dR h)" parameter is set to " $\exists$ "

Each time the MODE key is pressed, the displayed value changes as follows:  $(\dots \dots \leftrightarrow [D]]$  HI  $\leftrightarrow [D]$  LO  $\leftrightarrow [D]$  HI  $\leftrightarrow [D]$  (LO  $\leftrightarrow \dots \dots$ )

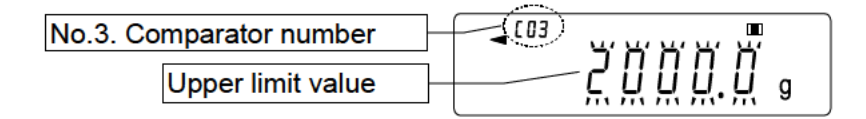

### Tare value: when the "Data memory (dREA)" parameter is set to "4"

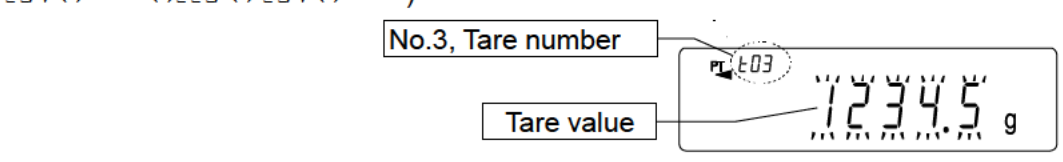

- Press the PRINT key or leave the balance as is for a while (after a few seconds of inactivity) to confirm the selection. The balance returns to the weighing mode with the selected data ready for use.
- Note To cancel the selection, press the CAL key. The balance returns to the weighing mode

# 13-7 Data Memory: Confirmation and Storage Mode

The confirmation and storage mode can change and store the recalled data.

Of the three types of memory data listed below, one may be selected in the function table, and is available for changes using this mode.

- Unit mass in the counting mode
- Comparator settings
- Tare value

#### Notes

- To change the memory data other than specified in the function table, re-set the Data memory (dRER)" parameter of the function table.
- **•** For a detailed description of the procedure for each memory data, see the relevant section.

Use the confirmation and storage mode as follows.

- 1. Press and hold the PRINT key (for 2 seconds) to enter the memory data recalling mode. The memory data last selected appears with all the digits blinking.
- 2. Use the following keys to select the value.

RE-ZERO key ......To increase the memory data number by one.

MODE key ......To decrease the memory data number by one.

#### Unit mass: when the "Data memory (dRLR)" parameter is set to " /"

| Each   | time | the   | MODE                     | key or | <b>RE-ZERO</b> | key i | s | pressed, | the | displayed | value | changes | as |
|--------|------|-------|--------------------------|--------|----------------|-------|---|----------|-----|-----------|-------|---------|----|
| follow | s: … | ····· | $PO3 \leftrightarrow PO$ | 4↔     |                |       |   |          |     |           |       |         |    |

The balance can select "P0 /" to "P50".

| No.3. Unit mass number |  |
|------------------------|--|
| Unit mass value        |  |

#### Comparator settings: when the "Data memory (dRER)" parameter is set to " $\exists$ "

| •                                        | •      |        | • •     |        |                 |                   |           |       |         |    |
|------------------------------------------|--------|--------|---------|--------|-----------------|-------------------|-----------|-------|---------|----|
| Each time the                            | MODE   | key or | RE-ZERO | key is | s pressed,      | the               | displayed | value | changes | as |
| follows: $\cdots \cdots \leftrightarrow$ | CO3 HI | ↔[03   | LO ↔[Ü4 | HI↔    | -[[]4 <b>LO</b> | $\leftrightarrow$ |           |       |         |    |
|                                          |        |        |         |        |                 | _                 |           |       |         |    |

| No.3. Comparator number |                                           |
|-------------------------|-------------------------------------------|
| Upper limit value       | <u>, , , , , , , , , , , , , , , , , </u> |

## Tare value: when the "Data memory (dRLR)" parameter is set to "4"

Each time the MODE key or RE-ZERO key is pressed, the displayed value changes as follows:  $\cdots \leftrightarrow \pm 0 \exists \leftrightarrow \pm 0 \lor \leftrightarrow \pm 0 \lor \leftrightarrow \pm 0 \lor \leftrightarrow \pm 0 \lor \leftrightarrow \pm 0 \lor \leftrightarrow \pm 0 \lor \leftrightarrow \pm 0 \lor \leftrightarrow \pm 0 \lor \leftrightarrow \pm 0 \lor \leftrightarrow \pm 0 \lor \leftrightarrow \pm 0 \lor \leftrightarrow \pm 0 \lor \leftrightarrow \pm 0 \lor \to \pm 0 \lor \to \pm 0 \to \pm 0 \lor \to \pm 0 \to \pm 0$ 

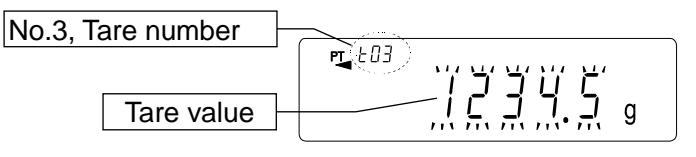

# 3, Select a method.

- To perform a weighing using the selected memory data
   Press the PRINT key to confirm the selection. The balance will return to the weighing mode with the selection ready for use.
- To change and store the selected memory data
   Press the <u>SAMPLE</u> key to enter the storage mode.
   Two inputting modes are available for entering the value to be stored.
   Digital input mode
   Weighing input mode
- □ To switch the inputting mode, press and hold the MODE key (for 2 seconds).
- To cancel the operation and return to the weighing mode, press the CAL key.

# 14. Statistical Calculation Mode

The statistical calculation mode statistically calculates the weight data, and displays or outputs the results. To use the statistical calculation mode, set the "Application function ( $R^{PF}$ )" parameter of "Application  $(P_{PC})$ " in the function table to "c", as described below. To return to the normal weighing mode (factory setting), set "Application mode ( $\mathcal{RPF}$ )" to " $\mathcal{Q}$ ".

Statistical items available are number of data, sum, maximum, minimum, range (maximum-minimum), average, standard deviation and coefficient of variation. What statistical items to output can be selected from the four modes in the function table ( $5t_2R^2$ ).

- The wrong data input can be canceled by the key operation, if immediately after the input.
- Turning the balance off will delete the statistical data.
- The standard deviation and coefficient of variation are obtained by the equation below:

Standard deviation= 
$$\sqrt{\frac{N \cdot \Sigma (X_i)^2 \cdot (\Sigma X_i)^2}{N \cdot (N-1)}}$$
 where Xi is the i-th weight data,  
N is number of data.  
Coefficient of variation (CV)=  $\frac{\frac{Standard deviation}{Average}}{x \cdot 100} \times 100 (\%)$   
Relative error of maximum value =  $\frac{\frac{Maximum value - Average}{Average}}{x \cdot 100} \times 100 (\%)$   
Relative error of minimum value =  $\frac{\frac{Minimum value - Average}{Average}}{x \cdot 100} \times 100 (\%)$ 

#### Note

- When there is data with a minimum display digit off, the calculation result is displayed with the minimum display digit off. (Minimum display digit is rounded off.)
- When the data memory function is in use, the statistical calculation function cannot be used.
- When registering the warning function of the minimum weighing value, the statistical calculation function cannot be used.

# 14-1 How To Use The Statistical Calculation

# Switching to the Statistical Function Mode (Changing The Function Table)

1. Press and hold the SAMPLE key (for 2 seconds) until bRSEnc of the function table is displayed, then release the key.

- Press the SAMPLE key several times to display RP For 2.
- Press the PRINT key to display 3. Ha-n
- Press the RE-ZERO key several times RPF to display Szîr

To select statistical items to output, go to step 5. To store the statistical function mode setting, go to 7. To disable the statistical calculation mode, press the RE-ZERO key to select

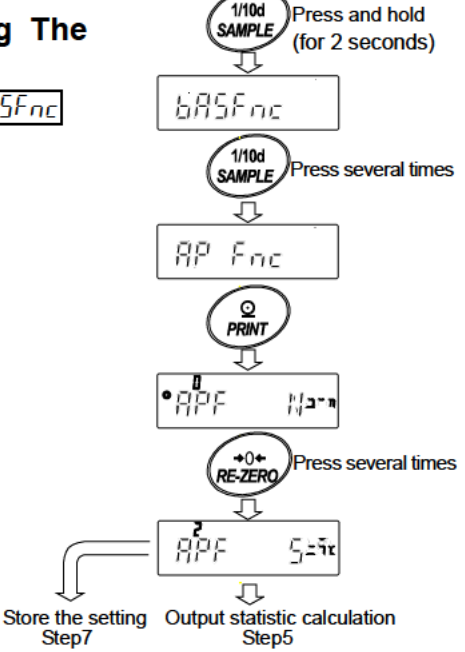

1/10d

# Selecting the statistical items to output

- 5. Press the SAMPLE key to display •5 มัก
- 6. Press the RE-ZERO key to select the output items. In the example, output the number of data, sum, maximum, minimum, range (maximum-minimum) and average are selected.

| Parameter | Description                                                                                           |
|-----------|----------------------------------------------------------------------------------------------------|
| • []      | Number of data, sum                                                                                   |
|           | Number of data, sum                                                                                   |
| 1         | Maximum, minimum, range (maximum – minimum),                                                          |
|           | average                                                                                               |
|           | Number of data, sum                                                                                   |
| 2         | Maximum, minimum, range (maximum – minimum),<br>average, Standard deviation, coefficient of variation |
|           | Number of data, sum                                                                                   |
|           | Maximum, minimum, range (maximum –                                                                    |
| 7         | minimum),average, Standard deviation,coefficient of                                                   |
|           | variation                                                                                             |
|           | Relative error of maximum value, relative error of minimum                                            |
|           | value                                                                                                 |

J •5ERE <u>הרב</u> +0+ RE-ZER J

Continue from Step4

Ω

1/10d

SAMPLE

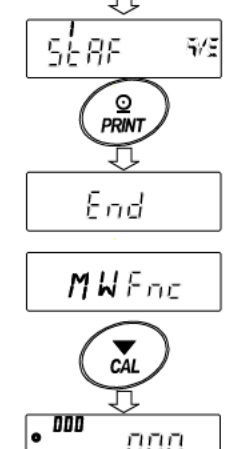

- 7. Press the PRINT key to store the setting.
- 8. Press the CAL key to return to the weighing mode.

# Selecting the unit

9. Press the MODE key to select the unit to be used for the statistical calculation mode. In the example shown at the right, gram (g) is selected.

### Note

Selecting the unit using the MODE key is not available after the data is entered. In this case, clear the data as described on page 99 "Cleaning the statistical data" and select the unit using the MODE key.

When the unit used for the statistical calculation mode is to be enabled upon power-on, select the unit in "Unit (Un it)" of the function table beforehand.

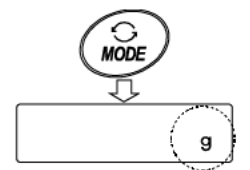

000 **.** 

# Entering data for statistical calculation

Use the following keys to operate the statistical calculation mode.

MODE key------- When the data is entered, moves between the displaying items (weighing mode, statistical results and data operation) each time the key is pressed. When no data has been entered, selects the unit

| SAMPLE key                                                                              |
|-----------------------------------------------------------------------------------------|
| RE-ZERO keySets the display to zero in the weighing mode.                               |
| PRINT key Outputs the data number and the weight data and includes the weight data to   |
| statistical calculation in the weighing mode. (Output is not in the data format         |
| specified in the function table because of the data number added.)                      |
| Outputs the statistical results while the statistical results are displayed. (Output is |
| not in the data format specified in the function table.)                                |
| CAL key Returns to the weighing mode.                                                   |
|                                                                                         |

- 1. Press the RE-ZERO key to set the display to zero.
- 2. Place the sample on the weighing pan and wait for the stabilization indicator to turn on.
- 3. Press the **PRINT** key to add the data displayed to statistical calculation. The number of data on the upper left of the display increases by 1.
- 4. Repeat steps 1 to 3 for each weighing.

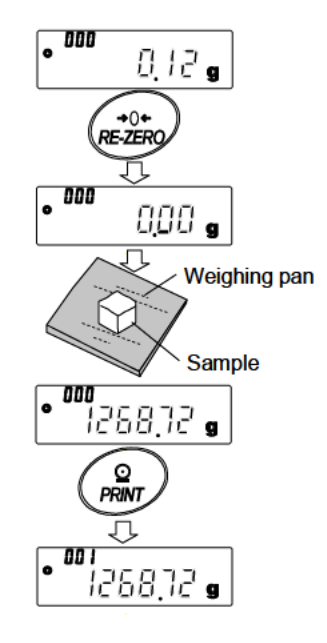

# Outputting the statistical results

1. Each time the MODE key is pressed, the display changes: the results as selected in "Statistical function

mode output items (5ERF)", and  $\boxed{EERF}$ ,

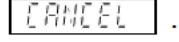

When pressing the SAMPLE key, the

previous item is displayed.

# Note

- □ When the number of data is 1, the coefficient of variation and relative error is displayed as -----.
- □ When the average is 0, the coefficient of variation and relative error is displayed as -----.
- Statistical items are indicated on the upper left of the display using the following symbols.
- 2. When pressing the PRINT key while displaying the statistical result, the statistical result is output.

| Symbol       | Statistical item                |
|--------------|---------------------------------|
| ריער<br>ייער | Sum                             |
| ក់ឱ[]        | Maximum                         |
| ñ in         | Minimum                         |
| Г            | Range (Maximum – minimum)       |
| <i>₽</i> ū£  | Average                         |
| Sd           | Standard deviation              |
| Eū           | Coefficient of variation        |
| ā811%        | Relative error of maximum value |
| אתו ה"       | Relative error of minimum value |

# Deleting the latest data

When the wrong data is entered, it can be deleted and excluded from statistical calculation. Only the latest data can be deleted.

- 1. In the weighing mode, press the MODE key several times to display
- 2. Press the PRINT key to display
- 3. Press the RE-ZERO key to display ERNEEL 羔
- Press the PRINT key to delete the latest data and exclude it from statistical calculation. The number of data decreases by 1 when the balance returns to the weighing mode.

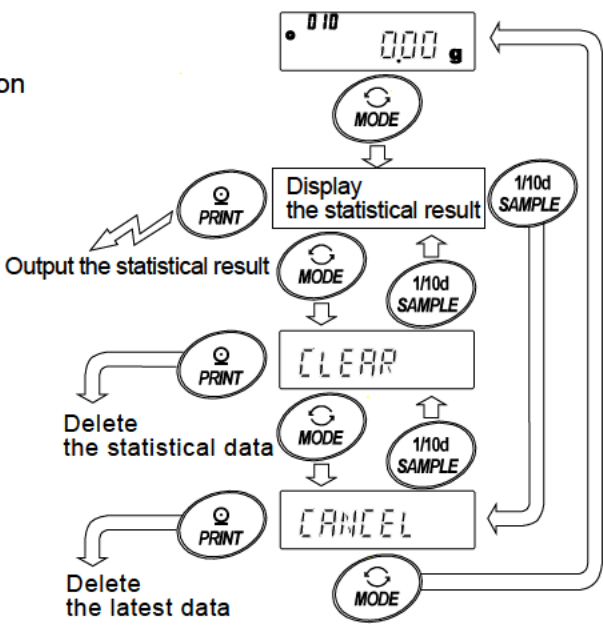

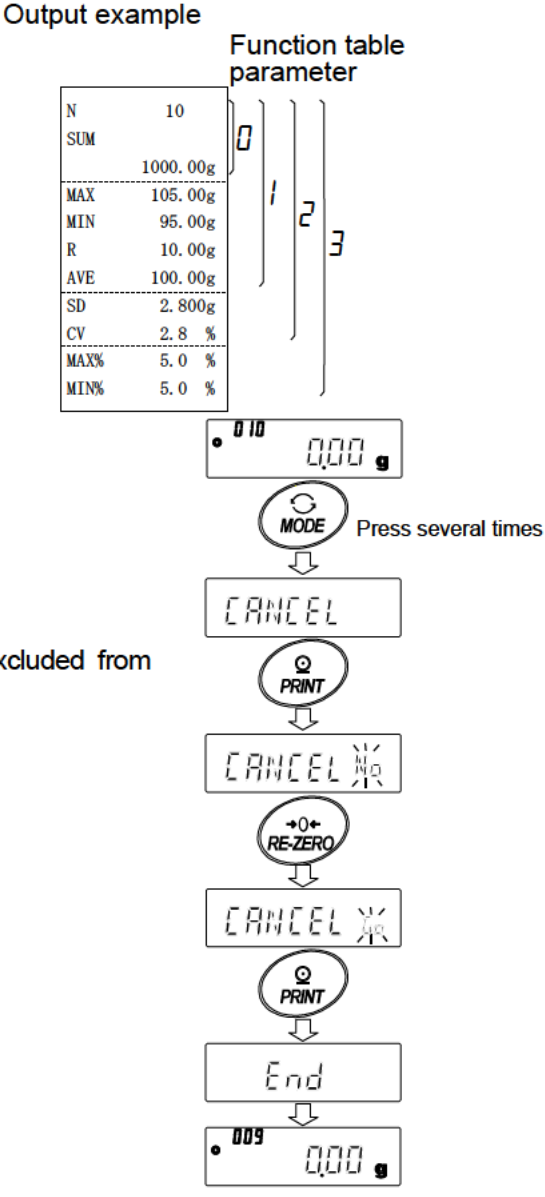

# Clearing the statistical data

All the statistical data will be deleted and the number of data will be 0 (zero).

1. In the weighing mode, press the MODE key several

times, to display

- 2. Press the PRINT key to display
- 3. Press the RE-ZERO key to display
- 4. Press the PRINT key to delete the statistical data.

The number of data becomes 0 (zero) when the balance returns to the weighing mode.

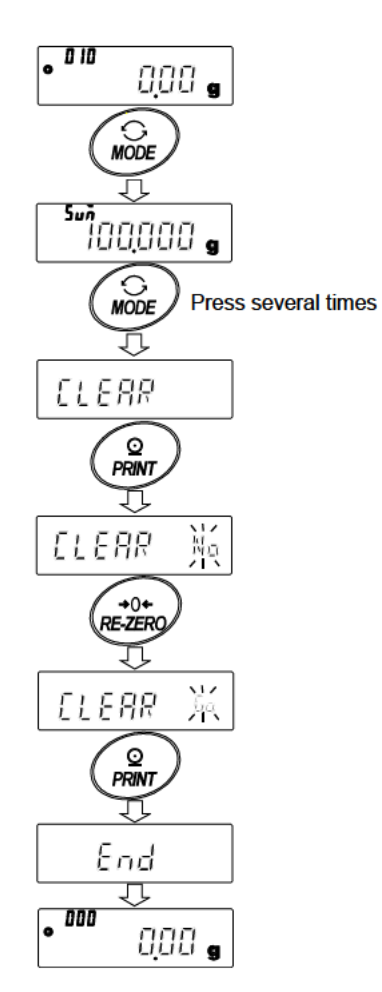

# 14-2 Statistical Calculation Mode (Example Of Use)

Here, as an example of use of the statistical calculation mode, mixing of the multiple formulae such as medicine is described. The mixing process is recorded using the balance and the printer.

In the example, the GX-10202M and the AD-8126 or AD-8127 are connected using the RS-232C serial interface.

# Changing the function table

- Changes D To enable the statistical calculation mode
  - To enable "Zero after output"

# Enabling the statistical calculation mode

1. Enter the function table menu.

Press and hold the SAMPLE key (for 2 seconds) until BBFnc of the function table is displayed, then release the key.

2. Select the application function.

Press the SAMPLE key several times to display <u>RP Foc</u> Then, press the PRINT key to display <u>BPF</u> .

3. Change the application function parameter to "2".

Press the RE-ZERO key to display  $\frac{1}{2}$  Set  $\pi$ Press the PRINT key to confirm the change. After End, MW Fnc is displayed.

# Enabling "Zero after output"

4. Select "Zero after output".

and press the SAMPLE key several times to display 💽

5. Enable "Zero after output".

Press the **RE-ZERO** key to display  $\underline{\mathbb{R}}_{\mathcal{L}}^{I} = \underline{\mathbb{R}}_{\mathcal{L}}^{I}$ . Then,

press the PRINT key to confirm the change.

After End, 5, F is displayed.

# Returning to the weighing mode

6. Press the CAL key to return to the weighing mode.

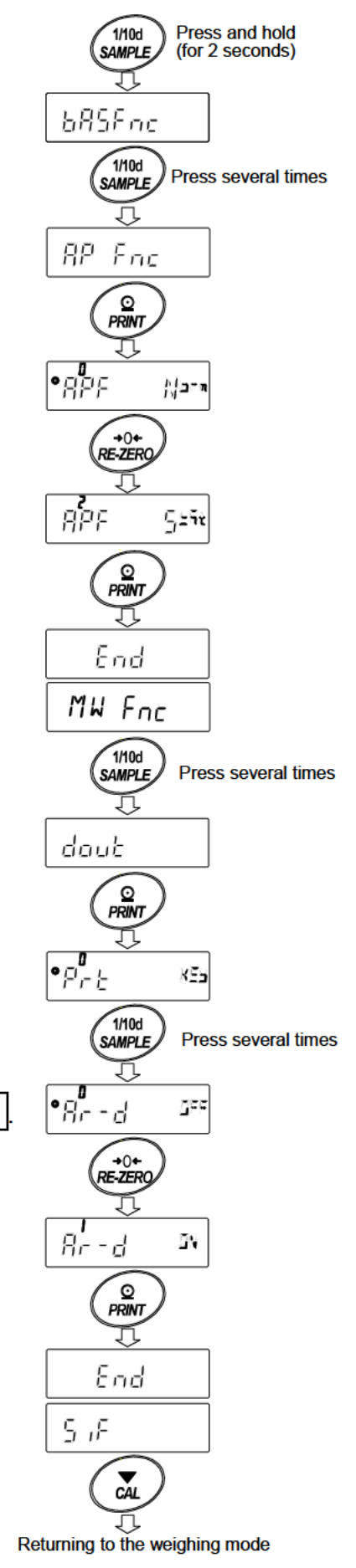

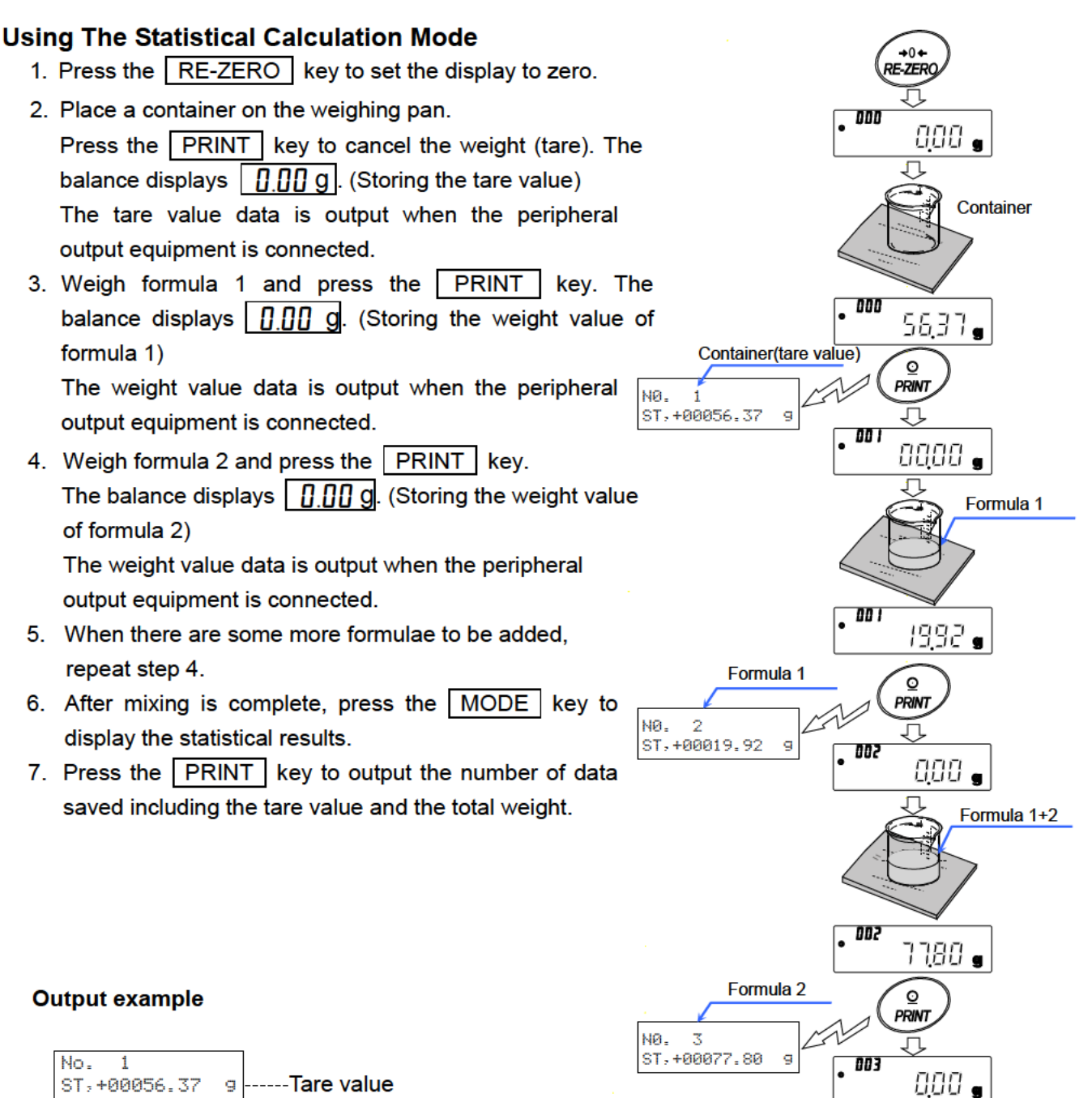

MODE

⊆ PRINT

154<u>0</u>9 s

500

Total weight

+154.099

N SUM

| No. 1<br>ST,+00056.37 | g | Tare value   |
|-----------------------|---|--------------|
| No. 2<br>ST,+00019.92 | g | Formula 1    |
| No. 3<br>ST,+00077.80 | g | Formula 2    |
| N 3                   |   |              |
| SUM<br>+154.09        | g | Total weight |

# **15.Flow Measurement**

The balance has a "flow mode" that calculates the amount of change in the weighing value per hour. For details, please refer to "Supplementary information" which can be downloaded from the A&D website http://www.aandd.jp).

- If the flow unit is set to mL/\*, density can be registered. The maximum number of registrations is
   10, and if density is set in advance, it can be selected according to the measurement sample.
- $\hfill\square$  The flow rate value is calculated by the following formula.

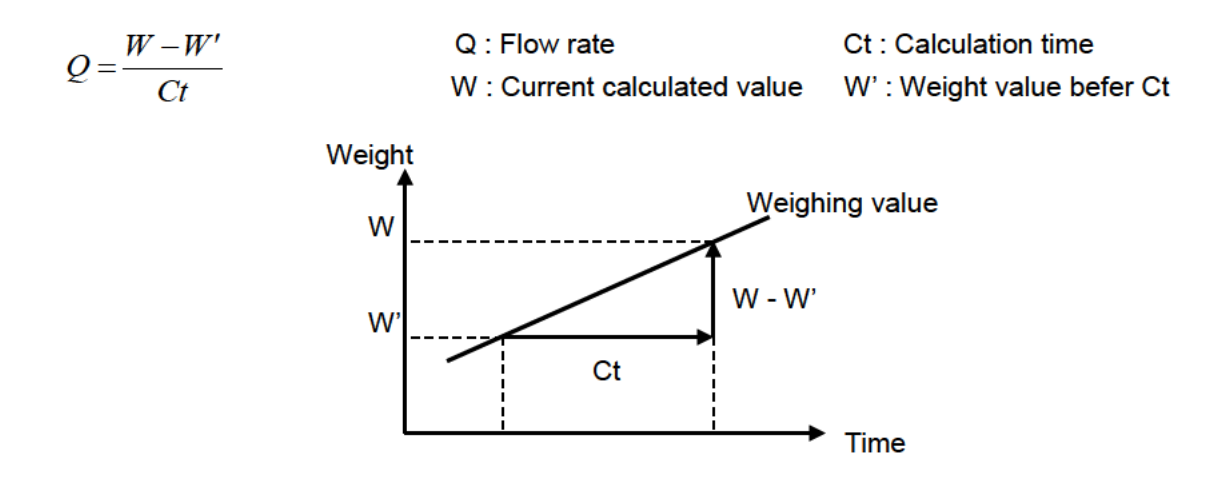

For flow rate calculation time Ct, select manual / automatic and set.

# 15-1 How To Use Flow Measurement

### Enable flow rate measurement

1/10d Press and hold Switch flow rate measurement (Change the Function Table) SAMPLE (for 2 seconds) 1. Press and hold the SAMPLE key (for 2 seconds) until 685Find bR5Fnc of the function table is displayed, then release the key. 1/10d Press several times SAMPLE 2. Press the SAMPLE key several times to display RPFnc. Л 3. Press the PRINT key to display • //**a**-a RP Fre RPF 4. Press the RE-ZERO key several times to display Frd 0 If you want to change the flow rate unit, go to "5". PRINT П If you want store the setting, go to "7". • ABF ||ar If you want to cancel the flow function, press the RE-ZERO key and return to . Slare Press several times RE-ZERC 8°PF Frd J Set the flow rate unit Store the setting go to "7' go to "5"

# Setting of flow rate unit

- 5. Press the SAMPLE key to display & Frd Unit
- 6. Press the RE-ZERO key to set the setting value.

| Parameter  | Contents                   |
|------------|----------------------------|
| <b>.</b> 0 | g / s (gram/second)        |
| 1          | g / m (gram/minute)        |
| 2          | g / h (gram/hour)          |
| 3          | mL / s (milliliter/second) |
| Ч          | mL / m (milliliter/minute) |
| 5          | mL / h (milliliter/hour)   |

- 7. Press the PRINT key to store.
- 8. Press the CAL key to return to the calculating display.
- Factory setting

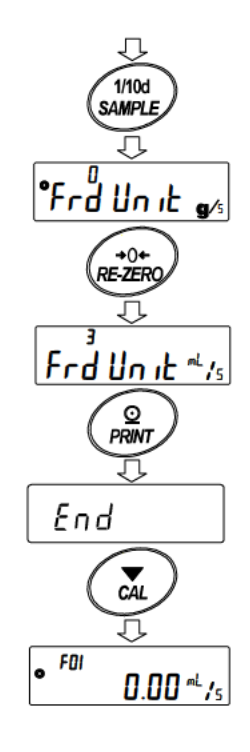

## Manual / automatic selection of flow calculation time Ct.

There are two ways to set flow calculation time Ct, either by automatic setting in the balance according to the flow rate value or by manually determining a fixed value.

To switch between manual and automatic, please perform the following operation.

In factory setting, flow calculation time Ct is set to manual input setting ( [L RULo "oFF" ).

- 1. Please perform the following operation from the real display for flow unit setting as shown in "15-1. How To Use Flow Measurement".
- 2. Press the SAMPLE key to display °[L RULo
- 3. Press the RE-ZERO key to change ON/OFF.
- 4. Press the PRINT key to store.
- 5. Press the CAL key to return to the calculation display.

\* If set to "OFF", refer to "How to set calculation time by manual setting" to set the flow calculation time.
If set to "ON", refer to "How to set calculation time by automatic setting" to set the flow calculation precision.

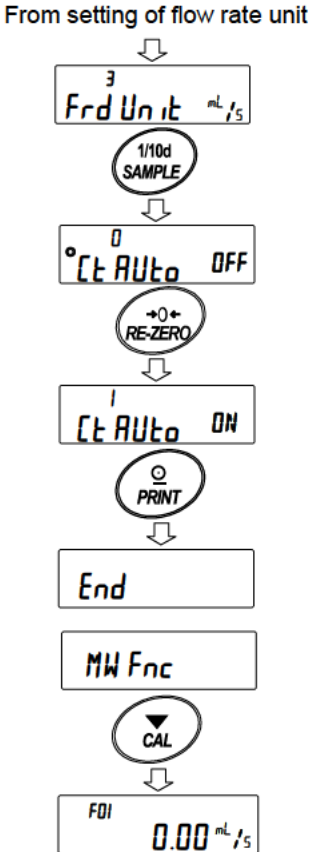

# How to set flow calculation time by manual setting

The flow calculation time Ct can be set by the following procedure.

- 1. In weighing display, press and hold the MODE key (for 2 seconds) to display
- 2. Calculation time can be changed by following key operation.

The setting range is 1 second to 1 hour.

| RE-ZERO (+) key ···· | ·Change calculation time                               |
|----------------------|--------------------------------------------------------|
| MODE (-) key······   | ·Change calculation time                               |
| PRINT key ······     | ·Store setting value                                   |
|                      | If the flow rate unit is g / *,                        |
|                      | the display will return to weighing display.           |
|                      | When the flow rate unit is mL / *,                     |
|                      | the display goes to density setting display.           |
| CAL key              | $\cdot$ It returns to weighing display or flow display |
|                      | without storing the set value.                         |

\* Unit of time setting (second(s),minute(m) or hour(h)) is entered in " \* " of "g/\*" and "mL/\*".

For setting target values, refer to "GX-M/GF-M Series Flow Measurement Function Supplementary Manual".

# How to set flow calculation time by automatic setting

It is possible to perform flow measurement without going to the trouble of selecting the flow rate calculation time Ct that matches the flow rate from the setting value.

The flow calculation time Ct is decided according to the flow rate value measured in 1 to 60 seconds. Accuracy can be selected from "Precision Priority (Resolution 500)","Standard Setting (Resolution 200)" and "Response Priority (Resolution 50)".

The flow rate calculation precision can be changed by the following procedure.

- 1. Press and hold MODE key (for 2 seconds) to display Fr RES during weighing display.
- 2. Press the RE-ZERO key to change the desired setting value.

| Parameter | Description                         |
|-----------|-------------------------------------|
| 0         | Precision priority (Resolution 500) |
| • /       | Standard Setting (Resolution 200)   |
| 2         | Response Priority (Resolution 50)   |

Factory setting

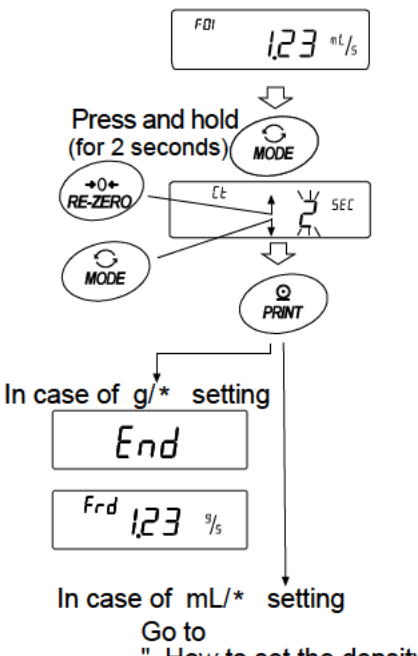

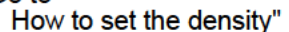

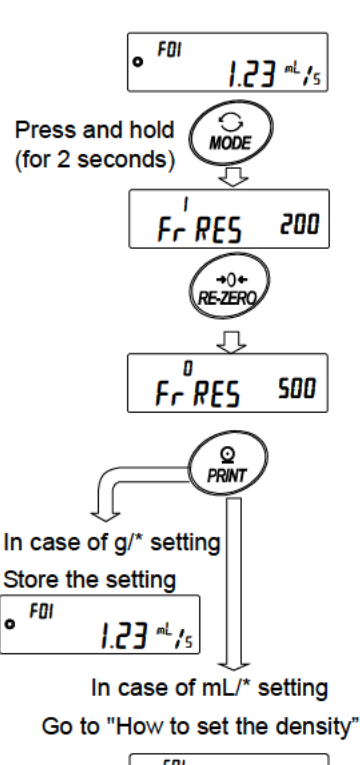

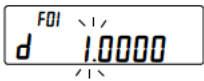

3. Press the PRINT key to store.

If the flow rate unit is g / \*, the display returns to weighing display or flow display.

If the flow rate unit is mL / \*, the display transitions to density setting.

Please refer to "How to set the density".

\* Unit of time setting (second(s),minute(m) or hour(h)) is entered in " \* " of "g/\*" and "mL/\*".

# How to set the density

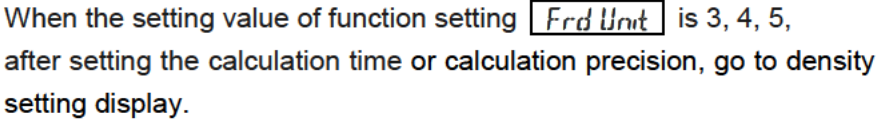

Density can be changed by following key operation.

The setting range is 0.0001g/cm<sup>3</sup> to 9.9999g/cm<sup>3</sup>.

| RE-ZERO (+) key ····· Change the number of the blinking digit |
|---------------------------------------------------------------|
| MODE (-) key Change the number of the blinking digit          |
| SAMPLE key Move the blinking digit                            |
| PRINT key Store the set value and return to weighing display. |
| CAL key Return to weighing display without storing the set    |
| value.                                                        |

# Method of reading density number

When flow unit is mL/\*, up to 10 densities can be registered. To register a new density, read the unconfigured density number and then register according to the procedure of the setting method of calculation time or calculation precision.

| Continuing  | to   | hold    | down    | the    | PRINT | key | (for | 2 | seconds) | in |
|-------------|------|---------|---------|--------|-------|-----|------|---|----------|----|
| weighing di | spla | ay disj | olays [ | /*.*** | * .   |     |      |   |          |    |

Blinking  $\boxed{F^{**}}$  is the current density number and  $\boxed{d^{*}}$  is the set density value.

The density number can be changed by following key operation **Note** 

*F*\*\* : The selected density number is entered.

```
d**** : The set density number is entered.
```

The setting range is F01 $\sim$ F10.

RE-ZERO (+) key ···· Change density number.

MODE (-) key ······· Change density number.

PRINT key ..... Read the density of the selected density

number and return to weighing display.

CAL key .....Return to the weighing display or flow display without

reading the density of the selected density number.

# Change display

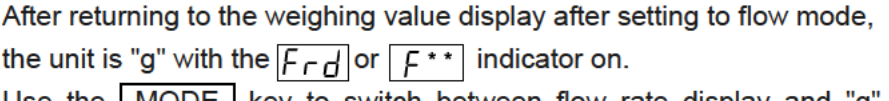

Use the MODE key to switch between flow rate display and "g" display. By switching, the total amount and flow rate can be checked.

From the Flow calculation time or Flow calculation precision

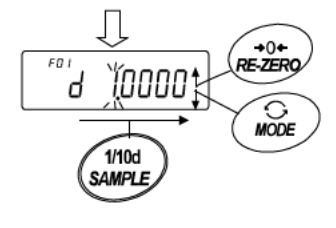

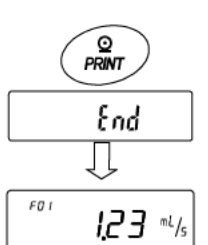

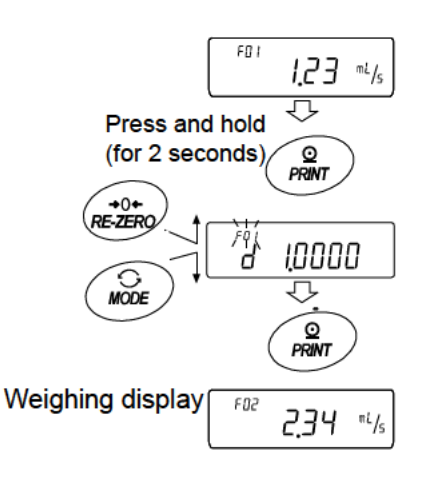

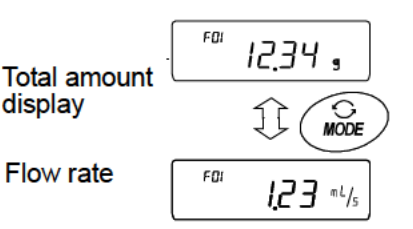

# **16.Gross Net Tare Function**

Zero setting and taring can be operated separately, and data output for Gross (total amount), Net (net amount), Tare (tare quantity) becomes possible.

When the gross net tare function is selected, the key operation is changed as follows.

| Key         | Operation                              |
|-------------|----------------------------------------|
| ON:OFF key  | Zero setting (Operate as the ZERO key) |
| RE-ZERO key | Tare (Operate as the TARE key)         |

In order to use the Gross Net Tare Function, it is necessary to change the "setting of the Function table".

# 16-1 Preparation Of Gross Net Tare Function

To use this function, enter the Function table as follow, and set "Application Function  $\mathcal{RP}_{PDC}$  " to " $\mathcal{Y}$  " in "Application mode  $\mathcal{RPF}_{PC}$  ". To return the normal weighing mode (Factory setting), set " Application mode  $\mathcal{RPF}_{PC}$  " to " $\mathcal{D}$  ".

Please set as follows.

# Setting procedure

- Press and hold the SAMPLE key (for 2 seconds) until
   bR5Fnc of the function table is displayed, then release the key.
- 2. Press the SAMPLE key several times to display RPFnc.

3. Press the PRINT key to display .

- 4. Press the <u>RE-ZERO</u> key several times to display  $\overline{RPF}_{BNT}$ .
- 5. Press the PRINT key to store the setting.
- 6. Press the CAL key to return to the calculating display.

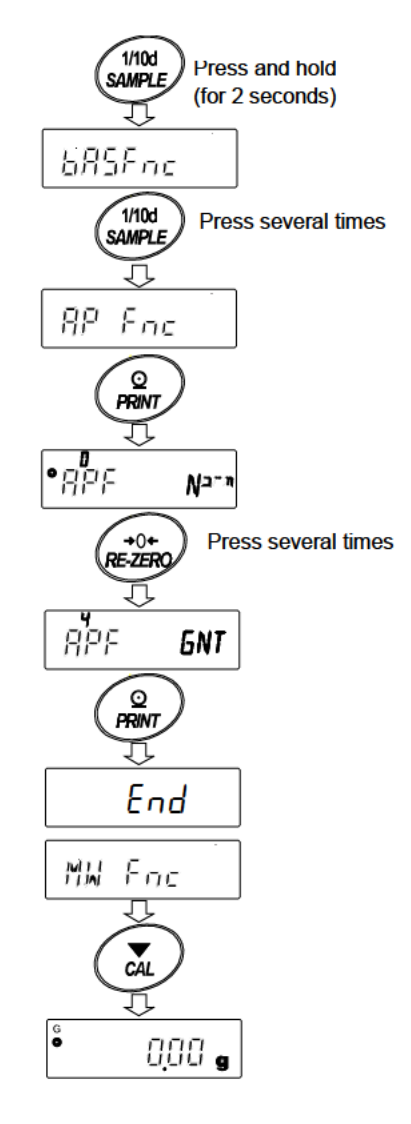
#### **Key operation**

| Key                                                                                                    | Function     | Weighing value (gross)                                 | Operation                                   |  |
|----------------------------------------------------------------------------------------------------|--------------|--------------------------------------------------------|---------------------------------------------|--|
| Image: Second second second | Zero setting | Within the zero range <sup>*1</sup>                    | Update a zero point and clear a tare value. |  |
| ON:OFF                                                                                                    | (ZERO)       | Out of the zero range *1                               | Do nothing                                  |  |
|                                                                                                    |              | Plus value                                             | Do tare and update a tare value             |  |
| + 0 +<br>RE-ZERO                                                                                                    | TARE         | Gross zero <sup>*2</sup><br>(Gross zero mark blinking) | Clear a tare value                          |  |
|                                                                                                    |              | Minus value                                            | Do nothing                                  |  |

In case of 5NT setting, operate with the following keys.

\*1 "Zero range" means the range where the load is within  $\pm$  2% of the weight from the reference zero. For the zero range for each model, reter to "6-1 Basic Operation".

- \*2 "Gross zero" means the range where the minimum scale of gross (total amount) is zero in "g". (The state in which the gross zero mark is lit.)
- **Note** To turn off the display of balance's display, press the ON:OFF key (Long press) for about 2 seconds.

### Display

| Mark | Description                                                                            |
|------|----------------------------------------------------------------------------------------|
| NET  | This lights when the tare is not zero.                                                 |
| G    | This lights when the tare is zero.                                                     |
| PT   | When the preset tare is set by the PT command, this lights together with the NET mark. |
| ٥    | This lights when the minimum scale of the gross is in the range of zero in "g".        |

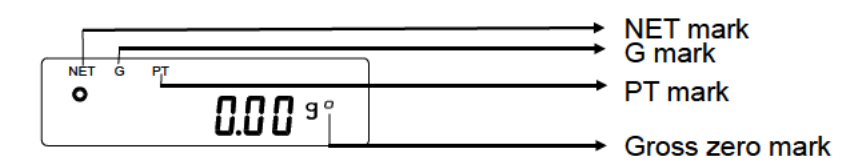

### Output

- 1. Every time pressing the PRINT key, it will output in the order of "NET"(object), "GROSS"(total amount), "TARE"(tare).
- 2. Only A&D standard format, DP format and CSV format are available as output format.

#### **Output example** (A&D standard format)

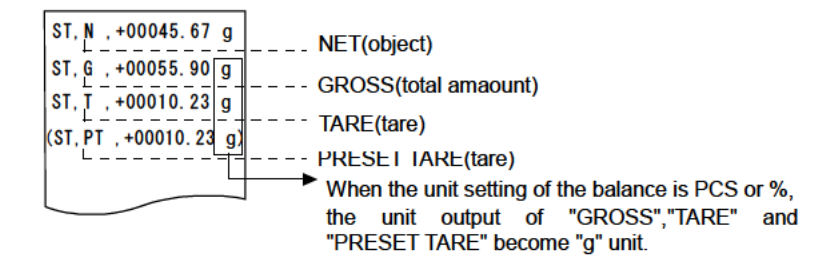

By using the "UFC function", output connection and order also can be set.
 For the "UFC function", please refer to "Communication manual" which can be downloaded from the A&D website (<u>https://www.aandd.jp</u>).

## 16-2 Example Of Using The Gross Net Tare Function

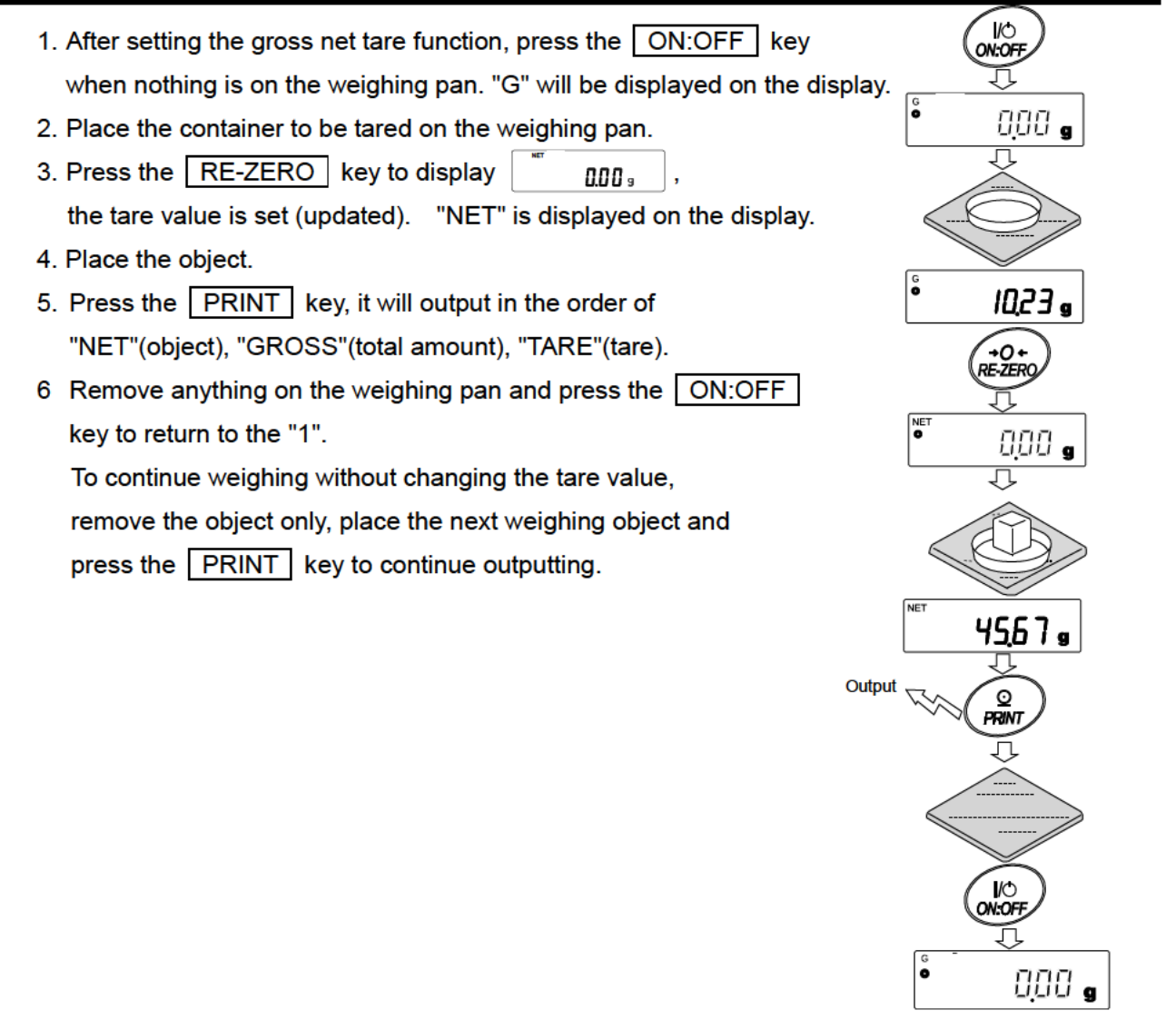

# **17.Minimum Weighing Warning Function**

The minimum weighing value is the minimum necessary amount of sample to be used for correctly performing quantitatively performing quantitative analysis, taking into consideration measurement error of the balance.

If the amount of sample is too small, the proportion of the measurement error in the measured value increases accordingly, and the reliability of the analysis result may drop.

By using the minimum weighing warning function, it is possible to judge at a glance whether the amount of sample meets the set minimum weight value. This function can be used only in "g" mode.

"*M*,*N*" is displayed at the top of the unit part when in use.

When the amount of sample is less than the set minimum weighing value,

the "M, N " indication flashes.

When the amount of sample reaches the minimum weighing value or more,

the "M,N" indicator will turn off

The minimum weighing value can be changed from the function setting. The factory setting is 0 g.

If the set value is 0 g, no warning will be displayed even if the minimum weighing warning function is ON (MM-P f or 2). Also, a value greater than weighing capacity cannot be set as minimum weighing value.

There are two kinds of warning display as follows

"Excluding near zero" Mu-CP 64

"Including near zero" Mu-CP ....

Near zero is within ± 10 digits of 0 g.

## 17-1 Comparing the minimum weighing value

#### Setting procedure

- 1. Hold down the SAMPLE key to display the function setting BRSFnc.
- 2. Press the SAMPLE key several times to display MW Fnc.
- 3. Press the PRINT key.
- MW [P] will be displayed. Press the RE-ZERO key to change the display from MW [P □FF] to MW [P E×[] (excluding near zero) or MW [P IND] (including near zero).
- 5. To change the setting of the minimum weighing value, proceed to 6. When not changing the minimum weighing value, press the CAL key to return to weighing mode.
- Press the SAMPLE key to display MW.
   (As following procedure, set the minimum weighing value after confirming the balance software version.)

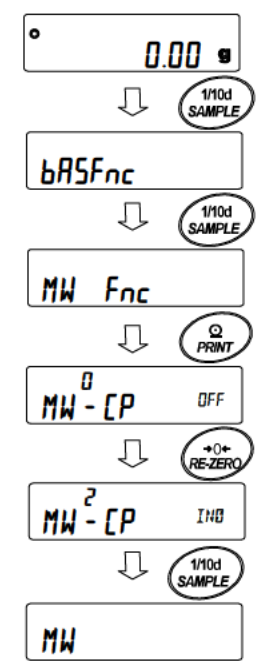

## 17-2 Entering and outputting the minimum weighing value

*дооо і ічо*™

MODE

CAL

0.00 👋

1/10d SAMPLE

## 17-2-1 Setting from function setting

| The setting non-renetion setting                                     |                |
|----------------------------------------------------------------------|----------------|
| [Inputting the setting value directly]                               | MW             |
| Continue from "Step 6" in "17-1 Comparing the minimum weighing value | ie"            |
| 7. Press the PRINT key while MW is displayed.                        |                |
| 8. At KEY n display                                                  | KEY in         |
| When setting minimum weighing value                                  |                |
| Press the <b>PRINT</b> key again and proceed to Step 9.              |                |
| When not setting minimum weighing value                              | ĮĮ             |
| Press the CAL key twice to proceed to weighing                       |                |
| mode without entering minimum weighing value.                        |                |
|                                                                      |                |
| 9. Set the minimum weighing value.                                   | VE-ZERGY       |
| Use the following keys to change the minimum weighing val            | ue.            |
| RE-ZERO (+) key Increase a numerical value of the digit being        | blinked        |
| MODE(-) key Decrease a numerical value of the digit being            | j blinked      |
| SAMPLE key Move the digit being blinked                              | Սո ւե          |
| PRINT key Store a parameter and proceed to next s                    | tage.          |
| * In this time, when Mຟ-[P is set to [], the balance automati        | cally set      |
| it to <b>/</b> (except near zero) and enables comparing functio      | n of the       |
| minimum weighing value.                                              |                |
| CAL key Proceed to next stage without storing the                    | setting value. |

10. Press the CAL key to return to weighing mode.

[Entering from repeatability of external weight]

Continue from "Step 6" in "17-1 Comparing the minimum weighing value"

- 8. Press the SAMPLE key to display EXE MR55.
- 9. Press the PRINT key to proceed as order
  <u>SEARE</u> → <u>REABY</u> → <u>Weighing mode</u>
  And display requests a first load for repeatability as
  <u>LoAB</u>.
- 10. Place the weight on the weighing pan. Processing indicator(-) illuminates.
- 11. When display is stabilizing for 2 seconds after blinking processing indicator (a), it shows span value.
- 12. After that, display shows  $\boxed{REMol'E}$  in blinking.
- 13. Processing indicator ( -) illuminates after removing the weight from the pan.
- 14. When display is stabilizing for 2 seconds after blinking processing indicator (→), it shows zero.
- 15. And LoRD is displayed as request for second load of repeatability.
  As following procedure, perform repeatability measurement 10 times.
- 16. After displaying 10th span, display proceeds as order

   **REMol'E** → End and shows
   **MW** 23.20 g of minimum weighing value.

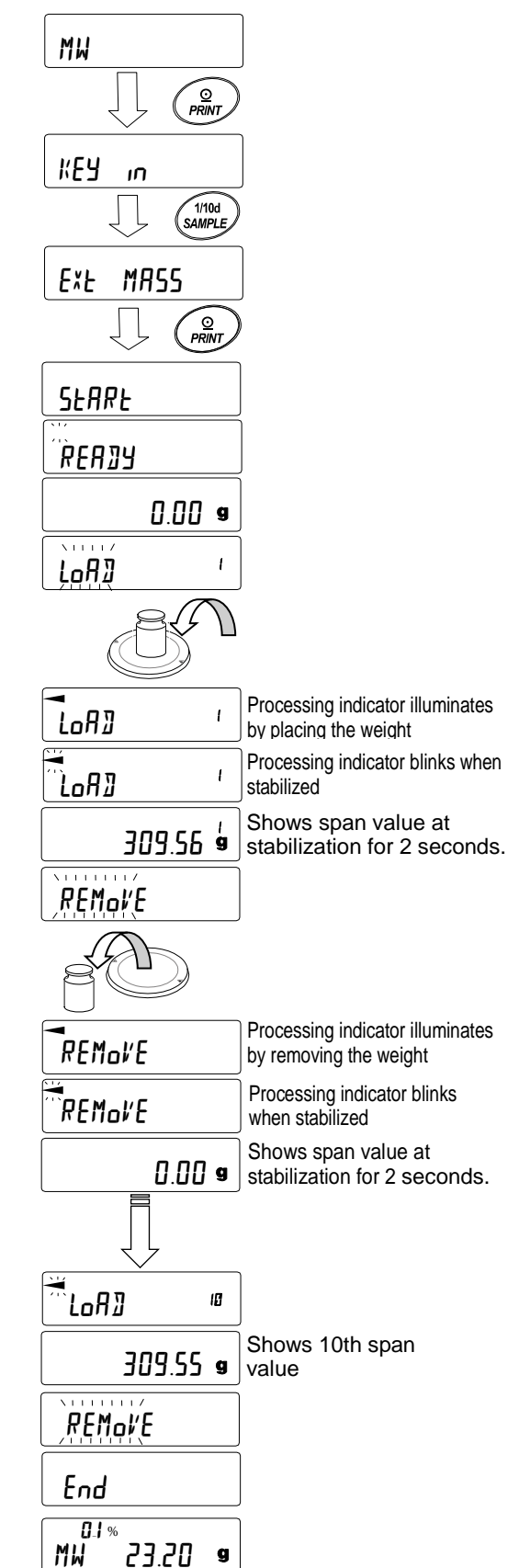

Description of error display

E g Over loaded

-E

Error 1

Under loaded

\* When any error described above is resolved, the balance returns to repeatability measurement.

When the balance is in unstable (approx. 20 seconds) during repeatability measurement

Time out (when no operation is made for approx. 2 minutes)

- \* After displaying *Error*, the repeatability measurement is forcibly finished and the balance returns to function settings.
- 17. Repeatability (5]) or minimum displaying value (MW) can be output by selecting them.

Press the SAMPLE key while  $M_{W}^{0.1\%}$  23.20 g is displayed to toggle between minimum weighing value (MW) and repeatability (53).

Press the MODE key to switch allowable measurement error.

[Minimum weighing value batch output example]

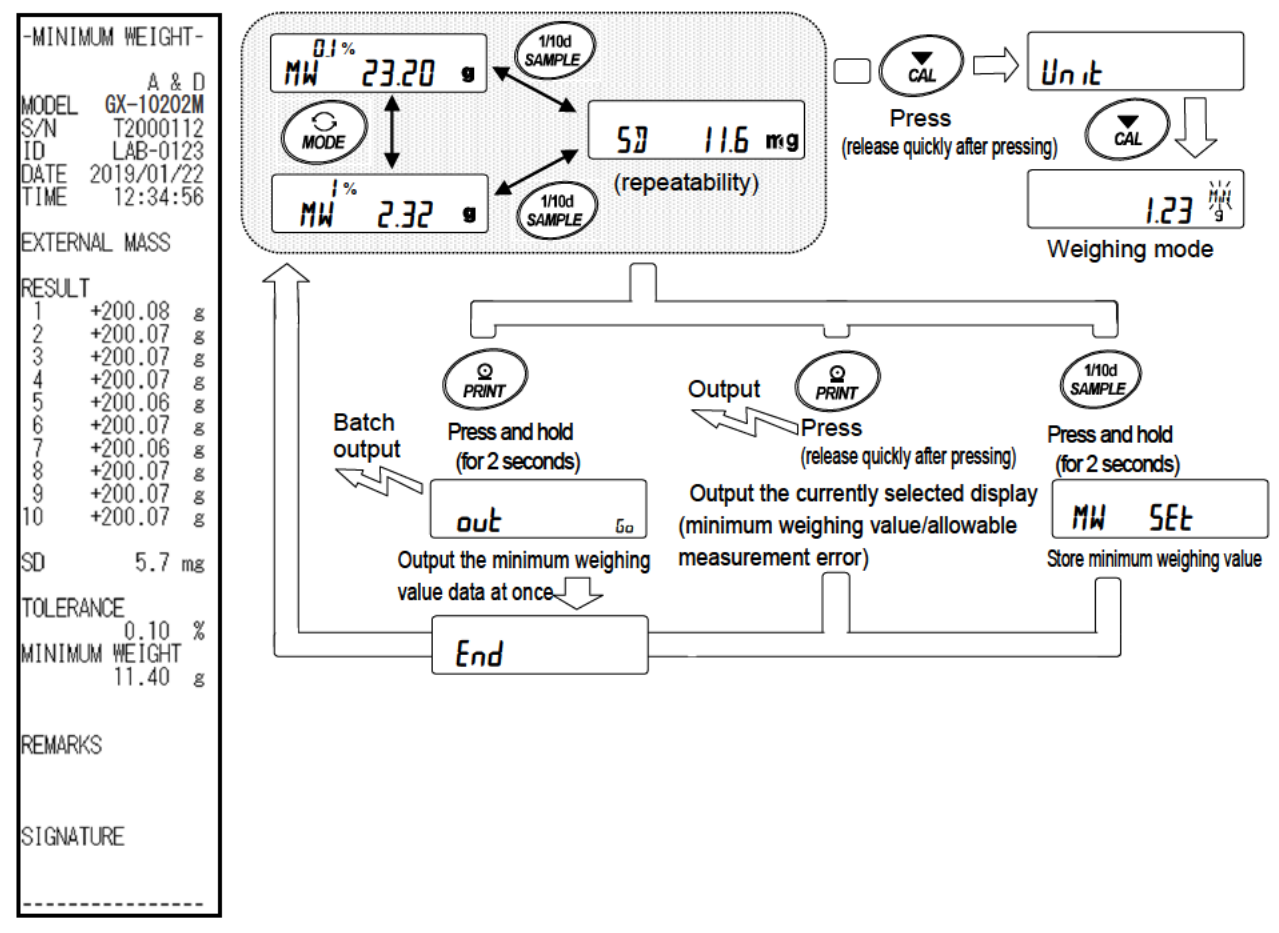

18. Press the PRINT key to output a display selected in Step 17 (repeatability (5∄) or minimum weighing value (𝑘𝔅)).

Press and hold the PRINT key (for 2 seconds) to output data at once.

- 19. After output, MW 23.20 s is displayed.
- 20. Press and hold the SAMPLE key (for 2 seconds) to store minimum weighing value. Display returns to MW 23.20 •
- \* In this time, when MW-[P is set to [], the balance automatically set it to I (except near zero) and enables comparing function of the minimum weighing value.
- 21. Press the CAL key twice to proceed to weighing mode. Alarm function of minimum weighing value is started.

#### 17-2-2 Setting from the weighing mode

1. Press the MODE key in weighing mode.

After confirming MW 23.20 s display, press the PRINT key.

2. KEY in is displayed.

As following procedure, continue to Step 8 of [Inputting the setting value directly] or Step 8 of [Entering from repeatability of external weight] in "17-2-1 Setting from function setting" to set minimum weighing value.

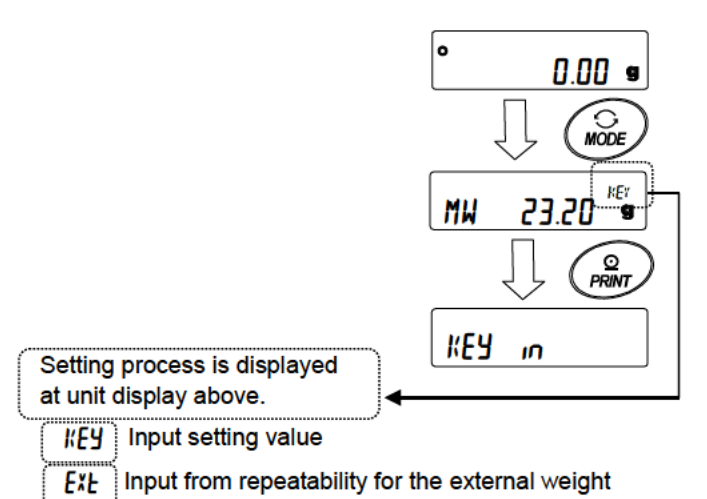

ELL Input by ELC (press and hold the MODE key) Refer to "8-2 Self-Check-Function / Automatic Setting Of Minimum Weight Value".

#### 17-2-3 Outputting the setting value at once

The minimum weighing value set currently and results for repeatability can be output at once.

MW 1. Press and hold the PRINT key (for 2 seconds) EXE MASS КЕЧ in while KEY in or EXE MASS is displayed. Press and hold (for 2 seconds) 2. Press the REZERO key to toggle between "No" or "Lo" on out display. out out Na Select "Lo" and press the PRINT key. Batch output Setting values are outputted at once. End

3. After finishing output at once, display shows End and returns to KEY in or EXE MASS.

[Batch output example of minimum weighing value set currently]

A type of output vary depending on how to set minimum weighing value.

| Setting example with KEY IN                                                                 | Setting example with <b>EXE MR55</b>                                                        | Setting example with ECL                                                                    |
|---------------------------------------------------------------------------------------------|---------------------------------------------------------------------------------------------|---------------------------------------------------------------------------------------------|
| -MINIMUM WEIGHT-                                                                            | -MINIMUM WEIGHT-                                                                            | -MINIMUM WEIGHT-                                                                            |
| A & D<br>MODEL GX-10202M<br>S/N T2000112<br>ID LAB-0123<br>DATE 2019/01/22<br>TIME 12:12:34 | A & D<br>MODEL GX-10202M<br>S/N T2000112<br>ID LAB-0123<br>DATE 2019/01/22<br>TIME 12:34:56 | A & D<br>MODEL GX-10202M<br>S/N T2000112<br>ID LAB-0123<br>DATE 2019/01/22<br>TIME 12:51:55 |
| KEY INPUT                                                                                   | EXTERNAL MASS                                                                               | ECL                                                                                         |
| MINIMUM WEIGHT<br>11.40 g                                                                   | RESULT<br>1 +200.08 g                                                                       | RESULT<br>1 +20.07 g                                                                        |
| REMARKS                                                                                     | 2 +200.07 g<br>3 +200.07 g<br>4 +200.07 g<br>5 +200.06 g<br>6 +200.07 g                     | 2 +20.06 g<br>3 +20.06 g<br>4 +20.06 g<br>5 +20.05 g<br>6 +20.06 g<br>7 +20.05 g            |
| SIGNATURE                                                                                   | 7 +200.06 g<br>8 +200.07 g<br>9 +200.07 g<br>10 +200.07 g                                   | 8 +20.06 g<br>9 +20.06 g<br>10 +20.06 g                                                     |
|                                                                                             | SD 0.0057 g                                                                                 | SD 0.0057 g                                                                                 |
|                                                                                             | TOLERANCE<br>0.10 %<br>MINIMUM WEIGHT<br>11.40 g                                            | TOLERANCE<br>0.10 %<br>MINIMUM WEIGHT<br>11.40 g                                            |
|                                                                                             | REMARKS                                                                                     | REMARKS                                                                                     |
|                                                                                             | SIGNATURE                                                                                   | SIGNATURE                                                                                   |
|                                                                                             |                                                                                             |                                                                                             |

# 18.Underhook

The underhook can be used for weighing large samples, magnetic materials or for measuring density. The built-in underhook is revealed by removing the cover plates on the bottom of the balance. Use the underhook as shown below.

#### Caution

- Do not apply excessive force to the underhook.
- When not in use, attach the cover plate to prevent dust from getting into the balance.
- The weighing pan, pan support and draft gate fall off, when turnig over the balance. Remove them first.
- 1. Remove the draft gate.
- 2. Remove the weighing pan and pan support.
- 3. Turn over the balance.
- 4. Remove the cover plates.
- 5. Hang from the underhook.

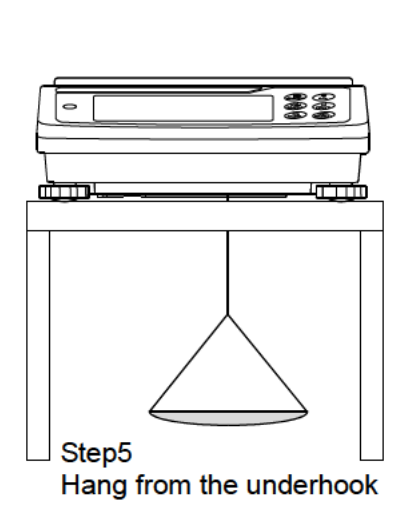

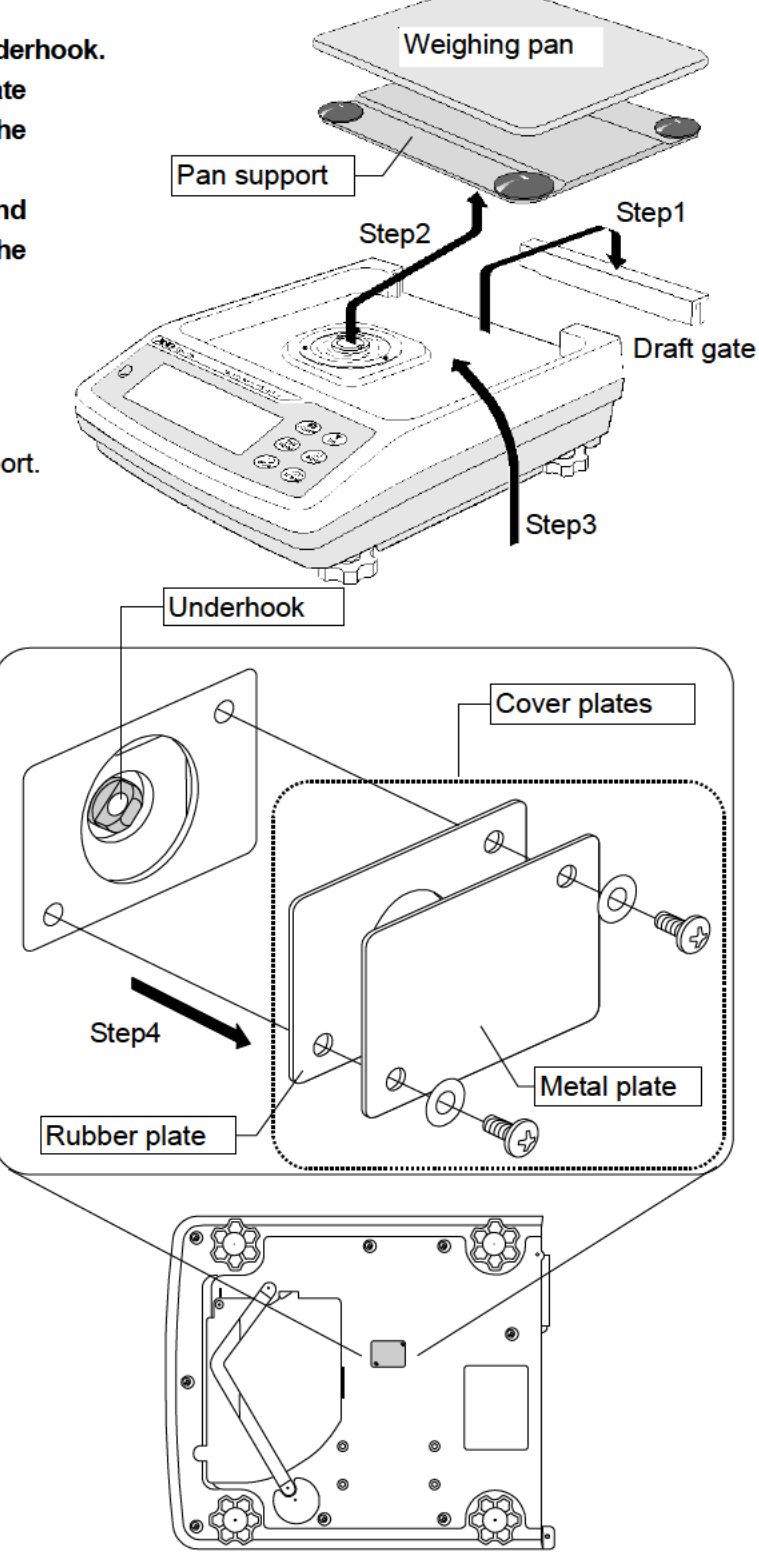

# 19.Programmable-Unit

This is a programmable unit conversion function. It multiplies the weighing data in grams by an arbitrary coefficient set in the function table and displays the result.

The coefficient must be within the range between the minimum and maximum shown below. If the coefficient set is beyond the range, an error is displayed and the balance returns to the coefficient setting mode, prompting to enter an appropriate value. A coefficient of 1 was set at the factory.

| Model                              | Minimum<br>coefficient | Maximum<br>coefficient |
|------------------------------------|------------------------|------------------------|
| GX/GF-8202M/8202MD/10202M          | 0.000001               | 100                    |
| GX/GF-12001M/22001M/32001M/32001MD | 0.000001               | 10                     |

#### Operation

- 1. Press and hold the SAMPLE key until <u>bRSFnc</u> of the function table is displayed.
- 2. Press the SAMPLE key several times to display MLE.
- 3. Press the PRINT key. The balance enters the mode to confirm or set the coefficient.

#### Confirming the coefficient

- 4. The current coefficient is displayed with the first digit blinking.
  - □ When it is not to be changed, press the CAL key and proceed to step 6.
  - □ When it is to be changed, press the RE-ZERO key and proceed to step 5.

#### Setting the coefficient

5. Set the coefficient using the following keys.

| SAMPLE key ······ To s | select a digit to change the<br>ue. The selected digit blinks. |                       |
|------------------------|----------------------------------------------------------------|-----------------------|
| RE-ZERO key ······ To  | change the value.                                              |                       |
| MODE key ······ To     | change the decimal point                                       |                       |
| pos                    | sition.                                                        | Confirm               |
| Ead                    | h time the switch is pressed,                                  |                       |
| the                    | decimal point position                                         | End                   |
| cha                    | inges as follows:                                              | :                     |
| 0 -                    | .000001 00.00001                                               | → 000000.1 → 0000001- |
|                        |                                                                |                       |

1.000000mL+

 PRINT
 key·······
 To store the new setting, display
 End
 and go

 \_\_\_\_\_
 to step 6.

CAL key..... To cancel the new setting and go to step 6.

#### Quitting the operation

6. The balance displays <u>Unit</u>. Press the <u>CAL</u> key to exit the programmable-unit function and return to the weighing mode.

#### Using the function

Press the MODE key to select the programmable-unit (no display on the unit section). Perform weighing as described in "6-1 Basic Operation (Gram Mode)". After weighing, the balance displays the result (weighing data in grams x coefficient).

## **20.Density Measurement**

The balance is equipped with a density mode. It calculates the density of a solid using the mass value of a sample in air and the mass value in liquid.

## Note

- □ The density mode was not selected for use when the balance was shipped from the factory. To use the mode, change the function table and activate the density mode "IIS".
  Refer to "5-2.Storing Units".
- $\hfill\square$  Minimum display is fixed while density mode.

## Formula to obtain the density

1. Density of solid

It can be obtained from the weight of the sample in air, the weight in the liquid, and the density of the liquid.

of a sample in air of a sample in liquid

$$\rho = \frac{A}{A-B} \times \rho_0 \qquad \qquad \rho: \text{ Density of a sample} \qquad A: \text{ Mass value} \\ \rho_0: \text{ Density of a liquid} \qquad B: \text{ Mass value} \end{cases}$$

2. Density of liquid

Weight in air, weight in liquid and volume of float can be obtained using a float of a known.

$$\rho = \frac{A-B}{V} \qquad \qquad \rho \quad : \quad \text{Density of a sample} \quad \begin{array}{ll} A^: \text{ Mass value of a sample in air} \\ V \quad : \quad \text{Volume of float} \quad & B: \text{ Mass value of a sample in liquid} \end{array}$$

## (1) Prior to measurement: Changing the function table

Prior to measurement, change the function table as follows:

1. Register the density mode.

Density mode cannot be used at the factory setting.

Please refer to "5-2. Storing Units" and register the gravimeter mode (

- Density mode is selected as one of the units with the MODE key.
- 2. Select whether the object to be measured is solid or liquid. (Function setting d5 Foc, d5)
- 3. In the case of solid density measurement, select a method of inputting the density of liquid (function setting d, f, c, d, n)
  Density of liquid can be set by water temperature input or direct input of density, or input by the

following function setting can be selected.

4. To start the measurement, display the weighing display.

Press the MODE key to display the specific gravity measurement display.

### Note

The following density function  $( \frac{1}{2} \frac{1}{2} \frac{1$ 

| Class            | Item and parameter        |      | Description                   |
|------------------|---------------------------|------|-------------------------------|
|                  | Ldin                      |      | Input water temperature       |
| d5 Fnc           | Liquid density input      | - 1  | Input density directly        |
| Density function | d5                        | • [] | Density measurement of solid  |
|                  | Measurement object select |      | Density measurement of liquid |
|                  |                           |      |                               |

"נית ול ". For how to change the function setting, refer to "11. Function table".

Factory setting

## (2) Method of measuring density (specific gravity) of solid (function setting $d \subseteq \overline{D}$ )

### Note

□ Re-set the density of the liquid with "(3) Entering the density of a liquid" as necessary, such as when the temperature of the liquid changes during measurement or when changing the type of liquid.

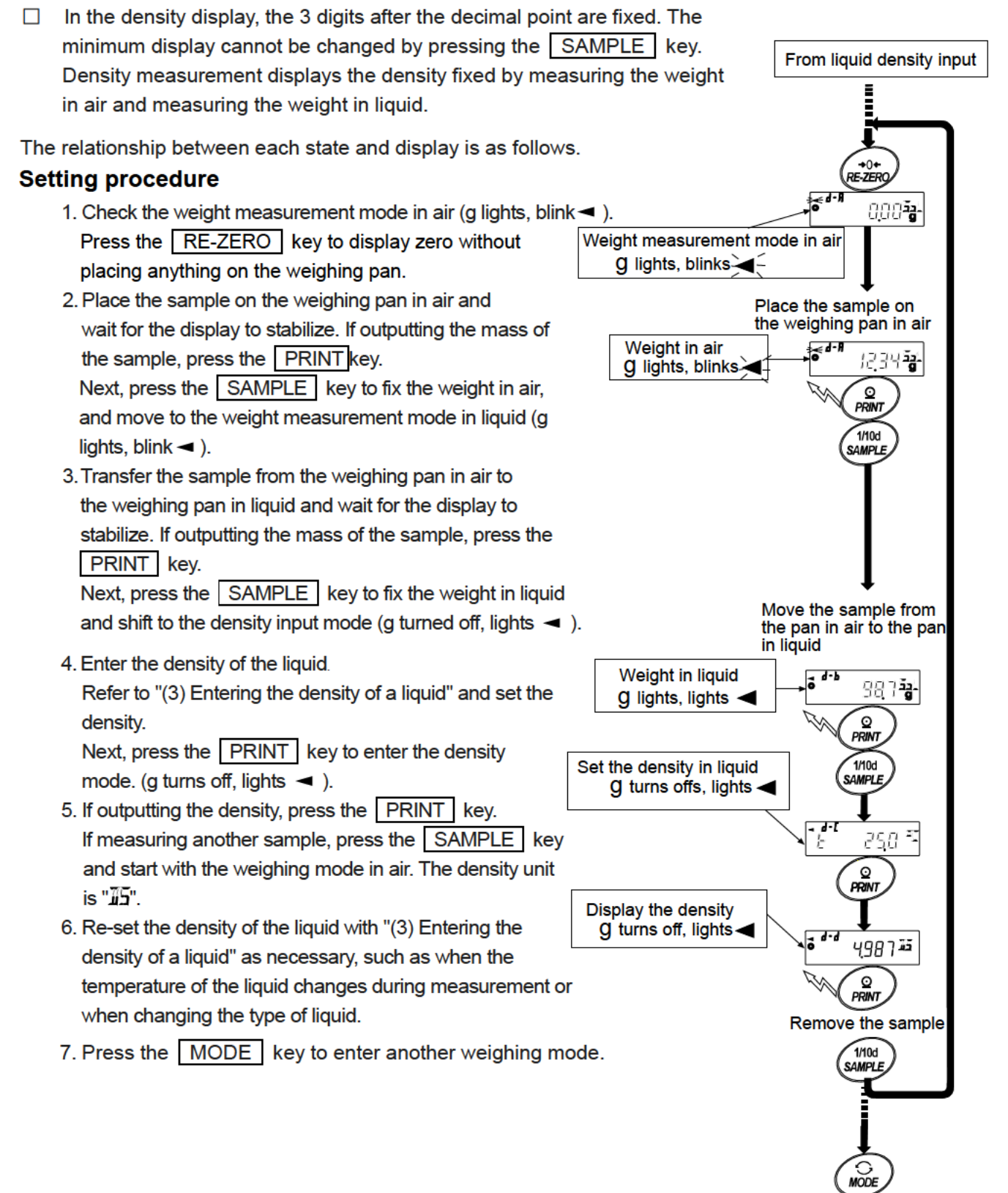

000 a

### (3) Entering the density of a liquid

Two ways to set the density of a liquid are available in the function table, "Liquid density input  $(Ld_{ID})$ " by entering the water temperature or by entering the density directly.

Entering the water temperature  $(\underline{l}, \underline{r}, \underline{r}, \underline{l})$ The water temperature currently set (unit:°C, factory setting : 25°C) is displayed.

Use the following keys to change the value. Setting range is 0.0°C to 99.9°C, in increments of 0.1°C. Refer to the following matrix the " The relation between the water temperature and density".

| RE-ZERO       (+) key ····· The key to increase the temperature by one degree.         (0 is displayed after 9) |         |
|----------------------------------------------------------------------------------------------------|---------|
| $\begin{tabular}{ c c c c c c c c c c c c c c c c c c c$                                                        |         |
| SAMPLE key Move the blinking digit.                                                                             |         |
| PRINT key The key to store new water temperature and return to the mode.(Proceed to Step 5)                     | density |
| CAL key The key to cancel the change and return to the density m<br>(Proceed to Step 5)                         | ode.    |

#### The relation between the water temperature and density

| °C | +0      | +1      | +2      | +3      | +4      | +5      | +6      | +7      | +8      | +9      |
|----|---------|---------|---------|---------|---------|---------|---------|---------|---------|---------|
| 0  | 0.99984 | 0.99990 | 0.99994 | 0.99996 | 0.99997 | 0.99996 | 0.99994 | 0.99990 | 0.99985 | 0.99978 |
| 10 | 0.99970 | 0.99961 | 0.99949 | 0.99938 | 0.99924 | 0.99910 | 0.99894 | 0.99877 | 0.99860 | 0.99841 |
| 20 | 0.99820 | 0.99799 | 0.99777 | 0.99754 | 0.99730 | 0.99704 | 0.99678 | 0.99651 | 0.99623 | 0.99594 |
| 30 | 0.99565 | 0.99534 | 0.99503 | 0.99470 | 0.99437 | 0.99403 | 0.99368 | 0.99333 | 0.99297 | 0.99259 |
| 40 | 0.99222 | 0.99183 | 0.99144 | 0.99104 | 0.99063 | 0.99021 | 0.98979 | 0.98936 | 0.98893 | 0.98849 |

g/cm<sup>3</sup>

- 10000

d.

### Entering the density directly (Ldml).

The density currently set (unit :  $g / cm^3$ , factory setting : 1.0000g /  $cm^3$ ) is displayed.

Use the following keys to change the value.

The range to set the density is  $0.0000g / cm^3$  to  $1.9999g / cm^3$ .

If it is input beyond the settable range value,  $\boxed{\text{Error 2}}$  is displayed and the display return to the input display.

**RE-ZERO** (+)key.....The key to set the value of the blinking digit .(Next to 9 will be 0.)

SAMPLE key ...... Move the blinking digit.

PRINT key ...... The key to store the change and return to the density mode. (Proceed to Step 5.)

CAL key ...... The key to cancel the change and return to the density mode. (Proceed to Step 5.)

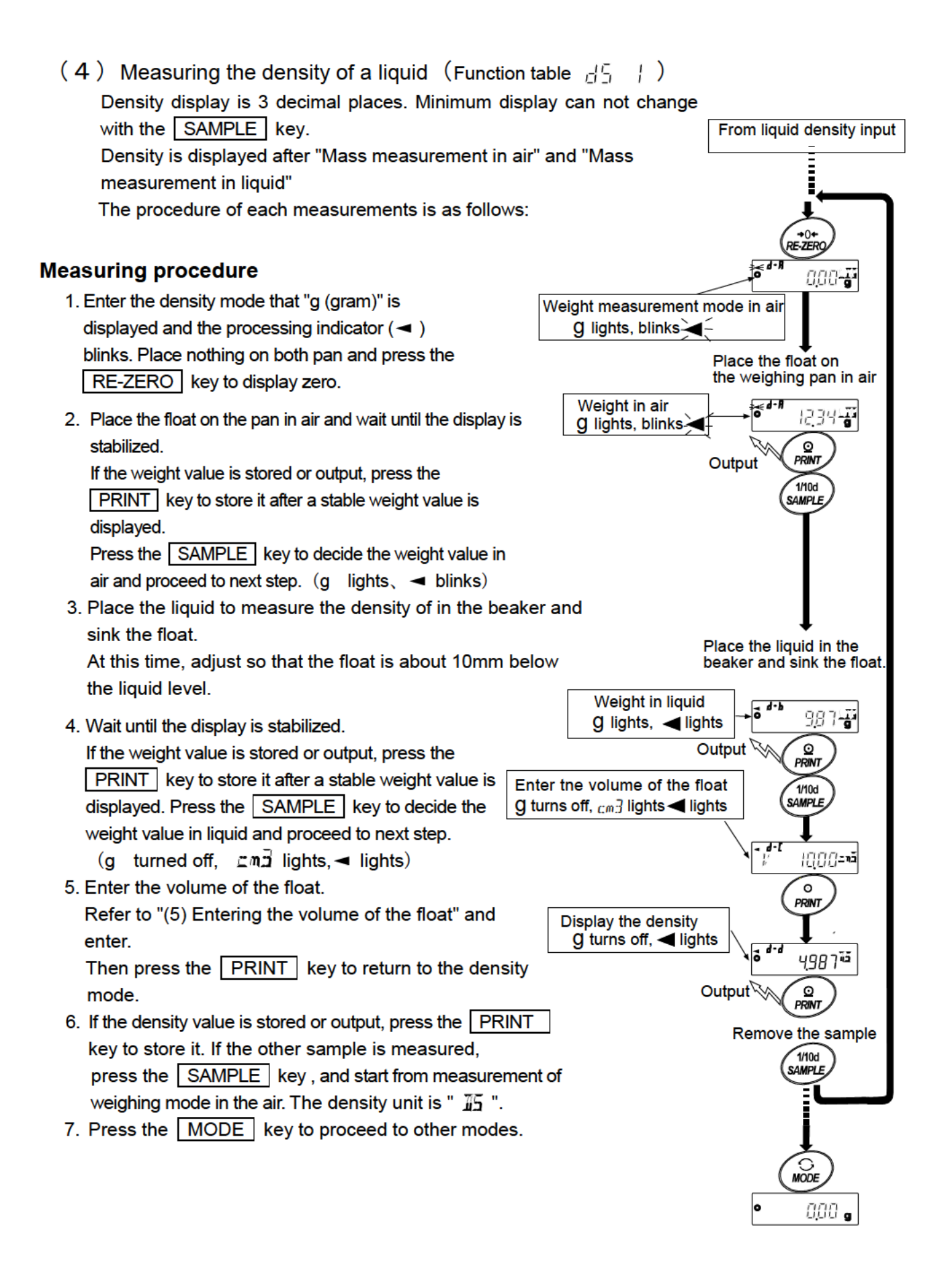

## (5) Entering the volume of the float

The volume of the float that is currently set is displayed. (Factory setting is 10.00 c m<sup>3</sup>) Change the setting value as follows.

| The setting range is 0.07<br>RE-ZERO (+)Key | l c m³ to 99.99 c m³, every 0.01 c m³.<br>•The key to set the value of the blinking digit .<br>(Next to 9 will be 0.) | - <b>d</b> -L<br>]/<br># | [[[]]=n3         |
|---------------------------------------------|----------------------------------------------------------------------------------------------------|--------------------------|------------------|
| MODE (-)key                                 | The key to select the blinking digit to change the value (Next to 0 will be 9.)                                       | е.                       |                  |
| SAMPLE key ·······                          | Move the blinking digit.                                                                                              |                          |                  |
| PRINT key                                   | The key to store the change and return to the density 5.)                                                             | mode. (                  | Proceed to Step  |
| CAL key                                     | The key to cancel the change and return to the densit                                                                 | y mode.                  | (Proceed to Step |

# 21.Password Lock Function

By using the password lock function, it is possible to limit the usage and functions of the balance. The function is effective for preventing alteration of date/time setting and preventing internal setting changes by the user.

The password is set with four keys MODE, SAMPLE, PRINT and RE-ZERO keys in four digits (4 x 4 x 4 x 4 = 256 outcomes).

At factory setting, the password function is disabled.

Enabling / disabling the password function and registering the password are performed in the Function table. Three types of settings are possible depending on the " $L_{DC}k$ " setting of the Function Table

"Password lock (PASSwd)".

| Lock | 0 | No password lock function                                                   |
|------|---|-----------------------------------------------------------------------------|
| Lock |   | Request password input at the start of weighing                             |
| Lock | 2 | To change the setting, login is required with the administrator's password. |

Lock [] (No password lock function)

The password lock function is not used.

Anyone can perform weighing work. In addition, all functions can be used and setting changes are also possible.

Lock / (Request password input at the start of weighing)

An administrator (AIMIN) can limit the users of the balance by setting individual passwords.

(The password input is required at the start of weighing with the ON:OFF key.)

The balance cannot be in weighing state unless you enter the correct password.

There are two login levels: Administrator (ADMIN) and user (USER DI to D)

| Administrator              | All functions and settings can be used.                              |
|----------------------------|----------------------------------------------------------------------|
| (A]MIN)                    | Passwords for 10 users can be set individually.                      |
| User<br>(  5FR []  to  []) | Initialization and setting changes are restricted (including clock). |

Lock 2 (To change the setting, login is required with the administrator's password.) Anyone can perform weighing work, and initialization and setting changes can be restricted (including clock).

(Password input is not requested when weighing starts with the ON/OFF key.) There are two levels of login level :Administrator (*BIMTN*) and user (*LILF5L*)

| Administrator      | All functions and settings can be used.                             |
|--------------------|---------------------------------------------------------------------|
| Guest<br>([[]][5]] | Initialization and changing setting is restricted.(including clock) |

When weighing is started with the ON:OFF key while pressing the CAL key when the display is off, the password of the administrator (RIMIN) is requested.

#### Items that are limited by login level

|                                                 | Weighing                         |               |                               |  |  |  |  |
|-------------------------------------------------|----------------------------------|---------------|-------------------------------|--|--|--|--|
| Login level                                     | Password input at weighing start | Calibration   | Change the function setting*5 |  |  |  |  |
| Administrator<br>( <sup>R</sup> IMIN)           | Nacasan                          | Possible      | Possible                      |  |  |  |  |
| User<br>( <sup>USER 01</sup> to <sup>10</sup> ) | Necessary                        | Impossible *6 | Impossible                    |  |  |  |  |
| Guest                                           | Unnecessary                      |               |                               |  |  |  |  |

\*5 Response adjustment, settings of the minimum weighing value, confirmation of the repeatability using the internal weight, function switch and initialization and function table (date and time setting)

\*6 The administrator (AIMIN) can set this to prohibited as shown in "10-1 Permit Or Inhibit ".

## 21-1 Enable Password Lock Function

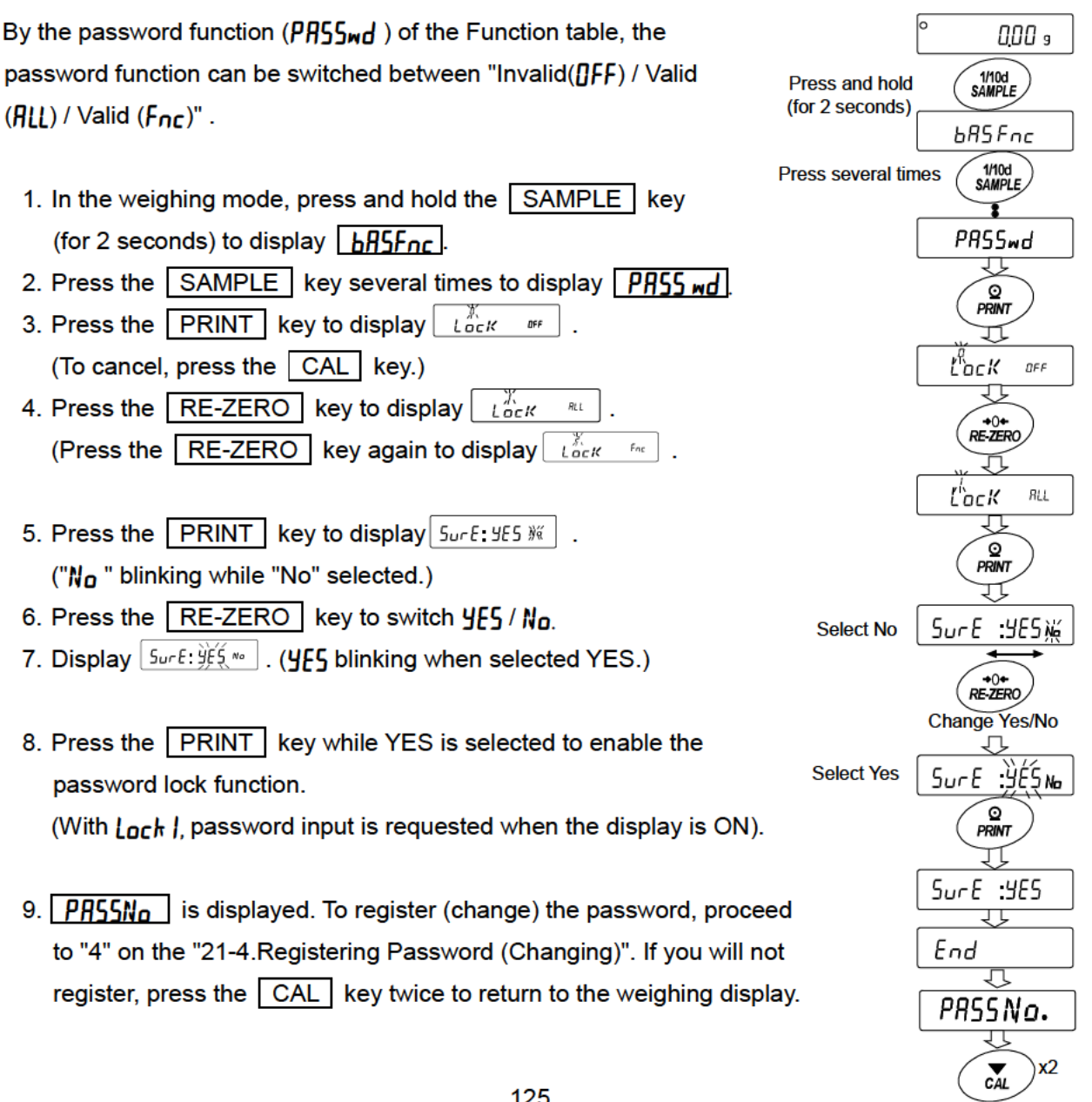

0,00 9

## 21-2 How To Input The Password At The Start Of Weighing

### In case of Lock |

1. Press the ON:OFF key while the display off.

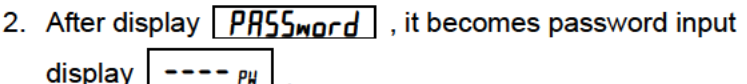

 Input 4 digits password using the following keys. The balance will turn automatically after no operation for ten minutes

| en minutes. |               |
|-------------|---------------|
| MODE key    | Character M   |
| SAMPLE key  | Character 5   |
| PRINT key   | Character P   |
| RE-ZERO key | Character $Z$ |
| CAL key     | Back key      |

4. If the password is correct, the login level will be displayed,

the weighing will be displayed after all lamps are

illuminated. After entering the administrator's password,

log in as an administrator.

(At factory settings, the password is set

to <u>7777</u> by <u>RE-ZERO</u> key input 4

times at the administrator level.)

If the password is incorrect, the buzzer sounds 3 times,

FRIL will display and the display will turn off.

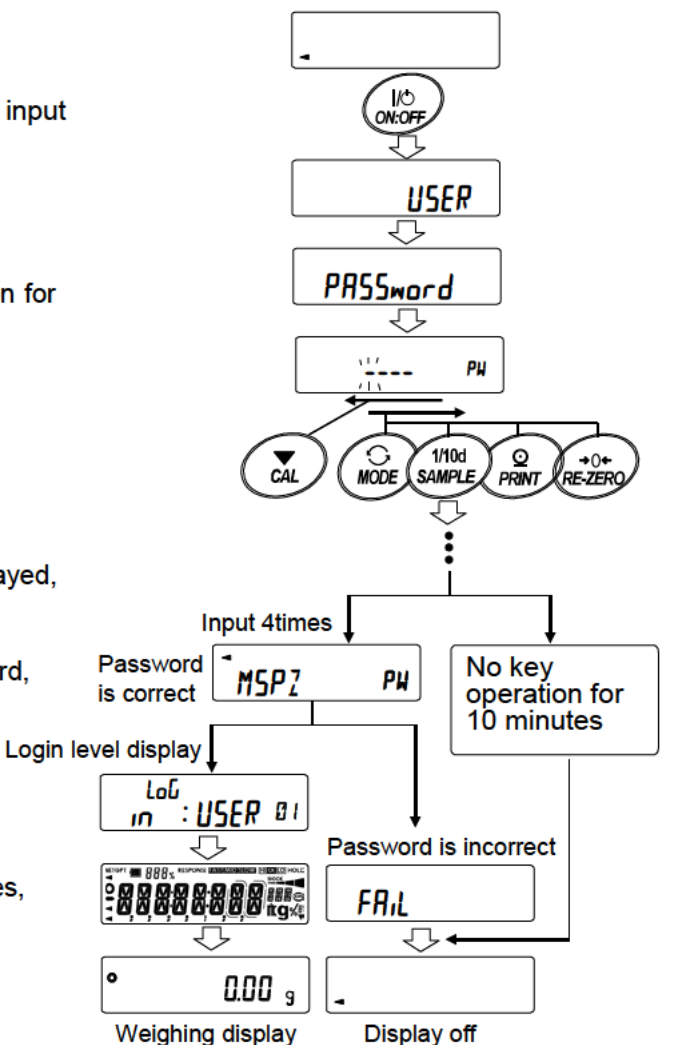

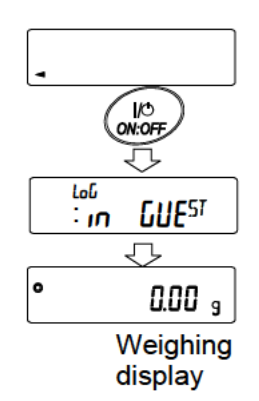

## In case of Lock 2

1. Press the ON:OFF key while the display off.

key while the display off. displayed, return to the

2. After : In GUE ST weighing display.

#### When logging in as administrator ( RIMIN, ) (Lock I or Lock 2)

- 1. Press the ON:OFF key with holding CAL key while the display off.
- Input the 4 digits password using the following keys. The balance will turn automatically after no operation for ten minutes.

| MODE key    | Character M |
|-------------|-------------|
| SAMPLE key  | Character 5 |
| PRINT key   | Character P |
| RE-ZERO key | Character Z |
| CAL key     | Back key    |

3. If the password is correct, the login level will be displayed,

the weighing will be displayed after all lamps are displayed.

(At factory settings, the password is set

with <u>*TTTT*</u> of <u>RE-ZERO</u> key input 4 times at the administrator level.)

If the password is incorrect, the buzzer sounds 3 times

in **FRIL** display and the display turns off.

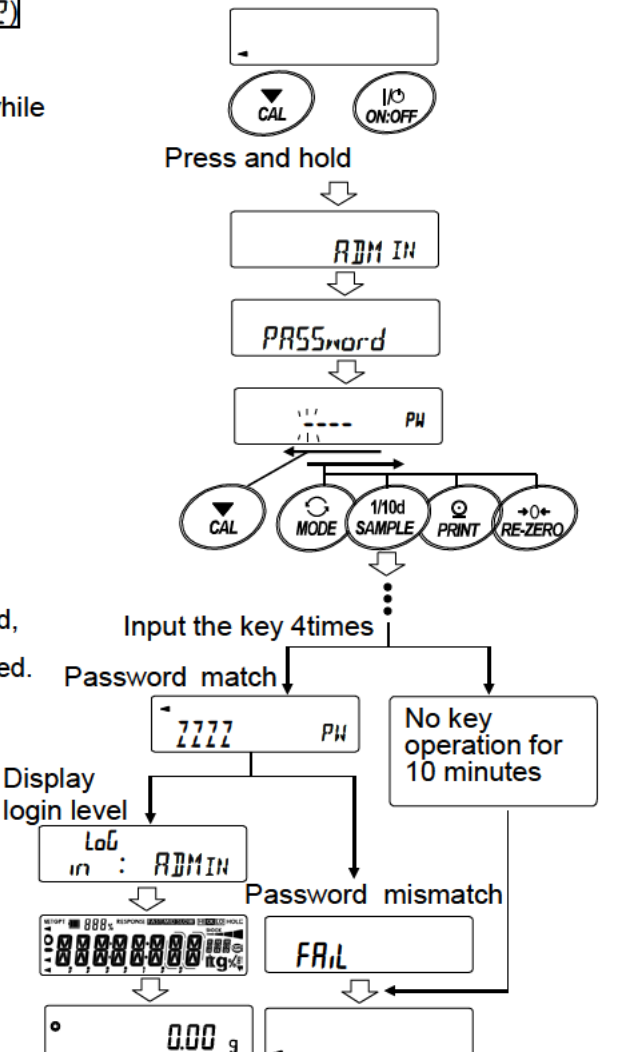

## 21-3 How To Logout

Turn off the display by pressing the ON:OFF key to log out. If set to Lock I, the password will be requested again when

switching the display from off to the weighing mode.

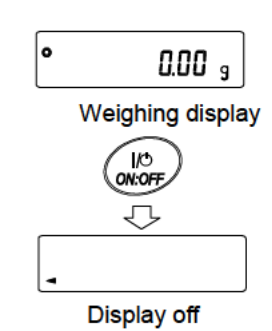

## 21-4 Registering Password (Changing)

The password can be changed at "Password ( PR55 No.)" of the Function Table.

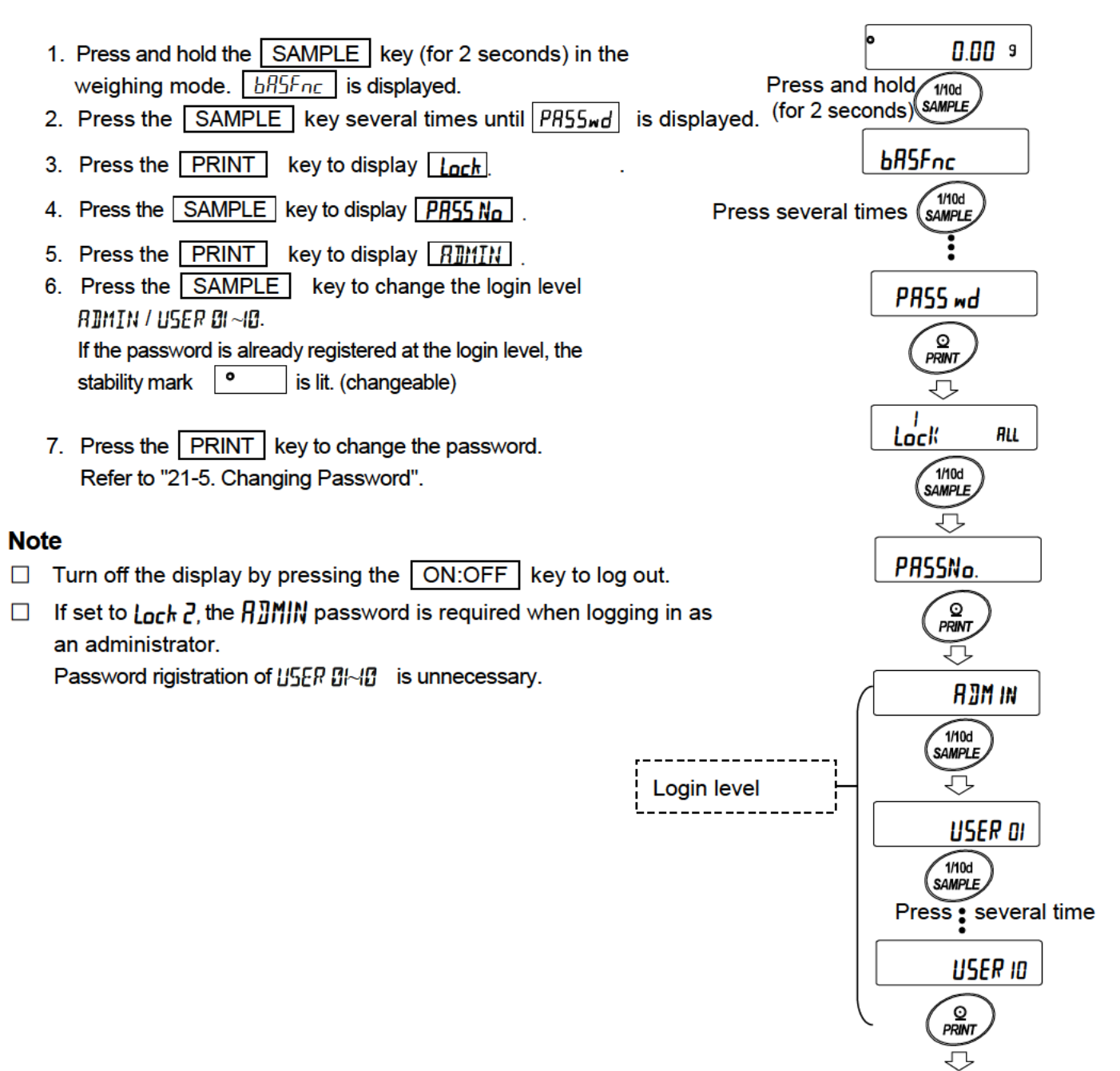

Refer to "21-5. Changing Password"

## 21-5 Changing Password

- Refer to "21-4. Registering Password (Changing)" and display the login level you want to change the password on.
- Press the PRINT key to display the current password. At factory settings, the password is <u>7777</u>. (the RE-ZERO key, 4 times)
- Set the new password using the following keys. The balance will turn automatically after no operation for ten minutes.

| MODE keyCharacter M                |
|------------------------------------|
| SAMPLE keyCharacter 5              |
| PRINT keyCharacter                 |
| RE-ZERO key Character 2            |
| CAL keyBack key                    |
| CAL key(long press)Delete password |

(Refer to "21-6. How To Delete The Password USER 01~10)

- 4. Input 4 characters of the new password using these keys.
- 5. The balance displays <u>Sur E: <u>JESM</u></u> where "No" is blinking when "No" is selected.
   (Press the <u>CAL</u> key to return to the 4th character input.)
- 6. Press the <u>RE-ZERO</u> key to display <u>SurE: 465 Na</u> where "YES" is blinking when "YES" is selected.
- 7. Press the PRINT key to store the new password when "YES" is selected.
- When the setting is completed, the next level is displayed. To continue the setting, set it from "6". To end the setting, press the <u>CAL</u> key 3 times to return to the weighing display.

#### Note

- If you forget your password, the balance can not be used.
   Please record and keep the password you registered.

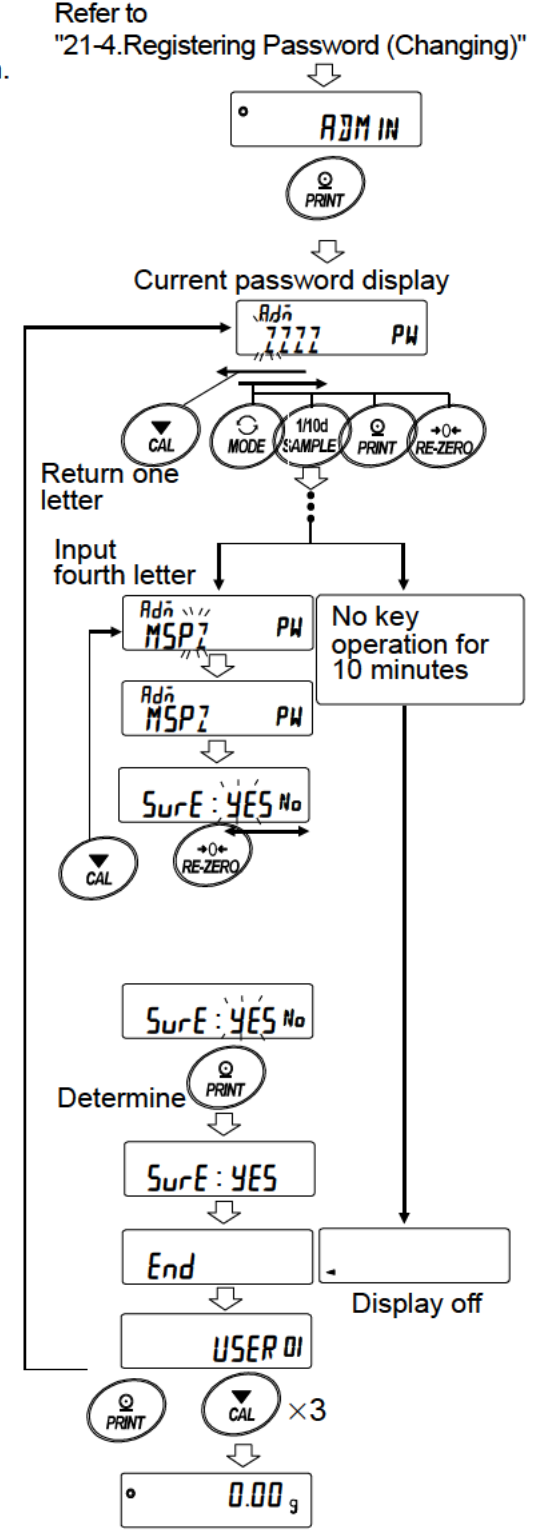

## 21-6 How To Delete The Password (USER []~[])

- 1. Refer to "21-5. Changing Password" and select the user (USER 0/~/0) and display the Password input screen.
- 2. Hold down the CAL key (for 2 seconds) when setting the password and display
- 3. Press the PRINT key to display [[LEAR No]].
- 4. Press the RE-ZERO to change 5 a / Na .
- 5. Press the PRINT when <u>[LERR 50</u>] to disiplay <u>End</u> and delete the password.

#### Note

 The administrator's password can not be deleted.
 Please refer to "21-4.Regisitering Password (Changing)" and "21-5.Changing Password" to change an arbitrary password.

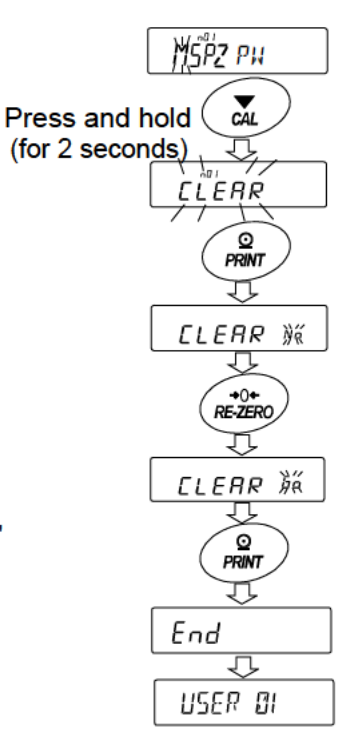

## 21-7 Missing Password

If the correct password is missing, the balance can not be used. Contact your local A&D dealer to reset the password to factory settings.

Refer to "21-5.Changeing Password"

## 22. Repeatability Check Function (GX-M series only)

Repeatability is an indicator of variations in measured values when the same weight is repeatedly loaded and unloaded, and it is usually expressed in terms of standard deviation ( $\sigma_{n-1}$ ). The GX-M series has a built-in weight.

With the repeatability check function, the balance obtains 10 measurement data using the built-in weight and displays its standard deviation.

By installing the balance and using this function, it is possible to check repeatability in the environment where the balance is installed.

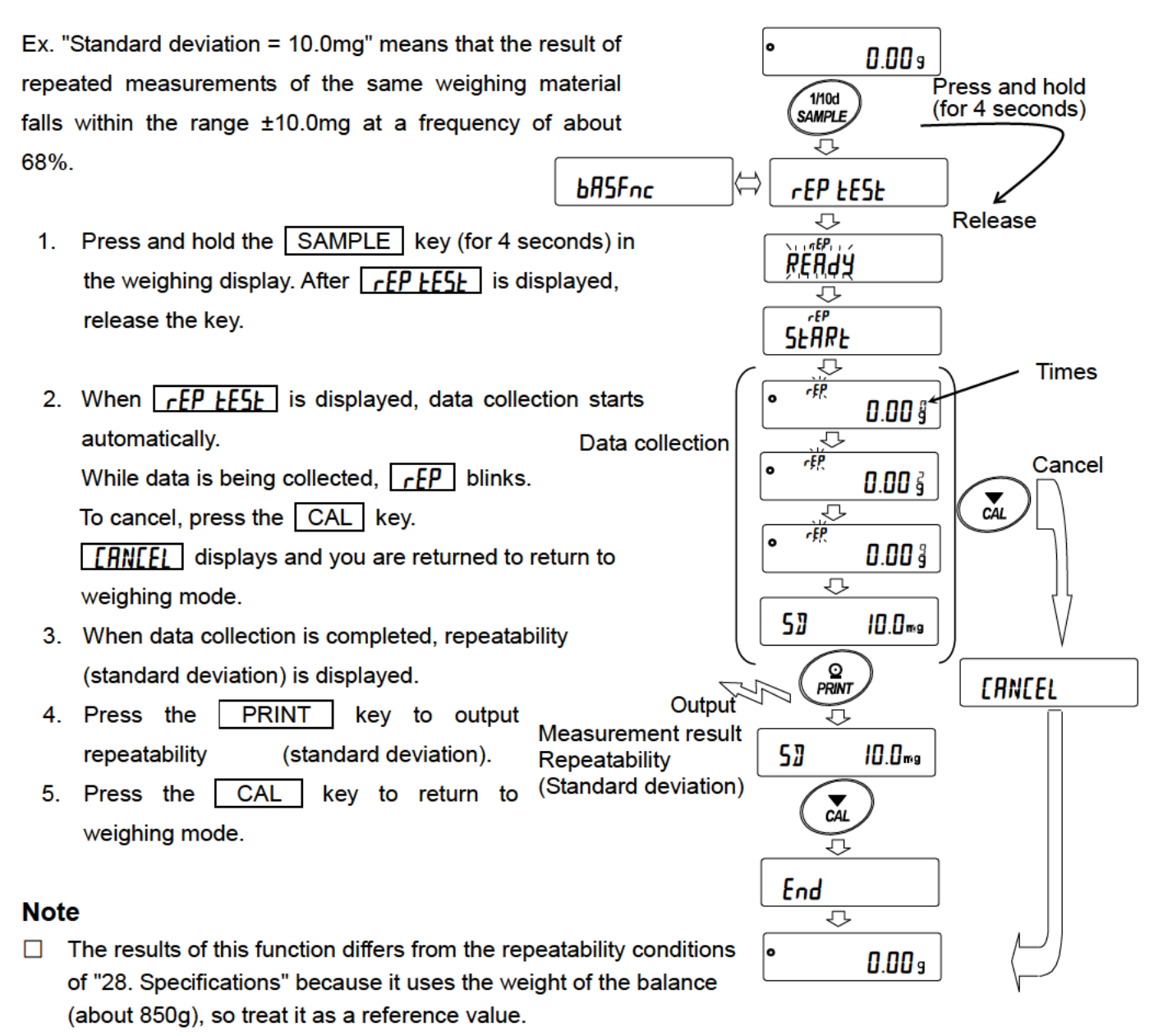

- In order to measure correct data, do not apply wind or vibration while collecting data.
- □ While using the password lock function, it can be used only when logged in as RIMIN (administrator).

# 23.Interface Specification (Standard)

Download "Communication manual" from our website (https://www.aandd.jp/) and refer to it.

## 24.Maintenance

## 24-1 Treatment Of The Balance.

In normal use, the balance can be cleaned with water. But, keep the following precautions so that dust and water do not invade the balance.

Do not direct water pressure at the bottom of the balance.

Do not use powerful water jets.

Do not submerge the balance in water.

- Clean the balance with a lint free cloth that is moistened with warm water and a mild detergent.
- Do not use organic solvents to clean the balance.
- Do not disassemble the balance. Contact the local A&D dealer if the balance needs П service or repair.
- Use the original packing material for transportation.
- While cleaning the balance and keeping it waterproof, connect a waterproof RS-232C cable (AX-KO2737-500JA) or cover terminals of the RS-232C interface, USB interface and AC adapter jack. Insure that the underhook cover is in place.

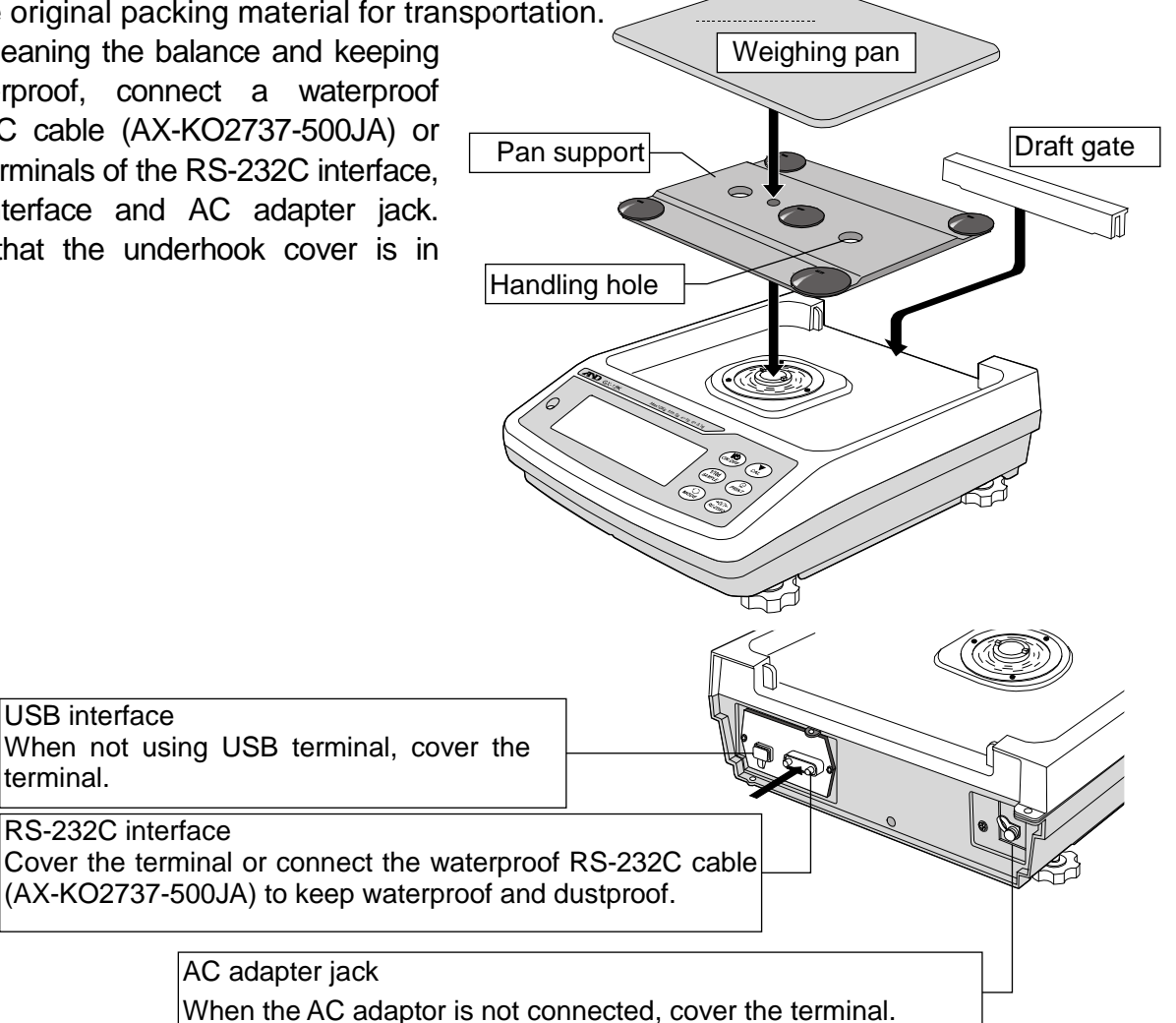

## 25.Troubleshooting

## 25-1 Checking The Balance Performance And Environment

The balance is a precision instrument. When the operating environment or the operating method is inadequate, correct weighing can not be performed. Place a sample on the pan and remove it, and repeat this several times. If the balance seems to have a problem with repeatability or to perform improperly, check as described below. If improper performance persists after checking, contact the local A&D dealer for repair.

"Frequently asked questions" and their answers are also posted on our website <a href="http://www.aandd.co.jp">http://www.aandd.co.jp</a>.

### 1. Checking that the balance performs properly

 $\hfill\square$  Please check the operation of the balance by the self diagnosis function.

Refer to "8-2 Self-Check- Function". Fatal faults are indicated by messages.

- □ Check the balance performance using an external weight. Be sure to place the weight in the center of the weighing pan.
- □ Check the balance repeatability, linearity and calibrated value using external weights with a known value.

### 2. Checking that the operating environment or weighing method is proper

### **Operating environment**

- □ Is the weighing table solid enough? (Especially 0.001g model)
- □ Is the balance level? Refer to "3. Precaution " How to adjust the bubble spirit level.
- □ Is the operating environment free from vibration and drafts?
- □ Is there a strong electrical or magnetic noise source such as a motor near the balance?

#### Weighing method

- Does the weighing pan rim touch anything? Is the weighing pan assembly installed correctly?
- □ Is the RE-ZERO key pressed before placing a sample on the weighing pan?
- $\hfill\square$  Is the sample placed in the center of the weighing pan?
- □ Has the balance been calibrated using the internal mass (one-touch calibration)? (Only for GX-M series)
- $\hfill\square$  Has the balance been warmed up for one hour before weighing?

#### Sample and container

- □ Has the sample absorbed or lost moisture due to the ambient conditions such as temperature and humidity?
- □ Has the temperature of the container been allowed to equalize to the ambient temperature? Refer to "3-2 During Use".
- $\hfill\square$  Is the sample charged with static electricity? Refer to "3-2  $\,$  During Use".
- □ Is the sample of magnetic material such as iron? There are cautions about weighing magnetic materials. Refer to "3-2 During Use".

## 25-2 Error Codes

| Display       | Error code | Description                                                                                                    |
|---------------|------------|----------------------------------------------------------------------------------------------------|
|               |            | Data abnormality of the internal sensor of the balance                                                                                                    |
| <u>trrarü</u> |            | □ If this error occurs during weighing and you return to the normal weighing state after a certain period of time, there is a possibility that the data temporarily became abnormal due to static electric noise if you are measuring an easily chargeable item. |
|               |            | If the sample to be measured is charged, it is<br>recommended that you use a AD- 1683 static<br>eliminator to discharge the sample before<br>measurement in order to more accurately weigh the<br>sample.                                                        |
|               |            | □ If this error continues to be displayed and can not be resolved, the internal sensor or the circuit may be damaged. Please contact your dealer.                                                                                                    |
|               | EC, E11    | Stability error                                                                                                    |
| Error I       |            | The balance cannot stabilize due to an environmental problem.<br>Check around the pan. Prevent vibration, drafts, temperature<br>changes, static electricity and magnetic fields, from influencing<br>the balance. Refer to "3-2 During Use".                    |
|               |            | To return to the weighing mode, press the CAL key.                                                                                                    |
| Errord        |            | <b>Out of the setting range</b><br>The data to be stored is out of the setting range.                                                                                                    |
| Eccor?        |            | Malfunction of the internal memory element of the balance                                                                                                    |
|               | J          | If this error continues to be displayed, repair is necessary.<br>Please contact your dealer.                                                                                                    |
|               | EC, E16    | Internal mass error                                                                                                    |
| Errorb        |            | Applying the internal mass does not yield a change in the mass value as specified.                                                                                                    |
|               |            | Confirm that there is nothing on the pan and perform the weighing operation from the beginning again.                                                                                                    |
|               | EC, E17    | Internal mass error                                                                                                    |
| Errorl        |            | The internal mass application mechanism does not function properly. Perform the weighing operation from the beginning again.                                                                                                    |
| Error8        |            | Abnormality in the internal memory data of the balance<br>If this error continues to be displayed, repair is necessary.<br>Please contact your dealer.                                                                                                    |
| Error9        |            | Abnormality in the internal memory data of the balance<br>If this error continues to be displayed, repair is necessary.<br>Please contact your dealer.                                                                                                    |
| ה והק         | EC, E20    | Calibration weight error (Positive value)                                                                                                    |
|               |            | The calibration weight is too heavy. Confirm the calibration mass value. Press the CAL key to return to the weighing mode.                                                                                                    |

| Display                                   | Error code | Description                                                         |
|-------------------------------------------|------------|---------------------------------------------------------------------|
|                                           | EC, E21    | Calibration weight error (Negative value)                           |
| - 7 8;                                    |            | The calibration weight is too light. Confirm the calibration mass   |
|                                           |            | value. Press the CAL key to return to the weighing mode.            |
|                                           |            | Overload error                                                      |
|                                           |            | A sample beyond the balance weighing capacity has been              |
|                                           |            | placed on the pan. Remove the sample from the pan.                  |
|                                           |            | Weighing pan Error                                                  |
| - E                                       |            | The mass value is too light.                                        |
|                                           |            | Confirm that the weighing pan is properly installed and calibrate   |
|                                           |            | the balance.                                                        |
|                                           |            | Sample mass error                                                   |
|                                           |            | The balance can not store the sample for the counting mode or       |
|                                           |            | for the percent mode because it is too light.                       |
|                                           |            | Use a larger sample.                                                |
|                                           |            | Unit mass error                                                     |
|                                           |            | The sample unit mass for the counting mode is too light. Storing    |
|                                           |            | and using it for counting will cause a counting error               |
| 50 - """                                  |            | Add samples to reach the specified number and press                 |
|                                           |            | the PRINT key Pressing the PRINT key without                        |
| <u>                                  </u> |            | adding samples will shift the balance to the sounting mode          |
|                                           |            | adding samples will shift the balance to the counting mode.         |
|                                           |            | But, for accurate counting, be sure to add samples.                 |
|                                           |            | Clock battery error                                                 |
| רבַרַ 24                                  |            | The clock backup battery has been depleted.                         |
|                                           |            | Press any key and set the time and date. The clock and calendar     |
|                                           |            | function works normally as long as the AC adapter is connected      |
|                                           |            | to the balance. If this error appears frequently, contact the local |
|                                           |            | A&D dealer.                                                         |
|                                           |            | Power supply voltage fault                                          |
| 1-11/01-                                  |            | The voltage supplied from the AC adapter is abnormal.               |
|                                           |            | Please check if the problem is the AC adapter (1B248)               |
|                                           |            | Supplied with the balance.                                          |
|                                           |            | With the self-check function, the standard deviation (SD) of        |
|                                           |            | repeatability due to electronically controlled load (ECL)           |
|                                           |            | exceeded 50 digits.                                                 |
|                                           |            | Please revise the installation environment of the balance.          |
| MILE                                      |            | □ <u>53 Error</u>                                                   |
| iïiwi Error                               |            | I his is displayed when repeatability is displayed by ECL.          |
|                                           |            | This is displayed when the minimum weighing value                   |
|                                           |            | (reference value) by ECL is displayed.                              |
|                                           |            | Refer to "8-2.Self-Check-Function / Automatic Setting Of            |
|                                           |            | Minimum Weight Value.                                               |
| <b>Ë</b>                                  | 101        | Full memory                                                         |
| Alternate                                 | (Blink)    | The maximum number or stored weighing values has been               |
|                                           |            | necessary to delete the data. Refer to "13.Data Memory"             |

| Display |           | Error | code     | Description                                                                                                    |
|---------|-----------|-------|----------|----------------------------------------------------------------------------------------------------|
| F III.  | Alternate |       | (Blink ) | <b>Full memory</b><br>The stored calibration history has reached 50 instances. If<br>more is stored, the old history will be deleted. Refer to<br>"13.Data Memory"                                  |
|         |           | EC,   | E 0 0    | Communications error                                                                                                    |
|         |           |       |          | A protocol error occurred in communications.<br>Confirm the format, baud rate and parity.                                                                                                    |
|         |           | EC,   | E01      | Undefined command error                                                                                                    |
|         |           |       |          | An undefined command was received.                                                                                                    |
|         |           |       |          | Confirm the command.                                                                                                    |
|         |           | EC,   | E 0 2    | Not ready                                                                                                    |
|         |           |       |          | A received command can not be processed.                                                                                                    |
|         |           |       |          | Example:                                                                                                    |
|         |           |       |          | The balance received a "Q" command, but not in the weighing                                                                                                    |
|         |           |       |          | mode.                                                                                                    |
|         |           |       |          | The balance received a "Q" command while processing a                                                                                                    |
|         |           |       |          | RE-ZERO command. Adjust the delay time to transmit a                                                                                                    |
|         |           |       |          | command.                                                                                                    |
|         |           | EC,   | E O 3    | Ineout error<br>If the timeout parameter is set to " $E - UP$ /", the balance did<br>not receive the next character of a command within the time<br>limit of one second. Confirm the communication. |
|         |           | EC,   | E04      | Excess characters error                                                                                                    |
|         |           |       |          | The balance received excessive characters in a command.                                                                                                    |
|         |           |       |          | Confirm the command.                                                                                                    |
|         |           | EC,   | E06      | Format error                                                                                                    |
|         |           |       |          | A command includes incorrect data.                                                                                                    |
|         |           |       |          | Example:                                                                                                    |
|         |           |       |          | <ul> <li>The data is numerically incorrect.</li> </ul>                                                                                                    |
|         |           |       |          | Confirm the command.                                                                                                    |
|         |           | EC,   | E 0 7    | Parameter setting error                                                                                                    |
|         |           |       |          | The received data exceeds the range that the balance can                                                                                                    |
|         |           |       |          | accept. Confirm the parameter range of the command.                                                                                                    |

## 25-3 Other Display

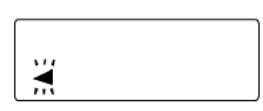

When this indicator ( $\blacktriangleleft$ ) blinks, automatic self calibration is required. The indicator blinks when the balance detects changes in ambient temperature. If the balance is not used for several minutes with this indicator blinking, the balance performs automatic self calibration. The blinking period depends on the operating environment.

Advise The balance can be used while this indicator is blinking. We recommend that you perform automatic self calibration for precision weighing.

## 25-4 Asking For Repair

If the balance needs service or repair, contact your local A&D dealer.

The balance is a precision instrument. Use much care when handling the balance and observe the following when transporting the balance.

- □ Use the original packing material for transportation.
- □ Remove the weighing pan, pan support, breeze break ring and dust plate from the main unit.

## **26.Connection With Periphecal Device**

Download "Communication manual" from our website (https://www.aandd.jp/) and refer to it.

## 26-1 Command

Download "Communication manual" from our website (https://www.aandd.jp/) and refer to it.

## 26-2 Key Lock Function

This function restricts the key operation of the balance by sending a specified command to the balance.

Download "Communication manual" from our website (https://www.aandd.jp/) and refer to it.

## 27. How To Check The Software Version Of The Balance

Specifications may vary depending on the software version of the balance.

- 1. Insert the AC adapter on the balance again.
- 2. **P-\***.\*\*\* will be displayed.

The number of " \*.\*\*\* " becomes the software version.

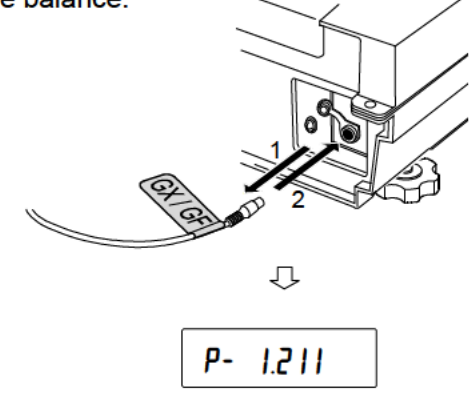

## 28. Specifications

|                                                                                                    |                                                           | GX-8202M                                                                                                    | GX-8202MD                                                                                                    | GX-10202M    | GX-12001M       | GX-22001M     | GX-32001M   | GX-32001MD              |  |
|----------------------------------------------------------------------------------------------------|-----------------------------------------------------------|----------------------------------------------------------------------------------------------------|----------------------------------------------------------------------------------------------------|--------------|-----------------|---------------|-------------|-------------------------|--|
| Weighing o                                                                                                    | capacity                                                  | 8.2 kg                                                                                                    |                                                                                                    | 10.2 kg      | 12.2kg          | 22.2 kg       | 32.         | 2 kg                    |  |
| Maximum display                                                                                                    |                                                           | 8.20084kg                                                                                                    | 8.2008kg<br>2.20009kg *1                                                                                                    | 10.20084kg   | 12.2084kg       | 22.2084kg     | 32.2084kg   | 32.008kg<br>6.2009kg *1 |  |
| Minimum wei                                                                                                    | ighing value (1 digit)                                    | 0.01 g                                                                                                    | 0.1 g / 0.01 g                                                                                                    | 0.01 g       |                 | 0.1 g         |             | 1g / 0.1 g              |  |
| Repeatabil (Standard                                                                                                    | ity<br>deviation)                                         | 0.01 g                                                                                                    | 0.05 g /<br>0.01g                                                                                                    | 0.01 g       | 0.1 g 0.5       |               |             | 0.5g / 0.1 g            |  |
| Linearity                                                                                                    |                                                           | ±0.03 g                                                                                                    | ±0.1 g /<br>±0.02 g                                                                                                    | ±0.03 g      | ±0.2 g ±1g/:    |               |             | ±1g / ±0.2 g            |  |
| Stabilizatio<br>(                                                                                                    | on time<br>Typical at FAST)                               |                                                                                                    |                                                                                                    | Арр          | rox. 1.5 seco   | onds          |             |                         |  |
| Sensitivity<br>(10°C ~ 30°                                                                                                    | drift,<br>C / 50°F ~ 86°F)                                | ±2 ppm/°C                                                                                                    | ±3 ppm/°C                                                                                                    | ±2 ppm/°C    |                 | ±3 ppm/°C     |             | ±5 ppm/°C               |  |
| Accuracy rigulation in the second second sec | ght after calibration<br>ternal mass<br>of full scale) *2 | ±0.15 g                                                                                                    | ±0.3 g                                                                                                    | ±0.15 g      | ±1.             | 0 g           | ±1.5 g      | ±3 g                    |  |
| Operating                                                                                                    | environment                                               | Ę                                                                                                    | 5°C to 40°C (                                                                                                    | 41°F to 104° | °F), 85%RH      | or less (No c | ondensation | )                       |  |
| Internal ma                                                                                                    | ass                                                       |                                                                                                    |                                                                                                    | В            | uilt-in functio | n             |             |                         |  |
| Weighing data of data memory                                                                                                    |                                                           | 200 data                                                                                                    |                                                                                                    |              |                 |               |             |                         |  |
| Time and o                                                                                                    | clock function                                            | Built-in function                                                                                                    |                                                                                                    |              |                 |               |             |                         |  |
| Display refresh rate                                                                                                    |                                                           |                                                                                                    | 5 times/second,10 times/second or 20 times/second                                                                                                    |              |                 |               |             |                         |  |
| nting<br>ode                                                                                                    | Minimum unit<br>mass                                      | 0.01 g                                                                                                    | 0.1 g                                                                                                    | 0.01 g       |                 | 0.1 g         |             | 1g                      |  |
| Cou                                                                                                    | Number of<br>samples                                      | 10, 25, 50 or 100 pieces                                                                                                    |                                                                                                    |              |                 |               |             |                         |  |
| cent<br>de                                                                                                    | Minimum 100% reference mass                               | 1 g                                                                                                    | 10 g                                                                                                    | 1 g          |                 | 10 g          |             | 100g                    |  |
| Perc                                                                                                    | Minimum 100%<br>display                                   | 0.01 %, 0.1 %, 1 % (Depends on the reference mass stored.)                                                                                                 |                                                                                                    |              |                 |               |             |                         |  |
| Interface<br>(Provided a                                                                                                    | as standard)                                              |                                                                                                    |                                                                                                    | U            | SB, RS-232      | С             |             |                         |  |
| External calibration weight                                                                                                    |                                                           | 2 kg, 3 kg,<br>6 kg, 7                                                                                                    | 2 kg, 3 kg, 4 kg, 5 kg,<br>6 kg, 7 kg, 8 kg<br>10 kg, 2 kg, 3 kg,<br>4 kg, 5 kg,<br>6 kg, 7 kg,<br>8 kg, 9 kg,<br>10 kg, 20 kg, 30 kg<br>20 kg<br>10 kg, 20 kg, 30 kg |              |                 |               |             | kg, 30 kg               |  |
| Weighing pan                                                                                                    |                                                           |                                                                                                    |                                                                                                    | 2            | .70 x 210 mr    | n             |             |                         |  |
| External di                                                                                                    | mensions                                                  |                                                                                                    |                                                                                                    | 300(W) x     | 355(D) x 11     | 1(H) mm       |             |                         |  |
| Power sup<br>AC adapte                                                                                                    | ply &<br>r type                                           | Power consumption: Approx. 30VA (supplied to the AC adapter )<br>Confirm that the adapter type is correct for the local voltage and power receptacle type. |                                                                                                    |              |                 |               |             |                         |  |
| Weight                                                                                                    |                                                           | Approx. 9.3kg                                                                                                    |                                                                                                    |              |                 |               |             |                         |  |
| Dust and w                                                                                                    | vater protection                                          | Complying with IP65                                                                                                    |                                                                                                    |              |                 |               |             |                         |  |

\*1: The balance allows weighing using a precision range, even with a heavy tare placed on the pan. (Smart range function)

\*2: With GX-M series, accuracy right after calibration using the internal mass in good ambient conditions (within the temperature range of 10°C to 30°C (50°F to 86°F) with no abrupt changes in temperature or humidity, no drafts, no effect by magnetic fields or static electricity).

□Check the internal mass periodically as described in "24. Maintenance".

|                                |                                    | GF-8202M                                                                                                    | GF-8202MD               | GF-10202M                                                         | GF-12001M        | GF-22001M             | GF-32001M   | GF-32001MD    |  |
|--------------------------------|------------------------------------|----------------------------------------------------------------------------------------------------|-------------------------|-------------------------------------------------------------------|------------------|-----------------------|-------------|---------------|--|
| Weighir                        | ng capacity                        | 8.2 kg                                                                                                    |                         | 10.2 kg                                                           | 12.2 kg          | 22.2 kg               | 32.         | 2kg           |  |
| Maximum display                |                                    | 8.20084kg                                                                                                    | 8.2008kg                | 10.20094kg                                                        | 12.2084kg        | 22.2084kg             | 32.2084kg   | 32.008kg      |  |
|                                |                                    |                                                                                                    | 2 20009kg * 1           | 10.2000 <del>4</del> Ky                                           |                  |                       |             | 6.2009kg *1   |  |
| Minimum                        | weighing value (1 digit)           | 0.01 g                                                                                                    | 0.1 g / 0.01 g          | 0.01 g                                                            | 0.1 g            |                       | 1 g / 0.1 g |               |  |
| Repeat<br>(Standa              | ability<br>ard deviation)          | 0.01 g                                                                                                    | 0.05 g / 0.01 g         | 0.01 g                                                            | 0.1 g 0.5        |                       |             | 0.5 g / 0.1 g |  |
| Linearit                       | ý<br>ý                             | ±0.03 g                                                                                                    | ±0.1 g/ ±0.02g          | ±0.03 g                                                           | ±0.2 g ±         |                       |             | ±1 g / ±0.2 g |  |
| Stabiliz                       | ation time<br>(Typical at FAST)    |                                                                                                    |                         | Арр                                                               | orox. 1.5 seco   | onds                  |             |               |  |
| Sensitiv<br>(10°C ~ 3          | vity drift,<br>30°C / 50°F ~ 86°F) | ±2 ppm/°C                                                                                                    | ±3 ppm/°C               | ±2 ppm/°C                                                         |                  | ±3 ppm/°C             |             | ±5 ppm/°C     |  |
| Operati                        | ng environment                     | ļ                                                                                                    | 5°C to 40°C             | (41°F to 104                                                      | °F), 85%RH       | or less (No c         | ondensatior | ı)            |  |
| Internal                       | mass                               |                                                                                                    |                         |                                                                   | not available    | )                     |             |               |  |
| Weighir<br>memory              | ng data of data<br>y               |                                                                                                    |                         |                                                                   | 200 data         |                       |             |               |  |
| Time ar                        | nd clock function                  |                                                                                                    |                         | E                                                                 | Built-in functio | n                     |             |               |  |
| Display refresh rate           |                                    | 5 times/second,10 times/second or 20 times/second                                                                                                    |                         |                                                                   |                  |                       |             |               |  |
| nting<br>de                    | Minimum unit<br>mass               | 0.01 g                                                                                                    | 0.1 g                   | 0.01 g                                                            |                  | 0.1 g                 |             | 1g            |  |
| Cour                           | Number of<br>samples               |                                                                                                    |                         | 10, 25                                                            | 5, 50 or 100     | pieces                |             |               |  |
| cent<br>de                     | Minimum 100% reference mass        | 1 g                                                                                                    | 10 g                    | 1 g                                                               |                  | 10 g                  |             | 100g          |  |
| Perc                           | Minimum 100%<br>display            |                                                                                                    | 0.01 %, 0.1             | %, 1 % (Depends on the reference mass stored.)                    |                  |                       |             |               |  |
| Interfac<br>(Provide           | e<br>ed as standard)               |                                                                                                    |                         | ι                                                                 | JSB, RS-232      | С                     |             |               |  |
| External calibration weight    |                                    | 2 kg, 3 kg,<br>6 kg, 7                                                                                                    | 4 kg, 5 kg,<br>kg, 8 kg | 2 kg, 3 kg,<br>4 kg, 5 kg,<br>6 kg, 7 kg,<br>8 kg, 9 kg,<br>10 kg | 5 kg, 10 kg      | 5 kg, 10 kg,<br>20 kg | 10 kg, 20   | l kg, 30 kg   |  |
| Weighing pan                   |                                    |                                                                                                    |                         |                                                                   | 270 x 210mn      | า                     |             |               |  |
| External dimensions            |                                    | 300(W) x 355(D) x 111(H) mm                                                                                                    |                         |                                                                   |                  |                       |             |               |  |
| Power supply & AC adapter type |                                    | Power consumption: Approx. 30VA (supplied to the AC adapter )<br>Confirm that the adapter type is correct for the local voltage and power receptacle type |                         |                                                                   |                  |                       |             |               |  |
| Weight                         |                                    | Approx. 8.3kg                                                                                                    |                         |                                                                   |                  |                       |             |               |  |
| Dust and water protection      |                                    | Complying with IP65                                                                                                    |                         |                                                                   |                  |                       |             |               |  |

\*1: The balance allows weighing using a precision range, even with a heavy tare placed on the pan. (Smart range function)

## **29. External Dimention**

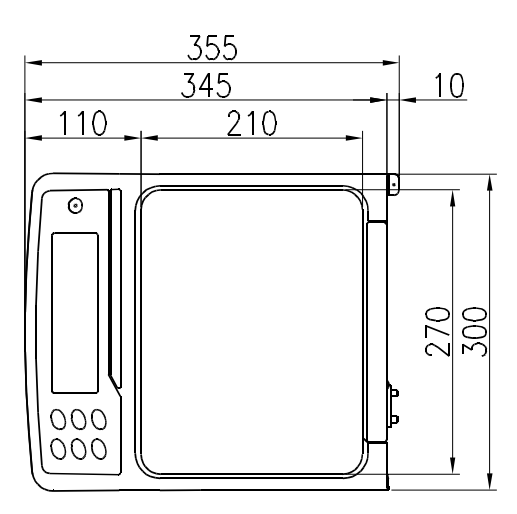

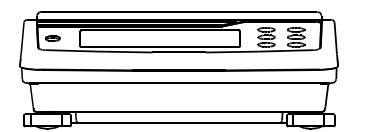

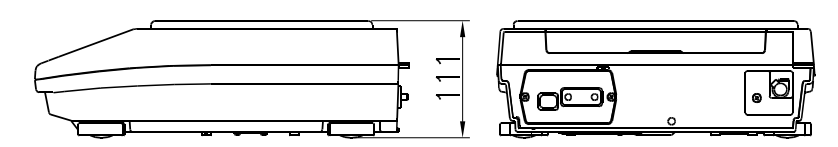

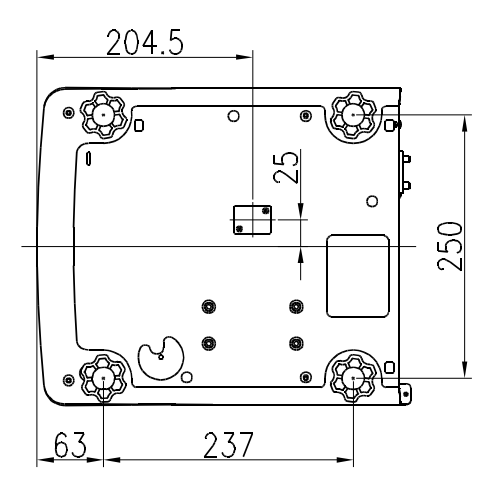

Unit: mm

## 29-1 Options And Peripheral Instruments

Options

| Name                     | Description                                                               |
|--------------------------|---------------------------------------------------------------------------|
| GXM-04                   | - This option is equipped with relay and buzzer output,                   |
| Comparator Output        | RS-232C interface and external key input terminal that can                |
| (Relay/ with a Buzzer) / | operate "PRINT" and "RE-ZERO" externally.                                 |
| RS-232C/External key     | This option generates a relay output corresponding to $\mathbb{H}$ ,      |
| input                    | OK and LO in the display                                                  |
|                          | Denote This option is not available for use of USB interface              |
|                          | simultaneously because it will be installed in slot for the               |
|                          | standard USB/RS-232C interface.                                           |
| GXM-06                   | <ul> <li>This option outputs a voltage of 0 to1V (or 0.2 to1V)</li> </ul> |
| Analog Voltage Output /  | depending on the displayed value.                                         |
| RS-232C                  | □ This option is not available for use of USB interface                   |
|                          | simultaneously because it will be installed in slot for the               |
|                          | standard USB/RS-232C interface.                                           |
| AX-KO2737-500JA          | Length 5m, straight type, D-sub 9pin - D-sub 9pin.                        |
| Waterproof and           | 9pin of balance side is only waterproof type.                             |
| Dustproof RS-232C        |                                                                           |
| Cable                    |                                                                           |
| GXK-012                  | <ul> <li>This bowl can be used to weigh a small animal.</li> </ul>        |
| Animal Weighing Bowl     | • When using this bowl, the weighing range that can be used               |
|                          | is an approximately 1.5 kg less than the weighing capacity.               |

**Note** When option GXM-04 or GXM-06 is installed in the balance, the balance does not comply with IP-65 (waterproof and dustproof).

## Printer

| Name          | Description                                                         |  |  |  |
|---------------|---------------------------------------------------------------------|--|--|--|
| AD-8127       | <ul> <li>Multi functions</li> </ul>                                 |  |  |  |
| Multi Printer | • Statistical function, clock and calendar function, interval print |  |  |  |
|               | function, graphic print function, dump print mode                   |  |  |  |
|               | 5 x 7 dots, 24 characters per line                                  |  |  |  |
|               | <ul> <li>Print paper (AX-PP137, 57.5 (W) x 30 (L) mm)</li> </ul>    |  |  |  |
|               | Clean paper (AX-PP173, 57.5 (W) x 30 (L) mm)                        |  |  |  |
|               | <ul> <li>AC adapter</li> </ul>                                      |  |  |  |

## Extension of communication

| Name               | Description                                                                   |
|--------------------|-------------------------------------------------------------------------------|
| AD-1688            | • When connected to the RS-232C interface of the balance,                     |
| Data Logger        | the AD-1688 can store the data in an environment where a                      |
|                    | personal computer can not be used.                                            |
|                    | The stored data can be read to a personal computer using                      |
|                    | USB. As the AD-1688 is recognized as USB memory,                              |
|                    | special software is not required to read the data.                            |
| AD-1687            | • A data logger equipped with 4 sensors for temperature,                      |
| Weighing           | humidity, barometric pressure and vibration that can                          |
| Environment Logger | measure and store environmental data. When connected to                       |
|                    | the RS-232C interface of the balance, the AD-1687 can store                   |
|                    | environmental data along with weighing data. Therefore, it is                 |
|                    | possible to store data in an environment where a computer                     |
|                    | can not be used.                                                              |
|                    | The stored data can be read to a personal computer using                      |
|                    | USB. As the AD-1687 is recognized as USB memory,                              |
|                    | special software is not required to read the data.                            |
| AD-8527            | • Can transmit weighing data to a personal computer in real                   |
| Quick USB Adapter  | time when connected to the RS-232C interface of the                           |
|                    | analyzer and to the computer using USB.                                       |
|                    | Data transmission to any application such as Excel and                        |
|                    | Word. (Simplex)                                                               |
| AX-USB-9P-EX       | <ul> <li>Adds a COM port to a PC.</li> </ul>                                  |
| USB Converter      | <ul> <li>Enables bi-directional communication between the PC and</li> </ul>   |
|                    | the balance when a USB driver is installed.                                   |
|                    | <ul> <li>Can use serial communication software such as WinCT on a</li> </ul>  |
|                    | PC without COM ports.                                                         |
|                    | <ul> <li>An RS-232C cable is provided to connect the USB converter</li> </ul> |
|                    | to the balance.                                                               |
| AD-8526            | <ul> <li>Connects the RS-232C interface of the analyzer to the</li> </ul>     |
| Ethernet Converter | Ethernet (LAN) port of a computer that is not equipped with                   |
|                    | an RS-232C interface. (Duplex)                                                |
|                    | <ul> <li>Can manage weighing data using a network.</li> </ul>                 |
|                    | Includes the communication software "WinCT-Plus".                             |

## Countermeasures against static electricity

| Name                 | Description                                                    |
|----------------------|----------------------------------------------------------------|
| AD-1683              | Used to minimize weighing errors due to static electricity on  |
| DC Static Eliminator | the material. The AD-1683 is direct-current static eliminator. |
|                      | The ions generated produce no breeze and are effective         |
|                      | over a long distance. Therefore, the balance can accurately    |
|                      | weight powders, etc. by using the AD-1683.                     |
| AD-1684              | This option measures the amount of the static charge on the    |
| Electrostatic Field  | sample, tare or peripheral equipment and displays the result.  |
| Meter                | If those are found to be charged, discharge them using the     |
|                      | AD-1683 DC static eliminator.                                  |

## External indicators

| Name              | Description                                                                    |
|-------------------|--------------------------------------------------------------------------------|
| AD-8920A          | - This option can be connected to the balance using the                        |
| Remote Display    | RS-232C interface or current loop and displays the weighing                    |
|                   | data transmitted by the balance.                                               |
| AD-8922A          | - This option can be connected to the balance using the                        |
| Remote Controller | RS-232C interface and can control the balance remotely.                        |
|                   | <ul> <li>Various options such as comparator output or analog output</li> </ul> |
|                   | are available.                                                                 |

## Others

| Name                 | Description                                                 |
|----------------------|-------------------------------------------------------------|
| AD-1691              | • The analyzer can be used for diary check and analysis and |
| Weighing             | proof of the cause of a weighing error.                     |
| Environment Analyzer | • The analyzer can be used to deal with weighing errors.    |
|                      | Quality control can be managed easily by using as a         |
|                      | standalone analyzer (without using a computer).             |
| AD-1682              | • This option allows use of the balance where AC power is   |
| Rechargeable Battery | unavailable. Duration of continuous operation is approx. 6  |
|                      | hours when connected to the GX-M / GF-M series.             |
|                      | Discharged battery can be used repeatedly by recharging.    |

Test Equipment Depot - 800.517.8431 - 5 Commonwealth Ave, MA 01801 - TestEquipmentDepot.com